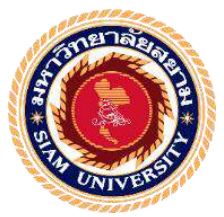

## รายงานการปฏิบัติงานสหกิจศึกษา

## การบันทึกใบแนบภาษีเงินได้หัก ณ ที่จ่าย ภงด.3 ภงด.53 ด้วยโปรแกรม RD-net ยื่นอินเตอร์เน็ต

### Withholding Tax P.N.D. no.3 53 Records

| าล้ะ      |                                      |
|-----------|--------------------------------------|
| โดย       | 2/2/                                 |
| อัปกาญจน์ | 5904300284                           |
| นากอก     | 5904300290                           |
| อ่อนนาค   | 5904300329                           |
| VIVEN     |                                      |
|           | โดย<br>อัปกาญจน์<br>นากอก<br>อ่อนนาค |

รายงานนนี้เป็นส่วนหนึ่งของวิชาสหกิจศึกษา

ภาควิชาการบัญชี คณะบริหารธุรกิจ มหาวิทยาลัยสยาม ภาคการศึกษาที่ 3 ปีการศึกษา 2561 หัวข้อโครงงาน

การบันทึกใบแนบภาษีเงินได้หัก ณ ที่จ่าย ภงด.3 ภงด.53

ด้วยโปรแกรม RD-net ยื่นอินเตอร์เน็ต

Withholding Tax P.N.D. no.3 : 53 Records

รายชื่อผู้จัดทำ นางสาวรัตติวรรณ อัปกาญจน์

นางสาวศิริญากรณ์ นากอก

นางสาวดวงพร อ่อนนาค

**ภาควิชา** การบัญชี

**อาจารย์ที่ปรึกษา** อาจารย์ชายศักดิ์ หลายรัตนกูล

อนุมัติให้โครงงานนี้เป็นส่วนหนึ่งของการปฏิบัติงานสหกิจศึกษา ภาควิชาการบัญชี ประจำ ภาคการศึกษาที่3 ปีการศึกษา 2561

> คณะกรรมคารการสอบโครงงาน เมื่อเจารย์ที่ปรึกษา

(อาจารย์ชายศักดิ์ หลายรัตนกุล)

นโมมีที่ ลาสาชกไฟ yal พนักงานที่ปรึกษา

(กุณพิมพ์พิศา ล้ำลักษณ์ไพบูลย์)

Orm and nessunisnary

(อาจารย์เอกภพ มณีนารถ)

......ผู้ช่วยอธิการบดีและผู้อำนวยการสำนักงานสหกิจศึกษา (ผศ.คร. มารุจ ลิมปะวัฒนะ)

| ชื่อโครงงาน      | :   | การบันทึกใบแนบภ     | าษีเงินได้หัก ณ ที่จ่าย ภงค.3 53 |
|------------------|-----|---------------------|----------------------------------|
|                  |     | ด้วยโปรแกรมRD-n     | et ยื่นอินเตอร์เน็ต              |
| ชื่อนักศึกษา     | :   | นางสาวรัตติวรรณ     | อัปกาญจน์                        |
|                  |     | นางสาวศิริญากรณ์    | นากอก                            |
|                  |     | นางสาวตวงพร         | อ่อนนาค                          |
| อาจารย์ที่ปรึกษา | :   | อาจารย์ชายศักดิ์    | หลายรัตนกุล                      |
| ระดับการศึกษา    | :   | ปริญญาตรี           |                                  |
| ภาควิชา          | :   | การบัญชี            |                                  |
| คณะ              | :   | บริหารธุรกิจ        |                                  |
| ภาคการศึกษา/ปีกา | รศึ | <b>กษา</b> : 3/2561 |                                  |
|                  |     |                     |                                  |

#### บทคัดย่อ

บริษัท สำนักงานดุลยกิจการบัญชี จำกัด ให้บริการด้านบัญชีและภาษีอากร บริการด้าน การเงิน บริการด้านกฎหมายและบริการอื่นๆที่เกี่ยวข้อง จากการที่คณะผู้จัดทำได้ไปปฎิบัติสหกิจ ศึกษาและได้รับมอบหมายให้บันทึกใบแนบแสดงรายการภาษีเงินได้หัก ณ ที่จ่าย ภงค.3และภงค.53 โดยโปรแกรม RD-net และยื่นแบบแสดงรายการภาษีเงินได้หัก ณ ที่จ่าย ภงค.3และภงค.53 ผ่าน อินเตอร์เน็ต ในช่วงแรกของการปฏิบัติงานนั้นคณะผู้จัดทำประสบปัญหาและเกิดข้อผิดพลาด ทำ ให้งานเกิดความล่าช้า

โครงงานนี้จัดทำขึ้นเพื่อพัฒนาทักษะการบันทึกใบแนบภาษีเงินได้หัก ณ ที่จ่าย ภงค.3และ ภงค.53 ด้วยโปรแกรมRD-netและยื่นผ่านอินเตอร์เน็ต คณะผู้จัดทำจึงทำการศึกษาและรวบรวม ข้อมูลเกี่ยวกับภาษีเงินได้หัก ณ ที่จ่าย การยื่นแบบแสดงรายการภาษีเงินได้หัก ณ ที่จ่าย และขั้นตอน การบันทึกข้อมูลตามหนังสือรับรองการหัก ณ ที่จ่ายในโปรแกรม RD-net จากนั้นนำมาจัดทำเป็น ขั้นตอนการปฏิบัติงาน รวมทั้งเสนอแนะแนวทางการแก้ไขปัญหาที่พบบ่อย จากการศึกษาศึกษา ดังกล่าวทำให้คณะผู้จัดทำได้รับความรู้เกี่ยวกับขั้นตอนการบันทึกใบแนบภาษีเงินได้หัก ณ ที่จ่าย ภงค.3และ ภงค.53 และทำให้มีความรู้ความเข้าใจขั้นตอนการปฏิบัติงานมากขึ้น ซึ่งเป็นประโยชน์ ในการนำไปประยุกต์ใช้ในการประกอบวิชาอาชีพในอนาคตและเป็นประโยชน์สำหรับบุคคลที่ สนใจนำไปใช้ในการปฏิบัติงาน

**คำสำคัญ:** การบันทึก ภาษีเงินได้หัก ณ ที่จ่าย ภงค.3 53

#### Project Title : Withholding Tax P.N.D. no.3 53 Records.

By : Ms. Rattiwan Appakarn Ms. Siriyakorn Nakok Ms. Tuongporn Onnak Advisor : Mr. Chaisak Lairatanakul Degree : Bachelor of Accounting Faculty : Business Administration Semester/Academic year : 3/2018

Abstract

Dulyakij Accounting Office Co., Ltd, has services in accounting and tax, financial and legal service and the related services. According to the internship, we had received experience to record tax withheld documents for P.N.D. no.3 and 53 by using R-D net programme and transfer the tax withheld records through the internet. The first period of our internship, we had faced problems and mistakes a little bit. So, tardiness happeded with our tasks.

This project had developed the skills of recording of tax withheld P.N.D no.3 and 53 with R-D net programme and transferring the records though the internet. Thus, we had learned and collected the information of recording and transferring of the tax withheld and the process of recording according to the withholding tax certificate by using R-D net programme. Then, we had planed the processes to do operation including support and a way to solve the problem. From the operation that we had done, we gained the knowledge how to record the tax withheld and get more understanding about the processes which providean advantage that can be applied with an occupation in the future and benefit others who are interested in it as well.

Keywords: Withholding tax, P.N.D. no.3 53, Record.

Approved by

3

#### กิตติกรรมประกาศ

#### (Acknowledgement)

การที่คณะผู้จัดทำได้มาปฏิบัติงานในโครงการสหกิจศึกษา ณ บริษัท สำนักงานดุลยกิจการ บัญชี จำกัด ตั้งแต่วันที่ 14 พฤษาคม พ.ศ.2562 ส่งผลให้คณะผู้จัดทำได้รับความรู้และประสบการณ์ ต่างๆที่มีค่ามากมายสำหรับรายงานสหกิจศึกษาฉบับนี้สำเร็จลงได้ด้วยดีจากความร่วมมือและ สนับสนุนจากหลายฝ่าย ดังนี้

คุณพิมพ์พิศา ล้ำลักษณ์ไพบูลย์ ตำแหน่ง กรรมการผู้จัดการ และบุคคลท่านอื่นๆที่ไม่ได้กล่าวนามทุกท่านที่ได้ให้คำแนะนำช่วยเหลือในการจัดทำรายงานครั้งนี้

คณะผู้จัดทำขอขอบพระคุณผู้มีส่วนเกี่ยวข้องทุกท่านที่มีส่วนร่วมในการให้ข้อมูลและเป็นที่ ปรึกษาในการจัดทำรายงานฉบับนี้จนเสร็จสมบูรณ์ตลอดจนให้การดูแลและให้ความเข้าใจกับชีวิต ของการทำงานจริง ซึ่งคณะผู้จัดทำขอขอบพระคุณเป็นอย่างสูงไว้ ณ ที่นี้ด้วย

> คณะผู้จัดทำ นางสาวรัตติวรรณ อัปกาญจน์ นางสาวศิริญากรณ์ นากอก นางสาวตวงพร อ่อนนาค 1 กันยายน 2562

สารบัญ

|                                                 | หน้า |
|-------------------------------------------------|------|
| จดหมายนำส่งรายงาน                               | ก    |
| กิตติกรรมประกาศ                                 | ข    |
| บทคัดย่อ                                        | ค    |
| Abstract                                        | ٩    |
| บทที่1 บทนำ                                     |      |
| 1.1 ความเป็นมาและความสำคัญของปัญหา              | 1    |
| 1.2 วัตถุประสงค์ของโครงงาน                      | 1    |
| 1.3 ขอบเขตของโครงงาน                            | 1    |
| 1.4 ประโยชน์ที่ได้รับ                           | 2    |
| บทที่2 การทบทวนเอกสารและวรรณกรรมที่เกี่ยวข้อง   | 3    |
| บทที่3 รายละเอียดการปฏิบัติงาน                  |      |
| 3.1 ชื่อและที่ตั้งของสถานประกอบการ              | 18   |
| 3.2 ลักษณะการประกอบการ                          | 20   |
| 3.3 รูปแบบการจัดองค์การและการบริหารงานขององค์กร | 22   |
| 3.4 ตำแหน่งและลักษณะงานที่นักศึกษาได้รับมอบหมาย | 22   |
| 3.5 ชื่อและตำแหน่งงานของพนักงานที่ปรึกษา        | 23   |
| 3.6 ระยะเวลาที่ปฏิบัติงาน                       | 23   |
| 3.7 ขั้นตอนและวิธีดำเนินงาน                     | 23   |
| 3.8 อุปกรณ์และเครื่องมือที่ใช้                  | 24   |
| บทที่4 ผลการปฏิบัติงานตามโครงงาน                | 25   |
| บทที่5 สรุปผลและข้อเสนอแนะ                      |      |
| 5.1 สรุปผลงานหรืองานวิจัย                       | 56   |
| 5.2 สรุปผลการปฏิบัติงานสหกิจศึกษา               | 57   |
| บรรณานุกรม                                      | 58   |
| ภาคผนวก                                         |      |
| ประวัติผู้จัดทำ                                 |      |

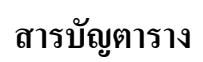

|                                             | หน้า |
|---------------------------------------------|------|
| ตารางที่3.1 ตารางแสดงระยะเวลาในการดำเนินงาน | 24   |

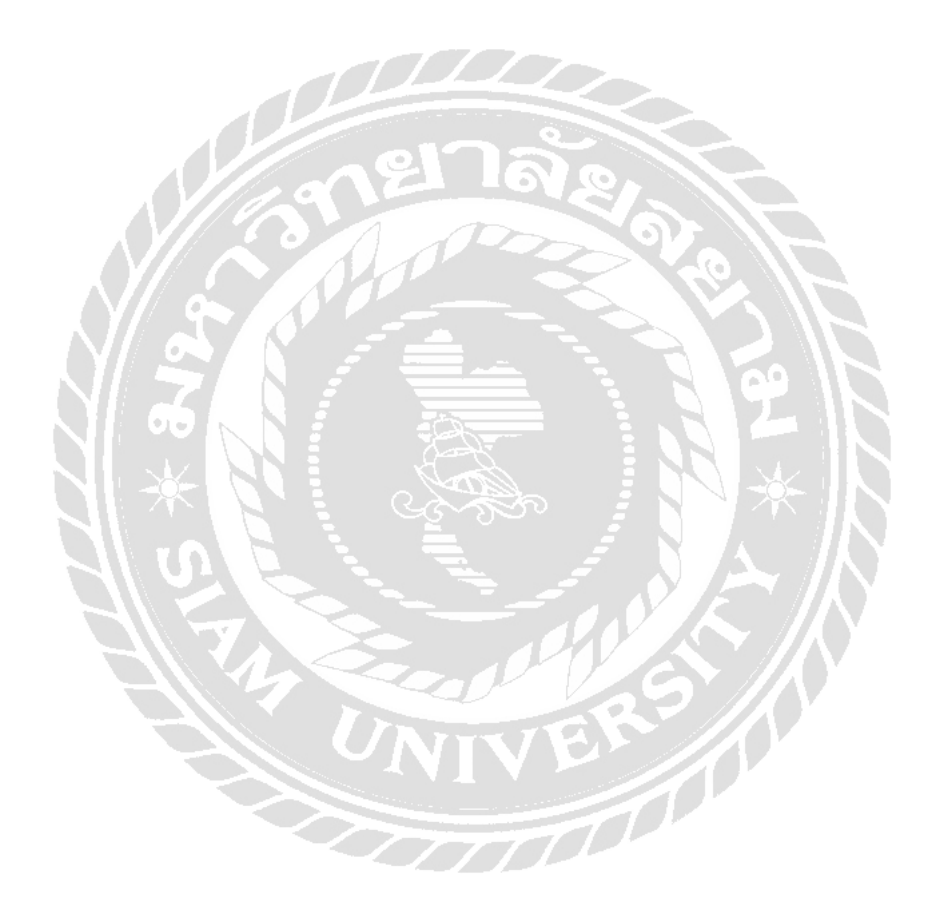

# สารบัญรูปภาพ

|                                                                     | หน้า |
|---------------------------------------------------------------------|------|
| รูปที่2.1 ตัวอย่างหนังสือรับรองการหักภาษี ณ ที่จ่าย                 | 4    |
| รูปที่2.2 ตัวอย่างแบบยื่นรายการภาษีเงินได้หัก ณ ที่จ่าย ภ.ง.ค.3     | 12   |
| รูปที่2.3 ตัวอย่างแบบยื่นรายการภาษีเงินได้หัก ณ ที่จ่าย ภ.ง.ค.53    | 13   |
| รูปที่ 2.4 แผนผังการทำงานของระบบโปรแกรมบัญชี Express                | 15   |
| รูปที่ 3.1 ตราสัญลักษณ์ (Logo) บริษัท สำนักงานคุลยกิจการบัญชี จำกัด | 18   |
| รูปที่ 3.2 แผนที่บริษัท สำนักงานคุลยกิจการบัญชี จำกัด               | 19   |
| รูปที่ 3.3 โครงสร้างการจัดองค์กรและการบริหารของบริษัท               | 22   |

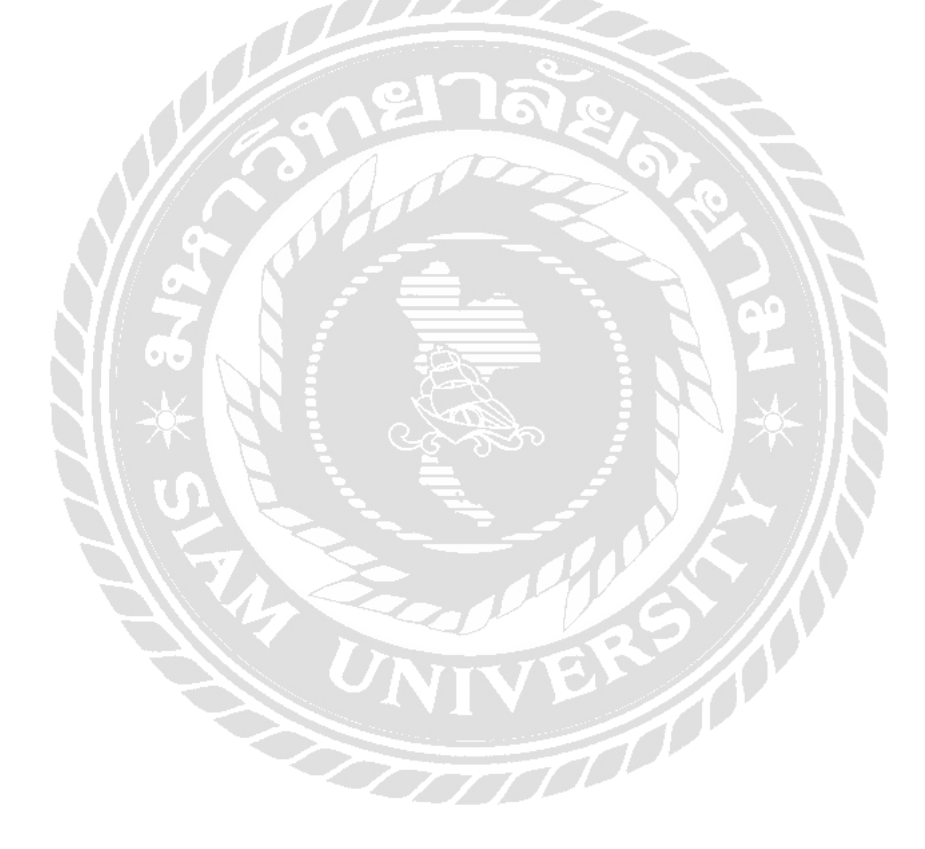

### บทที่ 1

#### บทนำ

#### 1.1 ความเป็นมาและความสำคัญของปัญหา

จากการปฏิบัติงานนั้นคณะผู้จัดทำได้เจอปัญหาที่พบบ่อย ๆ จากการปฏิบัติงานโดยนำ ปัญหาที่เกิดขึ้นมาเรียงลำดับความสำคัญดังนี้

1. การเลือกยื่นภาษีเงินได้หัก ณ ที่จ่าย ภงค.3 และภงค.53

2. การเลือกใช้อัตราภาษีเงินได้ไม่ถูกต้อง

3. การบันทึกจำนวนเงินไม่ถูกต้อง

การระบุเลขประจำตัวผู้เสียภาษีของผู้มีเงินได้หัก ณ ที่จ่าย ไม่ถูกต้องสำหรับขั้นตอนการ

ยื่นแบบที่สำนักงานสรรพากรหรือการยื่นแบบที่เว็บไซต์ของกรมสรรพากร

5. การยื่นแบบภาษีหัก ณ ที่จ่ายไม่ถูกต้อง

จากตัวอย่างของปัญหาที่ได้กล่าวไว้ข้างต้น คณะผู้จัดทำจึงมีความสนใจที่จะไปศึกษาและ หาแนวทางในการแก้ไขปัญหาที่เกิดขึ้น เพื่อให้การทำงานมีประสิทธิผลและประสิทธิภาพมาก ยิ่งขึ้นและจัดทำขั้นตอนในการจัดทำภาษีเงินได้หัก ณ ที่จ่ายภงค.3 และ ภงค.53 ในโปรแกรม EXPRESS และโปรแกรม RD-net ให้ถูกต้องก่อนการยื่นแบบภาษีเงินได้หัก ณ ที่จ่าย เพื่อที่จะเป็น ประโยชน์กับผู้ที่มาเข้าร่วมโครงการสหกิจรุ่นต่อไป

### 1.2 วัตถุประสงค์ของโครงการ

1.2.1. เพื่อศึกษาแบบแสดงรายการภาษีเงินได้และแบบยื่นรายการภาษีเงินได้หัก ณ ที่จ่าย

 1.2.2. เพื่อศึกษาขั้นตอนการกรอกแบบแสดงรายการภาษีเงินได้และแบบยื่นรายการภาษี เงินได้หัก ณ ที่จ่าย

1.2.3. เพื่อศึกษาขั้นตอนการยื่นแบบนำส่งภาษีเงินได้หัก ณ ที่จ่ายภงค.3และภงค.53

#### 1.3 ขอบเขตของการศึกษา

1.3.1. ศึกษาการทำงานของโปรแกรม EXPRESS และโปรแกรม RD-net

1.3.2. ระยะเวลาในการทำงาน 4 เดือน (14 พฤษภาคม2562-31 สิงหาคม 2562 )

## 1.4 ประโยชน์ที่คาดว่าจะได้รับ

 มีความรู้ความเข้าใจเกี่ยวกับแบบแสดงรายการภาษีเงินได้และแบบยื่นรายการภาษี เงินได้หัก ณ ที่จ่าย

1.4.2. มีความรู้ความเข้าใจเกี่ยวกับขั้นตอนการกรอกแบบแสดงรายการภาษีเงินได้และแบบ
 ยื่นรายการภาษีเงินได้หัก ณ ที่จ่าย

1.4.3. มีแนวปฏิบัติงานเรื่องการยื่นแบบนำส่งภาษีเงินได้หัก ณ ที่จ่ายภงค.3และภงค.53

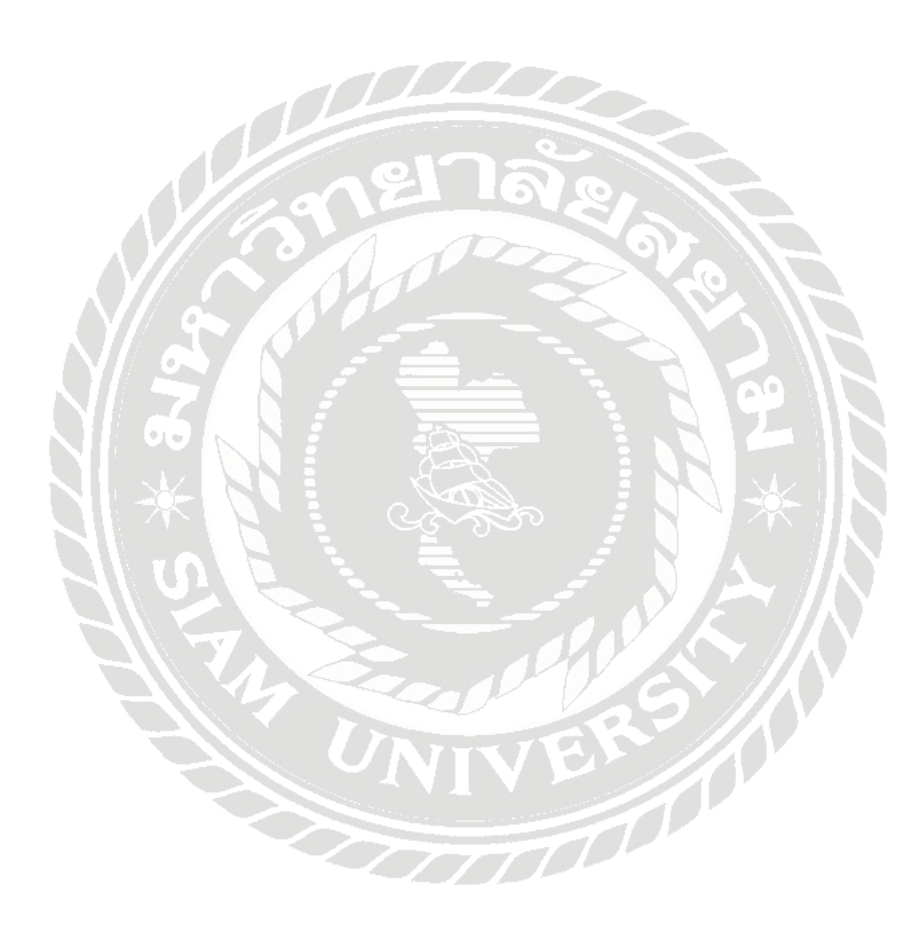

## บทที่ 2

## การทบทวนเอกสารและวรรณกรรมที่เกี่ยวข้อง

ภาษีเงินได้หัก ณ ที่จ่าย คือ จำนวนเงินที่กฎหมายกำหนดให้ผู้จ่ายเงินได้พึงประเมินจะต้อง หักออกจากเงินได้ก่อนจ่ายให้แก่ผู้รับทุกคราว หรือเป็นจำนวนเงินภาษีที่ผู้จ่ายเงินออกภาษีแทนผู้มี เงินได้ตามหลักเกณฑ์วิธีการที่กฎหมายกำหนดและนำส่งแล้ว ซึ่งถือเป็นเงินได้พึงประเมินที่ผู้เสีย ภาษีได้รับ และเป็นเครดิตภาษีของผู้ถูกหักภาษีณ ที่จ่ายในการคำนวณภาษีที่ต้องยื่นแบบแสดง รายการภาษีประจำปี

ภาษีเงินได้หัก ณ ที่จ่าย เป็นวิธีการจัดเก็บภาษีของรัฐวิธีหนึ่งที่กำหนดให้ผู้มีหน้าที่เสียภาษี เงิน ได้บุคกลธรรมดาและภาษีเงินได้นิติบุคกลจะต้องเสียภาษีก่อนที่จะถึงกำหนดเวลายื่นแบบแสดง รายการ ภาษีเงินได้โดยกำหนดให้ผู้จ่ายเงินได้มีหน้าที่หักภาษีเงินได้หัก ณ ที่จ่าย ตามประเภทเงินได้ และอัตรา ภาษีที่กำหนด ภาษีเงินได้ผู้มีเงินได้ถูกหักไว้ ณ ที่จ่ายนั้น กฎหมายให้ถือเป็นเครดิตภาษี ของผู้มีเงินได้ เมื่อถึงกำหนดเวลายื่นแบบแสดงรายการภาษีเงินได้ก็มีสิทธินำเอาภาษีที่ถูกหักไว้ ณ ที่ จ่ายนั้นไปหัก ออกจากจำนวนภาษีที่จะต้องเสียและเสียภาษีเพิ่มเฉพาะส่วนที่เหลือหลังจากหักภาษี ณ ที่จ่ายแล้ว เท่านั้น นอกจากนี้ภาษีเงินได้หัก ณ ที่จ่ายยังมีสาระความรู้ที่เป็นส่วนที่เกี่ยวข้องกับ วิชาการบัญชีภาษี อากรอีกด้วย

### วัตถุประสงค์ของการหักภาษีเงินได้ ณ ที่จ่าย

- เพื่อบรรเทาภาระการเสียภาษีให้แก่ผู้รับเงินได้
- 2. เพื่อให้รัฐบาลมีรายใค้เข้าคลังอย่างสม่ำเสมอ

 เพื่อลดแรงกดดันในการหลีกเลี่ยงหรือพยายามหลีกเลี่ยงการเสียภาษีอากร และลดภาระหน้าที่ในการตรวจสอบภาษีหรือการติดตามจัดเก็บภาษีในภายหลัง

## ผู้มีหน้าที่หักภาษีเงินได้ ณ ที่จ่าย

ผู้มีหน้าที่หักภาษีเงินได้ ณ ที่จ่าย ได้แก่ บุคคลที่กฎหมายกำหนดไว้เป็นรายกรณี โดยอาจ เป็นบุคคลธรรมดาหรือนิติบุคคลในรูปใด ห้างหุ้นส่วนสามัญ คณะบุคคลซึ่งไม่ใช่นิติบุคคลก็ได้ซึ่ง เป็นผู้จ่ายเงินได้ ให้แก่ผู้รับเงินได้ทั้งมีหน้าที่เสียภาษีเงินได้บุคคลธรรมดา (บุคคลธรรมดา ห้าง หุ้นส่วน สามัญ คณะบุคคลที่มิใช่นิติบุคคล) โดยเงินได้ที่จ่ายมิใช่เงินได้พึ่งประเมินที่ได้รับยกเว้น ไม่ต้องรวม คำนวณเพื่อเสียภาษีเงินได้ ทั้งนี้กฎหมายอาจกำหนดให้หักภาษี ณ ที่จ่ายเฉพาะกรณี จ่ายเงินได้บาง ประเภท หรือเฉพาะกรณีจ่ายเงินได้แก่ผผู้รับเงินบางประเภทเท่านั้นก็ได้ ฉบับที่ 1 (สำหรับผู้ถูกหักกาษี ณ ที่จ่าย ใช้แบบพร้อมกับแบบแสดงรายการภาษี)

|                                       |                                                                            |                                                                         |                                                         | หนัง                                  | สือรับรองการ<br>ามมาตรา 50 ทวิน                                   | ร <b>หักภาษี</b> เ<br>ฟงประมวลรับ | นที่จ่าย<br><sub>สฎากร</sub>    |                      | เลขที่ ไ  | WT-00000012                          |
|---------------------------------------|----------------------------------------------------------------------------|-------------------------------------------------------------------------|---------------------------------------------------------|---------------------------------------|-------------------------------------------------------------------|-----------------------------------|---------------------------------|----------------------|-----------|--------------------------------------|
| ผู้มีหน้าท                            | ที่หักกาษี ณ                                                               | ที่จ่าย :                                                               |                                                         |                                       |                                                                   |                                   | <br>เลขประจำตัว                 | ผู้เสียภาษีอากร      | 1-2345-   | 67890-00-1                           |
| da<br>Nagi                            | ນรີອັກ ລ້ານ<br>(ທີ່ຮະນຸເປີດ,<br>1 ລາດທຣ້າ                                  | ณ้ำ จำกัด<br>เคคล นิติบุคคล 1<br>ว 62 ถ.ลาดพร้า                         | บริษัทสมาค<br>1 <b>ว แขวงวัง</b><br>2 ชิ 2              | น หรือคณะโด้บุค<br>ทองหลาง เหตุรังเ   | คด)<br>ทองหลาง กทม 10                                             | 310 (สำนักงา                      | สหญ่                            |                      |           |                                      |
| čocežos                               | (โพระบุขออา                                                                | คารหมู่บาน หอง                                                          | เลขท ชนท                                                | เลชท ตรอก/ชอย 1                       | หมู่ห ถนน ดายด/แข                                                 | N DINA/188                        | NWIRI                           | ×                    | 1.2245    |                                      |
| ବୁଦ୍ୱାଣ୍ୟର<br>ଖିବସ୍ଥା                 | นายร่ำรวย<br>(ให้ระยุยินต<br>ลาดพร้าว เ<br>(ให้ระยุชื่อภา                  | ะ -<br><mark>มีมาก</mark><br>เคคล นิติบุคคล 1<br>พน<br>ศารหมู่บ้าน ห้อง | บริษัท สมาค<br>แลซที่ ชั้นที่                           | เม หรือคณะโต้บุค<br>เลขที่ ครอบ/ชอย 1 | คล)<br>หมู่ที่ ถนม ด้ายล/แช                                       | เง สำเภอ/เขต <sup>:</sup>         | แลขบระจาด 3<br>มีหวัด)          | ฟัตยม ม <b>ม</b> ณณะ | 1-2343-   | 67890-98-7                           |
| ล่าดับที่                             |                                                                            | ໂນແກນ                                                                   |                                                         | n.j.a.In<br>n.j.a.2n                  | [] (2) n.s.s<br>[] (6) n.s.s                                      | เ.1ก พิเศษ<br>เ.3ก                | 🔲 (3) ກ.ຈ.ສ.2<br>🔲 (7) ກ.ຈ.ສ.53 | <b>I</b> (4          | ) ກ.ຈ.ຄ.3 |                                      |
|                                       |                                                                            |                                                                         | ประเภท                                                  | <del>สินที่</del> จ่าย                |                                                                   |                                   | วัน เดือน ปี<br>ที่จ่ายเงิน     | จำนวนเ<br>ที่จ่าย    | สน        | ภ <mark>าย</mark> ี่หัก<br>ณ ที่จ่าย |
| 1. ເວີນ                               | เดือน ค่าจ้าง                                                              | า เบี้ยเลี้ยง โบนัล                                                     | ส ฯลฯ ตาม                                               | มาตรา 40(1)                           |                                                                   |                                   |                                 |                      |           |                                      |
| 2. ค่าย                               | ธรรมเนียม ค                                                                | ง่านายหน้า <del>จ</del> ลข                                              | ดามมาคร                                                 | in 40(2)                              |                                                                   |                                   |                                 |                      |           |                                      |
| 3. คำม                                | เห่งลิขสิทธิ์ •                                                            | เลข ตามมาตรา                                                            | 40(3)                                                   |                                       |                                                                   |                                   |                                 |                      |           |                                      |
| 4. (n)                                | ค่าดอกเน <mark>ี้ย</mark> •                                                | หลา ตามมาตรา                                                            | 40(4) (n)                                               |                                       |                                                                   |                                   |                                 |                      |           |                                      |
| (8)                                   | เงินปันผล                                                                  | เงินส่วนแบ่งกำ                                                          | ไร ฯลฯ เกา                                              | มมาตรา 40(4) (                        | 80                                                                |                                   |                                 |                      |           |                                      |
|                                       | (I) កេណីខ្ញុំ<br>កានៃតុ                                                    | ได้รับเงินปันผ<br>ทธิของกิจการท์                                        | ลได้รับเคร<br>ที่ต้องเสียภ                              | ดีตภาษี โดยจ่าย<br>าษีเงินได้บุคคลใเ  | จาก<br>นอัตรา ดังนี้                                              |                                   |                                 |                      |           |                                      |
|                                       | (1.1)                                                                      | อัตราร้อยละ 3                                                           | 30 ของก่าไ                                              | รสุทธิ                                |                                                                   |                                   |                                 |                      |           |                                      |
|                                       | (1.2)                                                                      | อัตราร้อยละ 2                                                           | 25 ของก่ไ                                               | รสุทธิ                                |                                                                   |                                   |                                 |                      |           |                                      |
|                                       | (1.3)                                                                      | อัตราร้อยละ 2                                                           | 20 ของกำไ                                               | รสุทธิ                                |                                                                   |                                   |                                 |                      |           |                                      |
|                                       | (1.4)                                                                      | อัตราอื่นๆ ระเ                                                          | มุของกำไรเ                                              | สุทธิ                                 |                                                                   |                                   |                                 |                      |           |                                      |
|                                       | (2) กรณีผู้                                                                | ได้รับเงินปันผ                                                          | ลไม่ได้รับด                                             | ครดิตภาษี เนื่องจ                     | จากจำยจาก                                                         |                                   |                                 |                      |           |                                      |
|                                       | (2.1)                                                                      | กำไรสุทธิของใ                                                           | ำจุการที่ได้                                            | รับยกเว้น                             |                                                                   |                                   |                                 |                      |           |                                      |
|                                       | (2.2)                                                                      | เงินปันผลหรือ<br>เป็นรายได้เพื่อ                                        | เงินส่วนแป<br>แสียภาษีเงิ                               | iงของกำไรที่ได้รั<br>นได้มิติบุคคล    | บยกเว้นไม่ต้องน่าม                                                | า <mark>รวมคำนวณ</mark>           |                                 |                      |           |                                      |
|                                       | (2.3)                                                                      | กำไรสุทธิส่วน<br>ก่อนรอบระยะ                                            | ที่ได้หักผล<br>บัญชีปีปัจ                               | ขาดพุนสุทธิยกมา<br>จุบัน              | ไม่เห็น 5 ปี                                                      |                                   |                                 |                      |           |                                      |
|                                       | (2.4)                                                                      | กำไรที่รับรู้ทา                                                         | งบัญชีโดย                                               | วธีส่วนได้เสีย (eq                    | uity method)                                                      |                                   |                                 |                      |           |                                      |
|                                       | (2.5)                                                                      | อื่นๆ (ระบุ)                                                            |                                                         | 72                                    |                                                                   |                                   |                                 |                      |           |                                      |
| 5. การ<br>เตร<br>(เช่<br>ราง<br>ค่าจ้ | เจ่ายเงินได้ที่<br>ส (ระบุ)<br>ม รางวัล ส่วเ<br>วัลในการปร<br>ถ้างทำของ ค่ | ต้องทักภาษี ณ<br>เลดหรือประโย<br>ะกวด การแข่งร่<br>าโฆษณา ค่าเช่        | ที่จ่าย ตาม<br>ชมใดๆ เนื่ม<br>อัน การซิงโ<br>ก ค่าชนส่ง | เค้าสั่งกรมสรรพ<br>                   | ากรที่ออกตามในม<br>มการขาย<br>นักแสดงสาธารณะ<br>เประกันวันาศภัย ร | าตรา 3<br>ลฯ)                     |                                 |                      |           |                                      |
| 6. <b>อ</b> ื่น•                      | ງ (ຣະນຸ) 5%                                                                | RI-20180338                                                             |                                                         |                                       |                                                                   |                                   | 6 มี.ค. 2561                    | 10,00                | 00.00     | 500.00                               |
|                                       |                                                                            |                                                                         |                                                         |                                       |                                                                   | รวมเงินที่จ่า                     | ยและกาษีที่หักนำส่ง             | 10,0                 | 00.00     | 500.00                               |
| รวมเงิน                               | การที่หักเก                                                                | ส่ง (ด้าอักษร)                                                          | พักรั                                                   | อยบาทถัวน                             |                                                                   |                                   |                                 |                      |           |                                      |
| ผู้จ่ายเงิง                           | u []                                                                       | 1) ออกกาษีให้ค                                                          | เริ้มเดียว                                              | 🗌 (2) ລອດກ                            | าษีให้ตลอดไป                                                      | 🔽 (3) m                           | หัก ณ ที่จำย                    | ∏ (4) ລື່ນໆ (s       | ະນຸ)      |                                      |
| ล่าเตือน                              |                                                                            |                                                                         | ขอรับรเ                                                 | องว่าข้อความและ                       | ตัวเลขดังกล่าวข้าง                                                | สันถูกต้องตรง                     | กับความจริงทุกประ               | :m5                  |           |                                      |
| ผู้มีหน้าท่<br>ณ ที่จ่าย<br>หวิ       | ที่ออกหนังสิง<br>( ฝัวฝืนไม่ปรุ                                            | อรับรองการพัก<br>วูบัติตามมาตร                                          | กาษี<br>1 50                                            | astia 🗲                               | Sat                                                               | Bas                               | L ugunian                       | SMEM                 | OVE       | CO., LTD                             |

รูปที่ 2.1 ตัวอย่างหนังสือรับรองการหักภาษี ณ ที่จ่าย

### หน้าที่และความรับผิดชอบของผู้มีเงินได้ที่ถูกหักภาษี ณ ที่จ่าย มีดังนี้

4 ผู้มีเงินได้ที่ยังไม่มีเลขประจำตัวผู้เสียภาษี ให้ยื่นคำร้องขอเลขประจำตัวผู้เสียภาษีภายใน
 60 วัน นับแต่วันที่มีเงินได้

 ผู้มีเงินได้ประเภทเงินเดือน ค่าจ้าง มีหน้าที่แจ้งรายการเพื่อการหักลดหย่อนตามที่อธิบดี กำหนดต่อผู้จ่ายเงินหรือนายจ้าง เพื่อใช้เป็นข้อมูลในการคำนวณหักภาษี

 ผู้มีเงินได้ถึงเกณฑ์ต้องยื่นแบบแสดงรายการและชำระค่าภาษี มีสิทธินำภาษีที่ถูกหักไว้ มาหักออกจากภาษีที่ต้องชำระตามปกติได้ โดยแนบหนังสือ รับรองการหักภาษี ณ ที่จ่ายพร้อม กับยื่นแบบแสดงรายการเสียภาษี

 4. ผู้มีเงินได้ที่ถูกหักภาษีไว้มากเกินกว่าจำนวนภาษีที่ต้องชำระ มีสิทธิขอคืนภาษีได้ภายใน กำหนดเวลายื่นแบบแสดงรายการเสียภาษีประจำปี โดยกรอก ข้อความช่องขอคืนเงินภาษีใน แบบแสดงรายการภาษีให้ครบถ้วน หรือทำเรื่องขอคืนภาษีภายใน 3 ปี นับแต่วันสุดท้ายของปีที่ถูก หักภาษีไว้เกิน

อนึ่งถ้าผู้เสียภาษีได้กินเงินค่าภาษีที่ถูกหักไว้เกินนานกว่า 3 เดือน จะได้รับคอกเบี้ยอีกร้อย ละ 1 ต่อเดือน จนถึงวันที่กรมสรรพากรมีหนังสือคืนเงินค่าภาษีถึงผู้เสียภาษี

5. กรณีที่ผู้มีเงินใค้ถูกหักภาษี ณ ที่ง่ายแล้ว แต่ไม่ได้ยื่นแบบแสดงรายการเสียภาษี เจ้า พนักงานประเมินจะประเมินภาษีที่ต้องเรียกเก็บ โดยคำนวณภาษีพร้อมเบี้ยปรับและเงินเพิ่มเป็น จำนวนตามกฎหมายก่อนแล้วจึงนำภาษีที่ถูกหัก ณ ที่ง่ายและนำส่งมาหักออก

 6. กรณีที่ผู้ง่ายเงินหักภาษี ณ ที่ง่ายไว้ไม่ครบถ้วนจึงนำส่งภาษีขาดไป ให้ผู้ง่ายเงินและผู้มี เงินได้ร่วมรับผิดด้วยกัน

## หลักเกณฑ์และวิธีการคำนวณภาษี

<u>ตามมาตรา 50 แห่งประมวลรัษฎากร</u>

1. กรณีการจ่ายเงินได้พึงประเมินประเภทที่ 1 และ 2

 กรณีการจ่ายเงินได้พึงประเมินประเภทที่ 1 และ 2 ซึ่งนายจ้างจ่ายให้ครั้งเดียวเพราะเหตุ ออกจากงาน 3. กรณีจ่ายเงินได้พึงประเมินประเภทที่ 3

กรณีที่หนึ่ง ให้หักภาษีเงินได้ ณ ที่จ่ายร้อยละ 15.0 กรณีที่สอง ให้หักภาษีเงินได้ ณ ที่จ่ายร้อยละ 10.0 กรณีที่สาม ไม่ต้องหักภาษีเงินได้ ณ ที่จ่าย

 กรณีจ่ายเงินได้พึงประเมินประเภทที่ 5 ได้แก่ เงินหรือประโยชน์อย่างอื่นที่ได้เนื่องจาก การให้เช่าทรัพย์สินฯ และเงินได้พึงประเมินประเภทที่ 6 ได้แก่ เงินได้จาก วิชาชีพอิสระที่จ่าย ให้แก่ผู้รับซึ่งมิได้เป็นผู้อยู่ในประเทศไทย ให้คำนวณหักในอัตรา ร้อยละ 15.0 ของเงินได้

5. กรณีจ่ายเงินได้พึงประเมินประเภทที่ 5,6,7 และ 8 แต่ไม่รวมถึงการจ่ายซื้อพืชผลทางการ เกษตรและนอกจากกรณีตามที่ผู้จ่ายเป็นรัฐบาล เทศบาล สุขาภิบาล หรือองค์การบริหารราชการ ส่วนท้องถิ่นอื่น ซึ่งจ่ายเงินได้ให้แก่ผู้รับรายหนึ่งๆ มีจำนวนรวมทั้งสิ้นตั้งแต่ 10,000 บาทขึ้นไป แม้ การจ่ายนั้นจะได้แบ่งจ่ายครั้งหนึ่งๆ ได้ถึง 10,000 บาทก็ดี ให้กำนวณหักภาษีในอัตราร้อยละ 1 ของ ยอดเงินได้พึงประเมิน ส่วนเงินได้ในการประกวดหรือแข่งขันให้คำนวณหักตามอัตราภาษีเงินได้

6. กรณีจ่ายเงินได้พึงประเมินประเภทที่ 8 เฉพาะที่จ่ายให้แก่ผู้รับซึ่งขายอสังหาริมทรัพย์ หรือโอนกรรมสิทธิ์หรือสิทธิกรอบครองในอสังหาริมทรัพย์โดยไม่มี ค่าตอบแทน ให้คำนวณ ภาษีและนำส่งต่อพนักงานเจ้าหน้าที่ผู้รับจดทะเบียนสิทธิและ นิติกรรมในขณะที่มีการจด ทะเบียน ในกรณีที่ไม่มีการจดทะเบียนสิทธิและนิติกรรมให้นำส่ง ณ ที่ว่าการอำเภอภายใน 7 วัน นับ แต่วันที่จ่ายเงินไม่ว่าตนจะได้หักภาษีไว้แล้วหรือไม่

<u>ตามมาตรา 3 เตรส แห่งประมวลรัษฎากร</u>

อธิบดีกรมสรรพากรได้มีคำสั่งที่ ท.ป. 4/2528 กำหนดให้มีการหักภาษี ณ ที่ง่ายเพิ่มเติมอีก ในหลายกรณีจากผู้มีหน้าที่เสียภาษีเงินได้ ซึ่งมีทั้งกรณีที่เป็นภาษีเงินได้บุคคลธรรมดาหัก ณ ที่ง่าย และภาษีเงินได้นิติบุคคลหัก ณ ที่ง่ายดังนี้

 การจ่ายเงินได้ที่มีจำนวนตามสัญญาตั้งแต่ 1,000 บาทขึ้นไปเท่านั้นจึงจะต้องหักภาษี ที่ จ่ายตามคำสั่งที่ ท.ป. 4/2528 นี้ ถ้าการจ่ายเงินได้มีจำนวนถึง 1,000 บาทแล้ว แม้การจ่ายนั้นจะได้แบ่ง จ่ายครั้งหนึ่งๆ ไม่ถึง 1,000 บาท ก็ยังคงต้องหักภาษี

 ภาษีที่หัก ณ ที่จ่ายต้องนำส่งภายใน 7 วัน นับแต่วันสิ้นเดือนที่จ่ายเงิน โดยใช้แบบ ภงด.
 3 ถ้าหักภาษี ณ ที่จ่ายจากผู้มีหน้าที่เสียภาษีเงินได้บุคคลธรรมดา และใช้แบบ ภงด. 53 ถ้าหักภาษี ณ ที่จ่ายจากผู้มีหน้าที่เสียภาษีเงินได้นิติบุคคล

 3. ให้ระงับการหักภาษี ณ ที่จ่ายพืชผลทางการเกษตร กรณีจ่ายเงินได้ให้แก่ผู้มีหน้าที่เสีย ภาษีเงินได้บุคคลธรรมดามีผลตั้งแต่วันที่ 1 มิถุนายน 2538 (คำสั่งกรมสรรพากรที่ ท.ป. 56/2538)

| ลำดับ | ประเภทเวิบได้พึ่งประเบิบ          | ผู้มีหม้ามีห้ออาบี | ผ้ออหัออานี                                | อัตราภาษี | ແບບຍື່ນ | กำหนดเวลา    |
|-------|-----------------------------------|--------------------|--------------------------------------------|-----------|---------|--------------|
| ที่   | D19011010101010101010             | พื่ามหาแบบเบเต     | សូពីពេលពេធ                                 | ร้อยละ    | รายการ  | นำส่ง        |
| 1     | เงินได้พึงประเมินตามมาตรา         | - บริษัทหรือ ห้าง  | 1. บริษัทหรือห้าง หุ้นส่วน                 | 3.0       | กงค.53  | นำส่ง        |
|       | 40 (2) และ (3) แห่งประมวล         | หุ้นส่วนนิติบุคคล  | นิติบุคคลที่ ประกอบ                        |           |         | ภายใน 7 วัน  |
|       | รัษฎากร เช่น ค่านายหน้า และ       | - นิติบุคคลอื่น    | กิจการใน ประเทศไทย                         |           |         | นับแต่ วัน   |
|       | ค่าแห่งกู๊ดวิลล์ ค่าแห่งลิขสิทธิ์ |                    | 2. มูลนิธิหรือ สมาคม                       | 10.0      | ภงค.53  | สิ้นเดือน    |
|       | หรือสิทธิอย่างอื่น                |                    | (ไม่รวมถึง มูลนิธิหรือ                     |           |         | ของเดือนที่  |
|       |                                   |                    | สมาคมที่ รัฐมนตรีประกาศ                    |           |         | จ่ายเงิน     |
|       |                                   |                    | กำหนดตามมาตรา 47(7)                        |           |         |              |
| 2     | มาตรา 40 (4) (ก) แห่งประมวล       | - ธนาคารพาณิชย์    | <ol> <li>บริษัทหรือห้างหุ้นส่วน</li> </ol> | 1.0       | กงค.53  | นำส่ง        |
|       | รัษฎากรเฉพาะ                      | - บริษัท ตาม       | นิติบุคคลที่ประกอบกิจการ                   |           |         | ภายใน 7      |
|       | - ดอกเบี้ยพันธบัตร                | กฎหมายว่าด้วยการ   | ในประเทศไทย                                |           |         | วันนับแต่    |
|       | - ดอกเบี้ยหุ้นกู้                 | ประกอบ ธุรกิจ      | 2. มูลนิธิหรือสมาคม                        |           |         | วันสิ้นเดือน |
|       |                                   | เงินทุน ธุรกิจ     |                                            | 10.0      | ภงค.53  | ของเดือนที่  |
|       |                                   | หลักทรัพย์และ      | a.C                                        | -         |         | จ่ายเงิน     |
|       | N///                              | ธุรกิจ             |                                            |           |         |              |
|       |                                   | เครดิตฟองซิเอร์    |                                            |           |         |              |
|       |                                   | - บริษัทบริหาร     |                                            |           |         |              |
|       |                                   | สินทรัพย์          |                                            |           |         |              |
| 3     | มาตรา 40 (4) (ก) แห่งประมวล       | - บริษัทหรือห้าง   | ธนาคารพาณิชย์หรือบริษัท                    | 1.0       | ภงค.53  | นำส่ง        |
|       | รัษฎากรเฉพาะ 😡                    | หุ้นส่วนนิติบุคคล  | ตามกฎหมายว่าด้วยการ                        |           |         | ภายใน 7      |
|       | - ดอกเบี้ยพันธบัตร                | - นิติบุคคลอื่น    | ประกอบธุรกิจเงินทุน                        |           |         | วันนับแต่    |
|       | - ดอกเบี้ยหุ้นกู้                 | 1 CAX              | ธุรกิจหลักทรัพย์และธุรกิจ                  |           |         | วันสิ้นเดือน |
|       |                                   |                    | เครดิต ฟองซิเอร์ และ                       |           |         | ของเคือนที่  |
|       |                                   |                    | บริษัทบริหารสินทรัพย์                      | ► //\)    |         | จ่ายเงิน     |
| 4     | มาตรา 40 (4) (ก) แห่ง ประมวล      | - บริษัทหรือห้าง   | 1. บริษัทหรือห้าง หุ้นส่วน                 | 1.0       | กงค.53  | นำส่ง        |
|       | รัษฎากรเฉพาะ                      | หุ้นส่วนนิติบุคคล  | นิติบุคคลที่ ประกอบ                        |           |         | ภายใน 7      |
|       | – คอกเบี้ยพันธบัตร                | - นิติบุคคลอื่น    | กิจการใน ประเทศไทย                         |           |         | วันนับแต่    |
|       | - ดอกเบี้ยหุ้นกู้                 |                    | 2. มูลนิธิหรือสมาคม                        | 10.0      | ภงค.53  | วันสิ้นเดือน |
|       | – ดอกเบี้ยตั๋วเงิน                |                    |                                            |           |         | ของเดือนที่  |
|       | – คอกเบี้ยเงินกู้ยมื              | -07                |                                            |           |         | จ่ายเงิน     |
|       | – คอกเบี้ยเงินกู้ยืมที่อยู่ใน     |                    |                                            |           |         |              |
|       | บังคับ                            |                    |                                            |           |         |              |
|       | – ผลต่างระหว่างราคาไถ่ถอน         |                    |                                            |           |         |              |
|       | กับราคา จำหน่ายตั๋วเงิน           |                    |                                            |           |         |              |
|       |                                   |                    |                                            |           |         |              |
| 5     | เงินปันผลหรือเงินส่วนแบ่ง         | - บริษัทหรือห้าง   | 1. บริษัทหรือห้าง หุ้นส่วน                 | 10.0      | ภงค.53  | นำส่ง        |
|       | ของกำไรหรือประ โยชน์อื่นใค        | หุ้นส่วนนิติ บุคคล | นิติบุคคลที่ ตั้งขึ้นตาม                   |           |         | ภายใน 7      |
|       | ตามมาตรา 40 (4) (ข) แห่ง          | ที่ตั้งขึ้น ตาม    | กฎหมาย ของต่างประเทศ                       |           |         | วันนับแต่    |
|       | ประมวลรัษฎากร                     | กฎหมาย ไทย         | ประกอบกิจการใน ประเทศ                      |           |         | วันสิ้นเดือน |
|       |                                   | - กองทุนรวม        | ไทย                                        |           |         | ของเดือนที่  |
|       |                                   |                    |                                            | 10.0      | ภงค.53  | จ่ายเงิน     |

|    |                                | - สถาบัน การเงินที่มี | 2. บริษัทหรือห้าง หุ้นส่วน                                 |                   |         |              |
|----|--------------------------------|-----------------------|------------------------------------------------------------|-------------------|---------|--------------|
|    |                                | กฎหมาย                | นิติบุคคลที่ ตั้งขึ้นตาม                                   |                   |         |              |
|    |                                |                       | กฎหมายไทย                                                  |                   |         |              |
| 6  | - ค่าเช่าหรือประ โยชน์ อย่าง   | - บริษัทหรือห้าง      | 1. บริษัทหรือห้างหุ้นส่วน                                  | 5.0               | ภงค.53  | นำส่ง        |
|    | อื่นที่ได้จากการให้ เช่า       | หุ้นส่วนนิติบุคคล     | นิติบุคคลที่ ประกอบ                                        |                   |         | ภายใน 7      |
|    | ทรัพย์สินตามมาตรา 40 (5) (ก)   | - นิติบุคคลอื่น       | กิจการใน ประเทศไทย                                         |                   |         | วันนับแต่    |
|    | แห่งประมวล รัษฎากรได้แก่       |                       | 2. มูลนิธิหรือสมาคม                                        | 10.0              | ภงค.53  | วันสิ้นเดือน |
|    | ค่าเช่า อาคารบ้าน โรงเรือนสิ่ง |                       | 3. ผู้มีหน้าที่เสียภาษีเงินได้                             | 5.0               | ภงค.3   | ของเดือนที่  |
|    | ปลูกสร้างอย่างอื่น             |                       | บุคคลธรรมดา                                                |                   |         | จ่ายเงิน     |
|    |                                | - บริษัทหรือห้าง      | 1. บริษัทหรือห้างหุ้นส่วน                                  | 1.0               | ภงค.53  |              |
|    | - ค่าเช่าเรือตามกฎหมายว่าด้วย  | หุ้นส่วนนิติบุคคล     | นิติบุคคลที่ ประกอบ                                        |                   |         |              |
|    | การส่งเสริมพาณิชย์นาวีที่ ใช้  | - นิติบุคคลอื่น       | กิจการใน ประเทศไทย                                         |                   |         |              |
|    | ในการขนส่งสินค้าระหว่าง        | a DDL                 | 2. ผู้มีหน้าที่เสียภาษีเงินได้                             | 1.0               | ภงค.3   |              |
|    | ประเทศ                         |                       | บุคคลธรรมดา                                                |                   |         |              |
| 7  | เงินได้จากวิชาชีพอิสระ ตาม     | - บริษัทหรือห้าง      | 1. บริษัทหรือห้างหุ้นส่วน                                  | 3.0               | ภงค.53  | นำส่ง        |
|    | มาตรา 40 (6) แห่งประมวล        | หุ้นส่วนนิติบุคคล     | นิติบุคคลที่ ประกอบ                                        |                   |         | ภายใน 7      |
|    | รัษฎากร                        | - นิติบุคคลอื่น       | กิจการใน ประเทศไทย                                         |                   |         | วันนับแต่    |
|    | - กฎหมาย                       | 10 mm                 | 2. มูลนิธิหรือสมาคม                                        | 10.0              | ภงค.53  | วันสิ้นเดือน |
|    | - การประกอบโรคศิลปะ            |                       | 3. ผู้มีหน้าที่เสียภาษีเงินได้                             | 3.0               | ภงค.3   | ของเคือนที่  |
|    | - สถาปัตยกรรม                  |                       | บุคคลธรรมดาที่มีภูมิลำเนา                                  |                   |         | จ่ายเงิน     |
|    | - วิศวกรรม                     |                       | หรืออยู่ในประเทศไทย                                        |                   |         |              |
|    | - การบัญชี                     |                       |                                                            |                   |         |              |
|    | - ประณีตศิลปกรรม               | 6                     | er i 1 1                                                   | $\propto 1$       |         |              |
| 8  | ค่าจ้างทำของที่เข้าลักษณะเป็น  | - บริษัท หรือ ห้าง    | 1. บริษัทหรือห้าง หุ้นส่วน                                 | 3.0               | ภงค.53  | นำส่ง        |
|    | เงินได้พึงประเมินตาม           | หุ้นส่วน นิติบุคคล    | นิติบุคคลที่ ประกอบ                                        | $^{\prime}$ //( ) |         | ภายใน 7      |
|    | - มาตรา 40 (7) แห่งประมวล      | - นิติบุคคลอื่น       | กิจการในประเทศไทย                                          |                   |         | วันนับแต่    |
|    | รัษฎากร (การรับเหมาที่         |                       | 2. บริษัท หรือห้าง หุ้นส่วน                                | 3.0               | ภงค.53  | วันสิ้นเดือน |
|    | ผู้รับเหมาต้องลงทุนด้วยการ     | UNIT                  | นิติบุคคลที่ ตั้งขึ้นตาม                                   |                   |         | ของเคือนที่  |
|    | จัดหาสัมภาระ)                  |                       | กฎหมายของต่างประเทศ                                        |                   |         | จ่ายเงิน     |
|    | - มาตรา 40 (8) แห่งประมวล      |                       | ประกอบกิจการในประเทศ                                       |                   |         |              |
|    | รัษฎากรการรับจ้างทำของ         |                       | ไทย                                                        |                   |         |              |
|    |                                |                       | 3. ผู้มีหน้าที่เสียภาษีเงินได้                             | 3.0               | ภงค.53  |              |
|    |                                |                       | บุคคลธรรมดา                                                |                   |         |              |
| 0  | ค่าล้างทำแอง                   | - บุคุลล              | บริมัทหรือห้างหับส่างเบิติ                                 | 5.0               | റംര 52  | บำส่ง        |
|    |                                | - บริษัทหรือห้าง      | บริษาการอาการกุลถรดลด<br>ส่ ซู้ ส้<br>บุคคลซึ่งตั้งขึ้นตาบ | 5.0               | anni.55 | กายใน 7      |
|    |                                | ห้บส่าบบิติบคคล       | กุกหมายของต่างประเทศ                                       |                   |         | าับบับแต่    |
|    |                                | - นิติบุคคลอื่น       |                                                            |                   |         | วันสิ้นเดือบ |
|    |                                | - ห้างห้นส่วนสามัอ    | <br>ไทยโดยมิได้มีสำนักงาน                                  |                   |         | ของเดือนที่  |
|    |                                | - คณะบคคลที่มิใช่     | สาขาตั้งอย่เป็นการถาวรใน                                   |                   |         | จ่ายเงิน     |
|    |                                | นิติบุคกล             | ประเทศไทย                                                  |                   |         |              |
| 10 | รางวัลใน                       | - บกคล                | 1. ผ้มีเงินได้มีภมิลำเนาอย่                                | 10.0              | ภงค.53  | นำส่ง        |
|    | - การประกวด                    | 9                     | ในต่างประเทศ                                               |                   |         | ภายใน 7      |

|    | - การแข่งขัน                  | - บริษัทหรือห้าง    | 2. ผู้มีเงินได้มีภูมิลำเนาอยู่             | 5.0                   | กงค.53 | วันนับแต่    |
|----|-------------------------------|---------------------|--------------------------------------------|-----------------------|--------|--------------|
|    | - การชิงโชค                   | หุ้นส่วนนิติบุคคล   | ในประเทศไทย                                |                       |        | วันสิ้นเดือน |
|    | - การอื่นใดอันมีลักษณะ        | - นิติบุคคลอื่น     |                                            |                       |        | ของเดือนที่  |
|    | ทำนองเดียวกัน                 | - ห้างหุ้นส่วนสามัญ |                                            |                       |        | จ่ายเงิน     |
|    |                               | - คณะบุคคลที่มิใช่  |                                            |                       |        |              |
|    |                               | นิติบุคคล           |                                            |                       |        |              |
| 11 | ค่าโฆษณา                      | - บุคคล             | 1. ผู้มีหน้าที่เสียภาษีเงินได้             | 2.0                   | ภงค.53 | นำส่ง        |
|    |                               | - บริษัทหรือห้าง    | นิติบุคคล                                  |                       |        | ภายใน 7      |
|    |                               | หุ้นส่วนนิติบุคคล   | 2. ผู้มีหน้าที่เสียภาษีเงินได้             | 2.0                   | ภงค.3  | วันนับแต่    |
|    |                               | - นิติบุคคอื่น      | บุคคล ธรรมดา                               |                       |        | วันสิ้นเดือน |
|    |                               | - ห้างหุ้นส่วนสามัญ |                                            |                       |        | ของเดือนที่  |
|    |                               | - คณะบุคคลที่มิใช่  |                                            |                       |        | จ่ายเงิน     |
|    |                               | นิติบุคคล           |                                            |                       |        |              |
| 12 | เงินได้พึงประเมินตามมาตรา     | - บริษัทหรือห้าง    | <ol> <li>บริษัทหรือห้างหุ้นส่วน</li> </ol> | 3.0                   | กงค.53 | นำส่ง        |
|    | 40 (8) แห่งประมวลรัษฎากร      | หุ้นส่วนนิติบุคคล   | นิติบุคคลที่ประกอบกิจการ                   |                       |        | ภายใน 7      |
|    | เฉพาะที่เป็นการจ่ายเงินได้จาก | - นิติบุคคลอื่น     | ในประเทศไทย                                |                       |        | วันนับแต่    |
|    | การให้บริการ แต่ไม่รวมถึง     |                     | 2. ผู้มีหน้าที่เสียภาษีเงินได้             | 3.0                   | ภงค.3  | วันสิ้นเดือน |
|    | (1) การจ่ายเงิน ได้ตามข้อ 8,  | 10 mm               | บุคคลธรรมดา                                |                       |        | ของเคือนที่  |
|    | 9, 12, 15 ซึ่งกำหนดให้หักภาษี |                     |                                            |                       |        | จ่ายเงิน     |
|    | เงินได้ ณ ที่ง่ายไว้โดยเฉพาะ  |                     |                                            |                       |        |              |
|    | แล้ว                          |                     |                                            | 41                    |        |              |
|    | (2)การจ่ายค่าโดยสาร           |                     |                                            |                       |        |              |
|    | สำหรับ                        | 1 CAX               | 30 🕴 🔰 🔰                                   | 21 ×                  |        |              |
|    | การขนส่งสาธารณะ               |                     |                                            |                       |        |              |
|    | (3)การจ่ายค่าบริการ           |                     |                                            | <ul><li>✓//</li></ul> |        |              |
|    | โรงแรม                        |                     |                                            |                       |        |              |
|    | และภัตตาการ                   |                     | P G                                        |                       |        |              |
|    | (4)การจ่ายค่าเบี้ยประกันชีวิต | 110 mar             | TER /                                      |                       |        |              |
|    |                               |                     | V                                          |                       |        |              |
| 13 | รางวัล ส่วนลด หรือประโยชน์    | - บริษัทหรือห้าง    | 1. บริษัทหรือห้า หุ้นส่วน                  | 3.0                   | ภงค.53 | นำส่ง        |
|    | ใด ๆ เนื่องจากการส่งเสริมการ  | หุ้นส่วนนิติบุคคล   | นิติบุคคลที่ประกอบกิจการ                   |                       |        | ภายใน 7      |
|    | ขาย                           | - นิติบุคคลอื่น     | ในประเทศไทย                                |                       |        | วันนับแต่    |
|    |                               |                     | 2. ผู้มีหน้าที่เสียภาษีเงินได้             | 3.0                   | ภงค.3  | วันสิ้นเดือน |
|    |                               |                     | บุคคลธรรมดา                                |                       |        | ของเดือนที่  |
|    |                               |                     |                                            |                       |        | จ่ายเงิน     |
| 14 | ค่าเบี้ยประกันวินาศภัย        | - บริษัทหรือห้าง    | - บริษัทหรือห้า หุ้นส่วนนิติ               | 1.0                   | กงค.53 | นำส่ง        |
|    |                               | หุ้นส่วนนิติ บุคคล  | บุคคลที่ประกอบกิจการใน                     |                       |        | ภายใน 7      |
|    |                               | - นิติบุกกลอื่น     | ประเทศไทย                                  |                       |        | วันนับแต่    |
|    |                               |                     | - ผู้มีหน้าที่เสียภาษีเงินได้              |                       |        | วันสิ้นเดือน |
|    |                               |                     | บุคคลธรรมดา                                |                       |        | ของเคือนที่  |
|    |                               |                     |                                            |                       |        | จ่ายเงิน     |

| 15 | ค่าขนส่ง แต่ไม่รวมถึงการจ่าย  | - บริษัทหรือห้าง       | 1. บริษัทหรือห้า หุ้นส่วน      | 1.0  | ภงค.53 | นำส่ง        |
|----|-------------------------------|------------------------|--------------------------------|------|--------|--------------|
|    | ค่าโดยสารสำหรับการขนส่ง       | หุ้นส่วนนิติ บุคคล     | นิติบุคคลที่ประกอบกิจการ       |      |        | ภายใน 7      |
|    | สาธารณะ                       | - นิติบุคคลอื่น        | ในประเทศไทย                    |      |        | วันนับแต่    |
|    |                               |                        | 2. ผู้มีหน้าที่เสียภาษีเงินได้ | 1.0  | ภงค.53 | วันสิ้นเดือน |
|    |                               |                        | บุคคลธรรมดา                    |      |        | ของเดือนที่  |
|    |                               |                        |                                |      |        | จ่ายเงิน     |
| 16 | เงินได้พึงประเมินตามมาตรา     | - บริษัทหรือห้าง       | บริษัทหรือห้างหุ้นส่วนนิติ     | 0.75 | ภงค.53 | นำส่ง        |
|    | 40 (8) แห่งประมวลรัษฎากร      | หุ้นส่วนนิติ บุคคล     | บุคคล                          |      |        | ภายใน 7      |
|    | เฉพาะที่เป็นการจ่ายเงินได้จาก | - นิติบุคคลอื่น        |                                |      |        | วันนับแต่    |
|    | การซื้อขายสินค้า ประเภท ยาง   | - ผู้มีหน้าที่เสียภาษี |                                |      |        | วันสิ้นเดือน |
|    | แผ่น หรือยางชนิคอื่นจากต้น    | เงินได้                |                                |      |        | ของเดือนที่  |
|    | ยางพารา มันสำปะหลัง ปอ        |                        |                                |      |        | จ่ายเงิน     |
|    | ข้าว ข้าวโพค อ้อย เมล็คกาแฟ   |                        |                                |      |        |              |
|    | ผลปาล์มน้ำมัน                 |                        |                                |      |        |              |

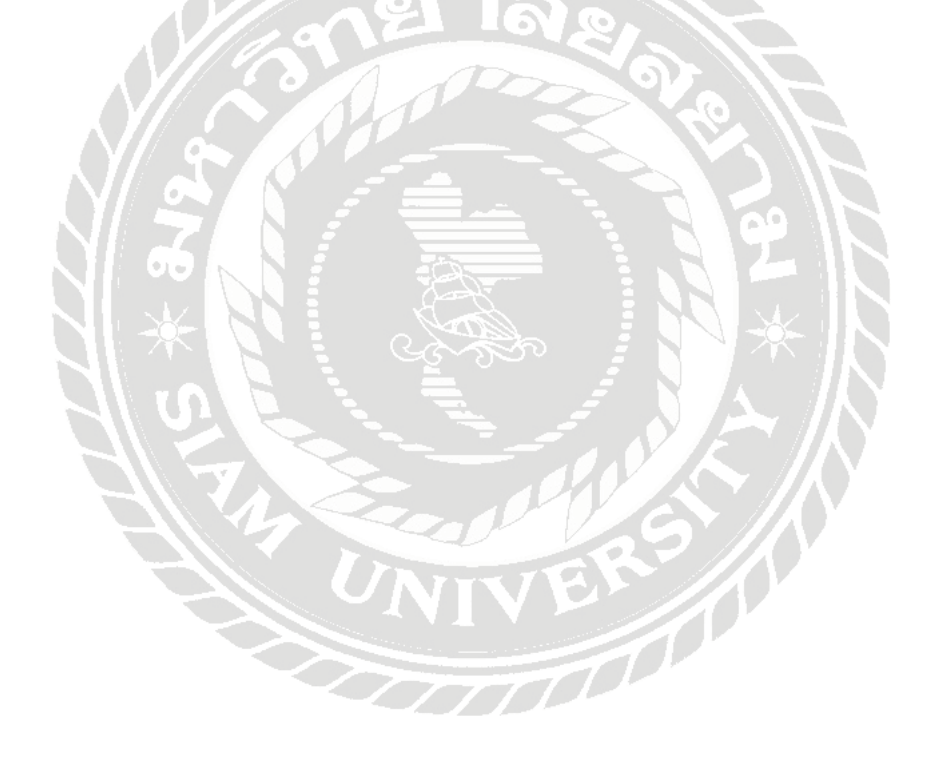

### แบบแสดงรายการภาษีเงินได้หัก ณ ที่จ่าย

- ภงค.3 เป็นแบบยื่นรายงานภาษีเงินได้หัก ณที่จ่ายตามมาตรา 3 เตรสและมาตรา 50(3)(4)(5) สำหรับ บุคคลห้างหุ้นส่วนบริษัทสมาคมหรือคณะบุคคลเป็นผู้จ่ายเงินได้พึ่งประเมินตาม มาตรา 40(5)(6)(7)(8) แห่งประมวลรัษฎากรให้แก่ผู้เสียภาษีเงินได้บุคคลธรรมดาโดยกรอก รายการแสดงการจ่ายเงินได้และ การหักภาษีหัก ณ ที่จ่าย เป็นรายตัวผู้เงินได้พร้อมกับการ นำเงินภาษีส่งไม่ว่าจะหักภาษีไว้หรือไม่
- ภงค.53 เป็นการยื่นรายการภาษีเงินได้นิติบุคคลหัก ณ ที่จ่ายกรณีหัก ณ ที่จ่ายตามมาตรา 3 เตรสและ มาตรา 69 ทวิแห่งประมวลรัษฎากรกล่าวคือใช้สำหรับ

 กรณีที่รัฐบาลองค์การของรัฐบาลเทศบาลสุขาภิบาลหรือองค์การบริหาร ราชการส่วนท้องถิ่น อื่นเป็นผู้จ่ายเงินใค้พึ่งประเมินตามมาตรา 40 แห่งประมวล รัษฎากรให้แก่บริษัทหรือห้างหุ้นส่วนนิติ บุคคลครั้งหนึ่งๆตั้งแต่ 500 บาทขึ้นไป และต้องหักภาษี ณ ที่จ่ายตามมาตรา 69 ทวิแห่งประมวลรัษฎากร

2) กรณีที่มีการจ่ายเงินให้แก่บริษัทหรือห้างหุ้นส่วนนิติบุคคลหรือบริษัทครั้งหนึ่ง ๆตั้งแต่ 500 บาทขึ้นไปและต้องหักภาษีไว้ ณ ที่จ่ายตามมาตรา 3 เตรสแห่งประมวล รัษฎากร สถานที่ยื่นแบบการเสียภาษีเงินได้หัก ณ ที่จ่าย ยื่นได้ที่สำนกังานสรรพา กรพื้นที่สาขาในท้องที่ที่ผู้มีหน้าที่หัก ณ ที่จ่ายมีสำนักงานตั้งอยู่ซึ่งได้มี การจ่ายเงิน ยื่นแบบฯทาง www.rd.go.th ในกำหนดระยะเวลา ยื่นแบบฯ ณ ธนาคารไทย พาณิชย์และสาขาในท้องที่ที่ที่ผู้หน้าที่หัก ณ ที่จ่ายมีสำนกังานตั้งอยู่ซึ่ง ได้มีการ จ่ายเงินโดย

ใช้แบบฯที่พิมพ์ชื่อและที่อยู่ ที่กรมสรรพากรส่งให้ภายในกำหนดเวลาและ มีเงิน ภาษีที่ต้องชำระพร้อมกับการยื่นแบบฯ

## สถานที่ยื่นแบบการเสียภาษีเงินได้หัก ณ ที่จ่าย

<u>ในเขตกรุงเทพมหานคร ให้ยื่น ณ</u>

- สำนักงานสรรพากรพื้นที่สาขา (สรรพากรเขต/อำเภอ เดิม) ในท้องที่ที่สำนักงานใหญ่ ตั้งอยู่
- 2. ธนาคารพาณิชย์ไทย และ สาขา ในเขตกรุงเทพมหานคร

## <u>ในเขตจังหวัดอื่น ให้ยื่น ณ</u>

- ที่ว่าการอำเภอหรืออำเภอท้องที่ที่สำนักงานใหญ่ตั้งอยู่ ในกรณีสำนักงานสรรพากร อำเภอมิได้ตั้งอยู่ ณ ที่ว่าการอำเภอให้ยื่น ณ สำนักงานสรรพากรอำเภอ หรือ
- สำนักงานสาขาของธนาคารพาณิชย์ไทยในเขตอำเภอหรือกิ่งอำเภอท้องที่ที่สำนักงาน ใหญ่ตั้งอยู่

| esterer                                                                                                    | มบบขึ้นรายการกาพิเริ่มได้ทัก ณ ที<br>ตามมาตรเ อง เทรงประมวยรับอูโก<br>สำหรับราชโดรสั แล้วขตามเวรา 1 สารแองการ<br>เป็นไว้เอาส์                                                                                                    | idina<br>19<br>19 Da Well<br>19 Da Well<br>19 Da Well                                                                                                    | ภ.ง.ด.3                                                                                                    |
|----------------------------------------------------------------------------------------------------|----------------------------------------------------------------------------------------------------|----------------------------------------------------------------------------------------------------|----------------------------------------------------------------------------------------------------|
| สมประจำกับราทน คะอุมัยวั<br>พิการี อ รังค<br>เหน่าะจำสำผู้สึกคลีตก เรื่อง<br>รักผู้สึกคลีที่หัดคณิ ณ ที่จำแ อาน<br>รั้งผู้สึกคลีที่หัดคณิ ณ ที่จำแ อาน<br>รั้งจะนั้นสรวมจำกัด สุภฏา<br>ที่อยู่: ยาคาว |                                                                                                    | <ul> <li>เพื่อนที่จ่ายเงินใส้พึงประเมิ</li> <li>ให้ท่างที่จายเงาะ ✓ คงใน</li> <li>(1) มาราคะ (10) มารา</li> <li>(1) มาราคะ (10) มารา</li> <li>(2) กุมภาพันธ์ (16) กรุษท</li> </ul> | บ สุดาคม<br>10°ายำสิ่งส์คม พ.ศ. 2560<br>10 001 กลฎาคม ช€ใหญ่สุดาม<br>114 0(8) สีหาคม 0(11) พฤศิกร                                                                                                    |
| <sub>มหม</sub> ี 89/503 <sub>หมู่ไ</sub><br><sub>กมน</sub> เหราะเกษม                                                                                                    | ( - <sub>สรยบขอย</sub> เหลงเกษม69<br>สายสงครร บางหว้า                                                                                                    | าะรุณี (8) 🔲 และเหลี่ (8) 🔲                                                                                                    | อน 🔲 (ด) กันอายน 🖾 (1.2) อังวาคม                                                                                                    |
| อำเภาและ ภาษีเจริญ<br>หล่าประณีร์ 10250 ไม                                                                                                    | ร์เซริส กรุงเทพมหานคร<br>เฟสฟ์: 329-1662                                                                                                    | hanfariañ<br>docentu                                                                                                    | ard                                                                                                    |
| 🗇 (1) ขึ้นปกติ                                                                                                    | 🗆 (2) ยื่นเพิ่มสัมครั้งที่ 🦲                                                                                                    | nam.<br>Aud                                                                                                    | (fraine                                                                                                    |
| มีรายละเอียลการหักเป็<br>รายการที่แนบอย่างใดเห                                                                                                    | ประกอร์มิดินได้ ปรากฏตาม หรือ<br>เวลานี้ง ดันนี้                                                                                                    | <b>6.4.6.3</b> ที่แนกมาตร้างยี่ :                                                                                                    | จำนวน 2 ราย<br>จำนวน 1 ผมบ                                                                                                    |
| มีรายตะเอียดการพักเป็<br>รายการที่แนบอย่างใดอย่                                                                                                    | ✓ ไขคงม ส<br>นรายผู้มีผินได้ ปรากฏตาม หรือ<br>กองนึ่ง ดังนี้<br>กองนึ่ง ดังนี้<br>อามองมีส                                                                                                    | n. 1. ค. 3 ที่แนกมากร้อมนี้ :<br>ปัจระเทษคอมพิษตอร์ ที่แบบม<br>โดและเคราะเป็นสะค้า หมมัยงใน                                                                                        | จำนวน 2 ราย<br>จำนวน 1 ออ่น<br>าหร้อมนี้ เจ้านวน ราย<br>จำนวน ออ่ร                                                                                                    |
| มีรายตะเซียดการพักเป็<br>รายการที่แนบอย่างไดอย                                                                                                    | ประกอบ มี<br>แรกอยู่มีผินได้ ปรากฏตาม หรือ<br>กอยนึ่ง ดังนี้<br>โกอยนึ่ง ดังนี้<br>เมื่อบันทึก<br>เมื่อบันทึก<br>ตามอะนัง<br>สรุปรายการภาพีที่น่าส่ง                                                                                                    | <b>ท. 1. ค.3</b> ที่แสมุมาหรัดหนี้ :<br>สิพระบบคอมพิพตอร์ ที่แบบม<br>รีตะละเคราะประสงค์ หนมีเหลีย                                                                                  | จำนวน 2 ราย<br>จำนวน 1 อย่า<br>าหร้อมนี้ (จำนวน ราย<br>จำนวน อย่า<br>มายที่<br>อำนวนเวิ่ม                                                                                                    |
| มีรายตะเอียดการพักเปิ<br>รายการที่แนบอย่างไดอย่<br>1. รวมของม<br>2. รวมของม<br>3. สันเพิ่ม (<br>4. รวมของม                                                                                            | ✓ ใบคนบ ส<br>นรายผู้มีผินได้ ปรากฏตาม หรือ<br>กองนึ่ง ดังนี้<br>มิ สิ่งบันทึก<br>ตามจะผืส<br>สรุปรายการภามีที่นั่นส่ง<br>ระบัด้างสั้น<br>กามีที่น่าส่งทั้งสิ้น และเป็นเพิ่ม (2. + 3.)                                                                                                    | n.1.ค.3 ที่แนบมาหร้อมนี้ :<br>สินระเทษออมพิพตอร์ ที่แบบม<br>ในสอบความประสงค์รายแล้มเป็น                                                                                            | <ul> <li>จำนวน 2 ราย</li> <li>จำนวน 1 แต่ง</li> <li>จำนวน ราย</li> <li>จำนวน แต่ง</li> <li>จำนวน แต่ง</li> <li>จำนวน แต่ง</li> <li>จำนวน แต่ง</li> <li>จำนวน แต่ง</li> <li>19,500,00</li> <li>815,00</li> <li>815,00</li> </ul>                                   |
| มีรายตะเอียดการทักเปิ<br>รายการที่แนบอย่างไดอย่<br>1. รวมของ<br>3. สินเทิม (<br>4. รวมของ)                                                                                                    | ประกองรับสินได้ ประกฎตาม หรือ<br>เวอร์นั่ง ดังนี้ เราอร์นั่ง ดังนี้ เราอร์นั่ง ดังนี้ เราอร์นั่ง เราอร์นั่ง | n.1.4.3 ที่แสมุมาหร้องสี่<br>สิทระเทตออมพิพตชร์ ที่แนบม<br>โพลดเคราะประสงคำ หะมัยงรับ<br>โพลดเคราะประสงคำ หะมัยงรับ<br>โพลารที่ถูกต้องและคะบบไกนตุร                                | <ul> <li>จำนวน 2 ราย</li> <li>จำนวน 1 แต่บ</li> <li>จำนวน ราย</li> <li>จำนวน แต่บ</li> <li>จำนวน แต่บ</li> <li>จำนวน แต่บ</li> <li>จำนวน แต่บ</li> <li>จำนวน แต่บ</li> <li>อำนวนมีน</li> <li>19,500,00</li> <li>815,00</li> <li>815,00</li> <li>19,500</li> </ul> |

รูปที่ 2.2 ตัวอย่างแบบยื่นรายการภาษีเงินได้หัก ณ ที่จ่าย ภ.ง.ค.3

|                                                                                                   | ภ.ง.ด.5                                                                                 |                                                    |                                                                                       |                                                  |                                                                                  |
|---------------------------------------------------------------------------------------------------|-----------------------------------------------------------------------------------------|----------------------------------------------------|---------------------------------------------------------------------------------------|--------------------------------------------------|----------------------------------------------------------------------------------|
| unitetok filterifens                                                                              | utmány* 0 105                                                                           | 5 5 3 0                                            | 0 1 12 8                                                                              |                                                  | กร่ะกาพิคพ                                                                       |
| รื่อผู้มีหน้าที่หันกามี u ที่รั<br>มริษัท รวยความสุข รัก<br>พื่อยู่ ราคาร<br>มาร์ 41/6            | กล (หนังครณ) :<br>ถึด<br>นั้นแนกรร์<br>หนูเจ้ คระการเร                                  | Erri<br>Aut Info<br>melatu 48                      | *                                                                                     | (1) 100000000000000000000000000000000000         | 5 ศารธิ เพ่งประมงสัตรูหง<br>65 จิศรา เพ่งประมงสัตรูหง<br>89 คริ เล่งประมงสัตรูหง |
| ถาก พหลไมชิน<br>ข่างทุ/กะ สายไหม<br>กลำไปหญิร์ 1.0.2.1                                            | fine/un<br>400<br>1 2 ] Janifes : 02-15                                                 | навалла<br>пракиным<br>3-0000                      | 19493 -                                                                               | 🕑 Kadoð                                          | 🗖 ถิ่นต้องสินครั้งที่ 🛄                                                          |
| ม้องสี่ง่ามในได้สีมระมัน<br>(1) มาระส<br>(2) เอาระสม<br>(2) เอาระสม<br>(2) เอาระสม<br>(2) เอาระช  | (dénuésance √red<br>(e) amou □ 0<br>(o) acema □ 0<br>(o) acema □ 0<br>(o) acema □ 0     | la 🗂 salida<br>1) organa<br>1) dorsea<br>1) Aarona | Анц) ж.н. 2556<br>П. (10 артина<br>П. (11) артина<br>П. (12) артина<br>П. (12) артина | kalidak                                          | Aquivience ICI.                                                                  |
| มีรายตะเสียดราก<br>รายการที่เฉยงข่าง                                                              | ถึงสารของมีมีมีนให้ ป<br>ใดแขางหนึ่ง คัญนี้                                             | สายให้เห                                           | หรือ<br>🗇 ใจมันที่เงินระร<br>(คามหนังสินเตร                                           | ณหานพินต์อร์ ที่และเล<br>ครามประสงค์ๆ ครามไหมรัง | จำเวน ม<br>การโคมชื่อจำเวน (<br>จำเวน (<br>เพริม์)                               |
| 1. 7100<br>2. 7300<br>3. (740)<br>4. 7300                                                         | •<br>เพลินได้สิ่งสิ่น<br>เพลาซีที่น่าสงสิ่งสิ่น<br>พิมณ์กลี<br>เพลาซีที่น่าสงสิ่งสิ่น แ | รูปรายครรงหรื<br>คะ เว็บเพิ่ม (2.                  | ที่น่าส่ง<br>+ 2.)                                                                    |                                                  | 61scradhs<br>33.811/95<br>1.016/36<br>0,00<br>1.016/38                           |
|                                                                                                   | ร้างสำหรับระว่า                                                                         | กะการที่เส้นใ                                      | ร้างคันนี้ เป็นภายการที่                                                              | อูกค้องและครเรื่องสุด                            | lle ma                                                                           |
|                                                                                                   |                                                                                         | องชื่อ<br>เ<br>ต่านหน่ง<br>อันกันด์ 7              | มาการกระสาย<br>กระเทศ<br>เรียกเสียก<br>เรียกเสีย                                      | ູ່ຈຳກວັນ<br>)<br>ສ.ສ. 2556                       | ( Sala                                                                           |
|                                                                                                   | กลังกระ (เวลลัก)* หมายได<br>และ ไฟได้แห่งไระลังสังประ                                   | เ<br>กระเรียนและสง<br>รัวแห้สะบาธุรริษ             | nesoundให้<br>เหล้าและให้                                                             |                                                  | ม่อมออกเอาเอ อูต่าขึ้มจะดำเ                                                      |
| <u>กมาระหตุ เ</u> สรงประจำตัวรู้เสีย<br>1. กรณีบุคทองรรร<br>2. กรณีขึ้นสิญหาย<br>3. กรณีขึ้นๆแขงป | ไปได้อาจจะเมืองเพิ่มสุดสมั<br>หนึ่งจาก Liaszไข้ไข้องป                                   | เอข่าด้าผู้เสียงาาจี                               | esta (เวลล์ก <sub>ต</sub> ์โลรมสรรด                                                   | orseen M                                         |                                                                                  |

รูปที่ 2.3 ตัวอย่างแบบยื่นรายการภาษีเงินได้หัก ณ ที่ง่าย ภ.ง.ค.53

#### โปรแกรมบัญชีสำเร็จรูปเอ็กซ์เพรส Express

โปรแกรมบัญชีที่ใช้งานง่ายเพียงปลายนิ้ว Express Account Software จากเวอร์ชั่น DOS พัฒนาสู่ Windows ด้วยการออกแบบให้ใช้งานง่าย สะดวก รวดเร็ว ค้นหาข้อมูลได้แม่นยำ รองรับ ข้อมูลได้ไม่จำกัด อันเป็นจุดเริ่มต้นที่ดีของผู้ที่เริ่มต้น ใช้งานโปรแกรม ซึ่งทำให้การทำบัญชีเป็น เรื่องง่าย

เอ็กซ์เพรส Express เป็นโปรแกรมบัญชีสำเร็จรูปซึ่งรวบรวมระบบบัญชีถึง 12 ระบบเข้าไว้ ด้วยกันเป็นโปรแกรมเดียว และข้อมูลจะเชื่อมโยงถึงกันโดยอัตโนมัติ ทำให้ลดขั้นตอนในการ ทำงาน เพียงแค่ทำการบันทึกข้อมูลรายวันการซื้อและการขายเท่านั้นเอง ต่อจากนั้นโปรแกรมจะทำ หน้าที่นำข้อมูลไปบันทึกในแต่ละระบบที่เกี่ยวข้องให้เองโดยอัตโนมัติ และสามารถพิมพ์รายงาน ทุกรายงานได้ทันที ทำให้ท่านสามารถทราบผลการดำเนินงานได้ภายในอึดใจเดียว

โปรแกรมทำงานบนระบบปฏิบัติการ Windows สำหรับระบบเครือข่าย (LAN) สามารถ ใช้ได้ไม่จำกัดตัวลูก รองรับธุรกิจตั้งแต่ขนาดเล็ก จนถึงธุรกิจขนาดใหญ่เพราะข้อมูลคีย์ได้ไม่จำกัด ประเภทธุรกิจที่รองรับได้แก่ ซื้อมา-ขายไป, บริการ, รับเหมา-ก่อสร้าง, นำเข้า, การผลิต และอื่นๆ ใน ปัจจุบันมีลูกค้าที่ใช้โปรแกรมอยู่กว่า 60,000 ราย ซึ่งลูกค้าส่วนใหญ่จะเป็นลูกค้าที่ได้รับการแนะนำ ต่อๆ กันมา Express มีจุดเด่นทางด้าน การให้บริการ เพราะเวลาที่ลูกค้ามีปัญหาโทรมาสอบถาม สามารถทำงานต่อได้ทันที

โปรแกรมมีทั้งเวอร์ชั่นภาษาไทย และเวอร์ชั่นภาษาไทย-อังกฤษ เวอร์ชั่นภาษาไทยจอภาพ จะแสดงเป็นภาษาไทย และข้อมูลที่ป้อนเข้าไปจะเป็นภาษาไทยหรือภาษาอังกฤษก็ได้ ส่วนเวอร์ชั่น ภาษาไทย-อังกฤษ จอภาพและหัวรายงานสามารถเลือกได้ว่าจะให้แสดงเป็นภาษาไทยหรือ ภาษาอังกฤษ โดยทำการกำหนดไว้ที่รหัสผ่านของแต่ละบุคคล ซึ่งเหมาะกับบริษัทที่มีชาว ต่างประเทศเป็นผู้บริหารและต้องการเข้ามาใช้งานโปรแกรมด้วยตนเอง

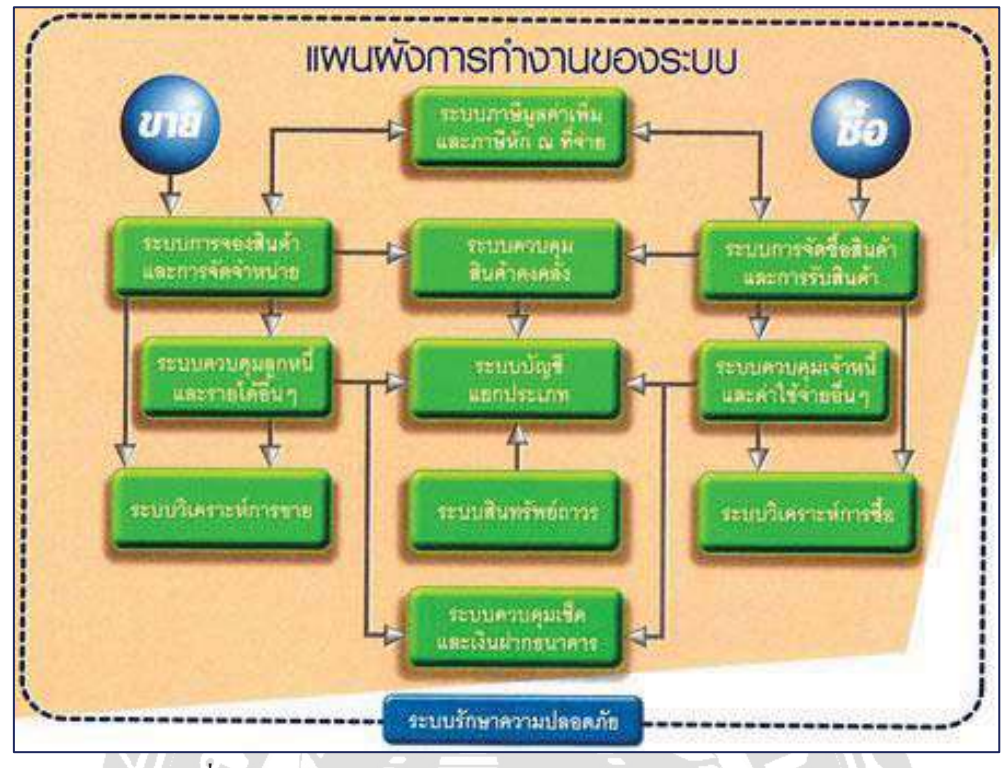

โปรแกรมบัญชี Express ประกอบไปด้วยระบบย่อย 12 ระบบ

รูปที่ 2.5 แผนผังการทำงานของระบบโปรแกรมบัญชี Express

งานวิจัยที่เกี่ยวข้อง

1.) ปัทมาวดี ดวงดารา. (2558) วิจัยเรื่อง ปัจจัยที่มีความสำคัญต่อการเลือกใช้โปรแกรม สำเร็จรูปทางการ บัญชีของสถาน ประกอบการในเขตอำเภอเมือง จังหวัดนครราชสีมา ผลการวิจัยพบว่าปัจจัยที่มีความสำคัญในการเลือกใช้โปรแกรมสำเร็จรูปทางบัญชีของ สถานประกอบการ ได้แก่ความเหมาะสม กับกิจการ คุณสมบัติของโปรแกรมสำเร็จรูป ทางบัญชี ราคา การเชื่อมโยงข้อมูล บริการ หลังการขาย ความน่าเชื่อถือของโปรแกรม บัญชีและผู้ผลิตหรือผู้จำหน่ายตามลำดับการตดตัดสินใจในการเลือกใช้ โปรแกรม สำเร็จรูปทางบัญชีขึ้นอยู่ กับผู้บริหารระดับสูง สถานประกอบการส่วนใหญ่ เลือกใช้ โปรแกรม Express ระบบ บัญชีย่อย (Module) ที่ผู้ประกอบการกลุ่มตัวอย่างใช้คือ(1) ระบบบัญชีเจ้าหนี้ (2) ระบบ บัญชีลุกหนี้ (3)ระบบบัญชี แยกประเภท ปัญหาส่วนใหญ่ ้ที่เกิดขึ้นหลังจากการใช้โปรแกรมสำเร็จรูป ทางบัญชี คือ การไม่มีบริการหลังการขาย นอกจากนี้พบว่าปัจจัย หรือมีบริการแต่ไม่ตรงความต้องการ ป้าจัยต่อไปนี้มี 7 ้ความสำคัญต่อการเลือกโปรแกรม ได้แก่ ความน่าเชื่อถือของโปรแกรมสำเร็จรูป

 ทางการบัญชีและผู้ผลิตหรือผู้จัดจำหน่าย ลัษณะการทำงานของ โปรแกรมสำเร็จรูป ทางการบัญชี การ รักษาความปลอดภัยของระบบ การสนับสนุนและการให้บริการหลัง

การขาย ตันทุนและค่าใช้จ่ายที่ เกี่ยวข้องในการจัดหา ขีดความสามารถ คุณสมบัติเสริม ซึ่งปัจจัยเหล่านี้มีผลต่อการพิจารณา เลือกใช้ โปรแกรมสำเร็จรูปทางการบัญชี อย่างไร ก็ตามสถานประกอบการที่มีประเภทของการจัดตั้งสถาน ประกอบการ ระยะเวลาใน การเปิดคำเนินการ ยอดขาย ที่แตกต่างกันให้ความสำคัญต่อปัจจัย 7 ด้าน แตกต่างกัน อย่างมีนัยสำคัญ ณ ระคับความเชื่อมั่น 0.05 2.) วรรณภา อิมะไชย (2555) วิจัยเรื่อง ้ปัจจัยที่สำคัญในการตัดสินใจเลือกซื้อโปรแกรมสำเร็จรูปทาง บัญชีของผู้ ประกอบ การ SME ในเขตกรุงเทพมหานคร งานวิจัยนี้ศึกษา ปัจจัย ที่สำคัญในการตดัสินใจ เลือก ซื้อโปรแกรมสำเร็จรูปทางบัญชีของ ผู้ประกอบการ SME ในเขตกรุงเทพมหานคร เพื่อ เสนอแนะ แก่ผู้สนใจ สามารถนำผลการศึกษามาเลือกซื้อโปรแกรมสำเร็จรูปทางบัญชี ต้องการใช้งานของกิจการอย่างมีประสิทธิ์ภาพ ได้อย่างเหมาะสมกับความ ແລະ ของมหาวิทยาลยันอร์ทกรุงเทพ เสนอแนะแนวทางการเรียนการสอนวิชาการบัญชี เป็นการวิจัยเชิงสำรวจ โดยได้จำกัดเฉพาะกลุ่ม SME การศึกษา ใน ເາເຫ กรุงเทพมหานคร ที่จดทะเบียนเป็นนิติ บุคคลซึ่งมีหน้าที่ตามกฎหมายที่ต้องจดให้มีการ ทางบัญชีเพื่อ จัดทำงบการเงิน และยื่นงบการเงินต่อสำนักงานกลางบัญชีหรือประจำ ท้องถิ่นภายในห้าเดือนนับแต่วันปิดบัญชี การศึกษากระทำโดยการ ออกแบบสอบถาม จำนวน 500 ราย โดยมีผู้ตอบแบบสอบถาม ครบถ้วนจำนวน 400 ราย จากผลการศึกษา พบว่าผู้ตอบแบบสอบถามที่ใช้โปรแกรมสำเร็จรูปทางบัญชี จำนวน 295 ราย คิดเป็น ร้อยละ 74.7 ผู้ตอบแบบสอบถามจำนวน 295 หรือกลุ่มตัวอย่างส่วนใหญ่เลือก ซื้อ โปรแกรมสำเร็จรูป Express ร้อยละ 41.7 รองลงมาโปรแกรม Easy Acc ร้อยละ 25.8 ความสำคัญต่อปัจจัยในการตัดสินใจเลือกซื้อโปรแกรม กลุ่มตัวอย่าง ดังกล่าวให้ สำเร็จรูปทางบัญชี ณ ระดับ ความสำคัญมาก 5 อันดับแรกคือ หนึ่ง การประมวลผล รวดเร็วถูกต้อง

สอง เป็นโปรแกรมมาตรฐานที่ กรมสรรพกำหนด สาม สร้างและเปลี่ยนแปลง รายงานได้ง่ายโดยมี Report Writers Tool สี่ ขยายเนื้อที่ ในฐานข้อมูลได้ง่าย เสีย ค่าใช้จ่ายไม่มาก ห้า รองรับรายการได้หลาย Work Station ผลการทดสอบ สมมติการ วิจัยสรุปได้ว่ากลุ่มตัวอย่างที่มีประเภทธุรกิจ และจำนวนสินทรัพย์ ถาวรสุทธิของ กิจการ ณ ยอดสิ้นปี ที่แตกต่างกัน มีความคิดเห็นเกี่ยวกับระดับความสำคัญของปัจจัย ใน การตัดสินใจเลือกซื้อ โปรแกรมสำเร็จรูปทางบัญชีมาใช้ในกิจการ ที่ไม่แตกต่างกัน ซึ่งได้ปฏิเสธข้อสมมติ หลักของผู้วิจัย อย่างสิ้นเชิง ที่ได้ตั้งสมมติฐานหลัก (Ho) ว่า กลุ่ม ตัวอย่างที่มีประเภทธุรกิจ และจำนวน สินทรัพย์ถาวร สุทธิของกิจการที่แตกต่างกัน มี ความคิดเห็นเกี่ยวกับระดับความสำคัญของปัจจัยในการ ตัดสินใจเลือก ซื้อโปรแกรม สำเร็จรูปทางบัญชีมาใช้ในกิจการแตกต่างกัน

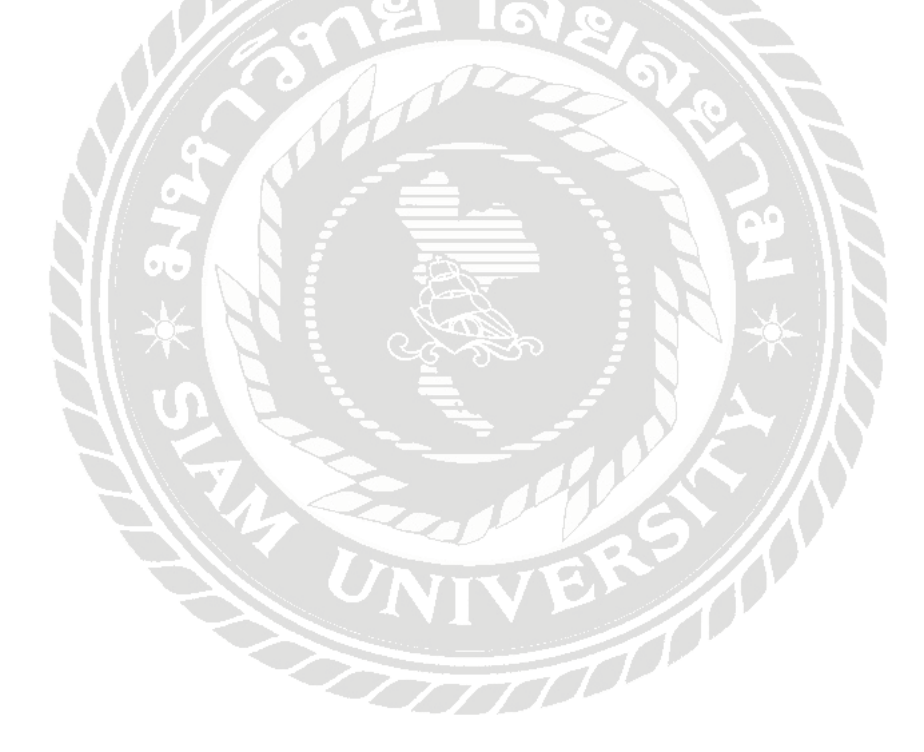

## รายละเอียดการปฏิบัติงาน

บทที่ 3

## 3.1 ชื่อและที่ตั้งของสถานประกอบการ

3.1.1 ชื่อสถานประกอบการ บริษัท สำนักงานดุลยกิจการบัญชี จำกัด
3.1.2 ที่ตั้งสถานประกอบการ เลขที่ 206/123 หมู่บ้านเดอะเมทโทร สาทร ถนนกัลปพฤกษ์ แขวงบางหว้า เขตภาษีเจริญ กรุงเทพมหานคร 10160 หมายเลขโทรศัพท์ 0 2458 8488 หมายเลขโทรสาร 0 2458 8044

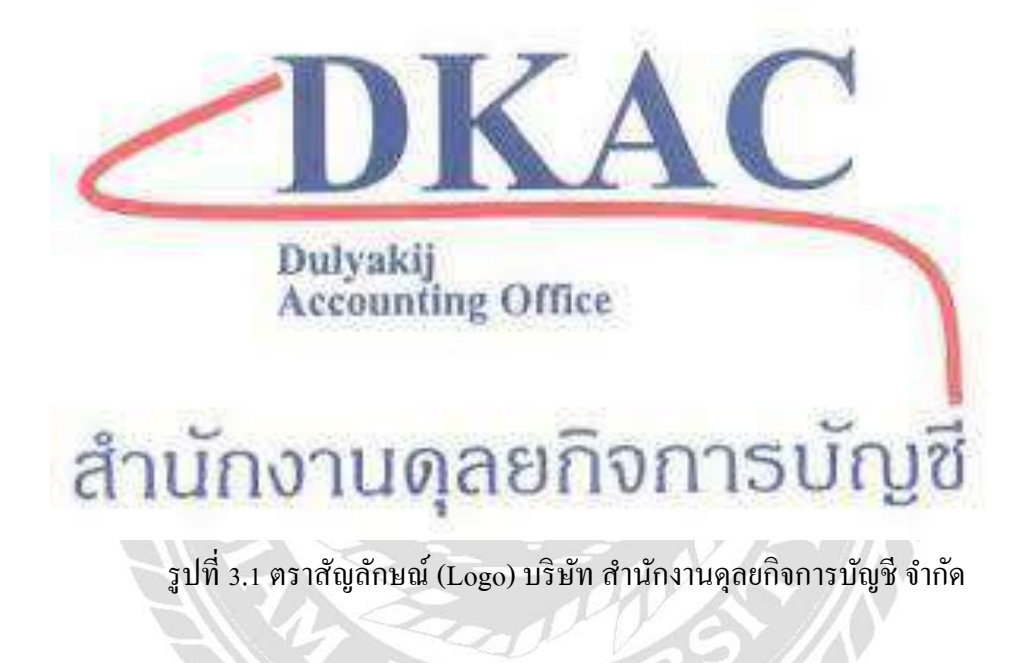

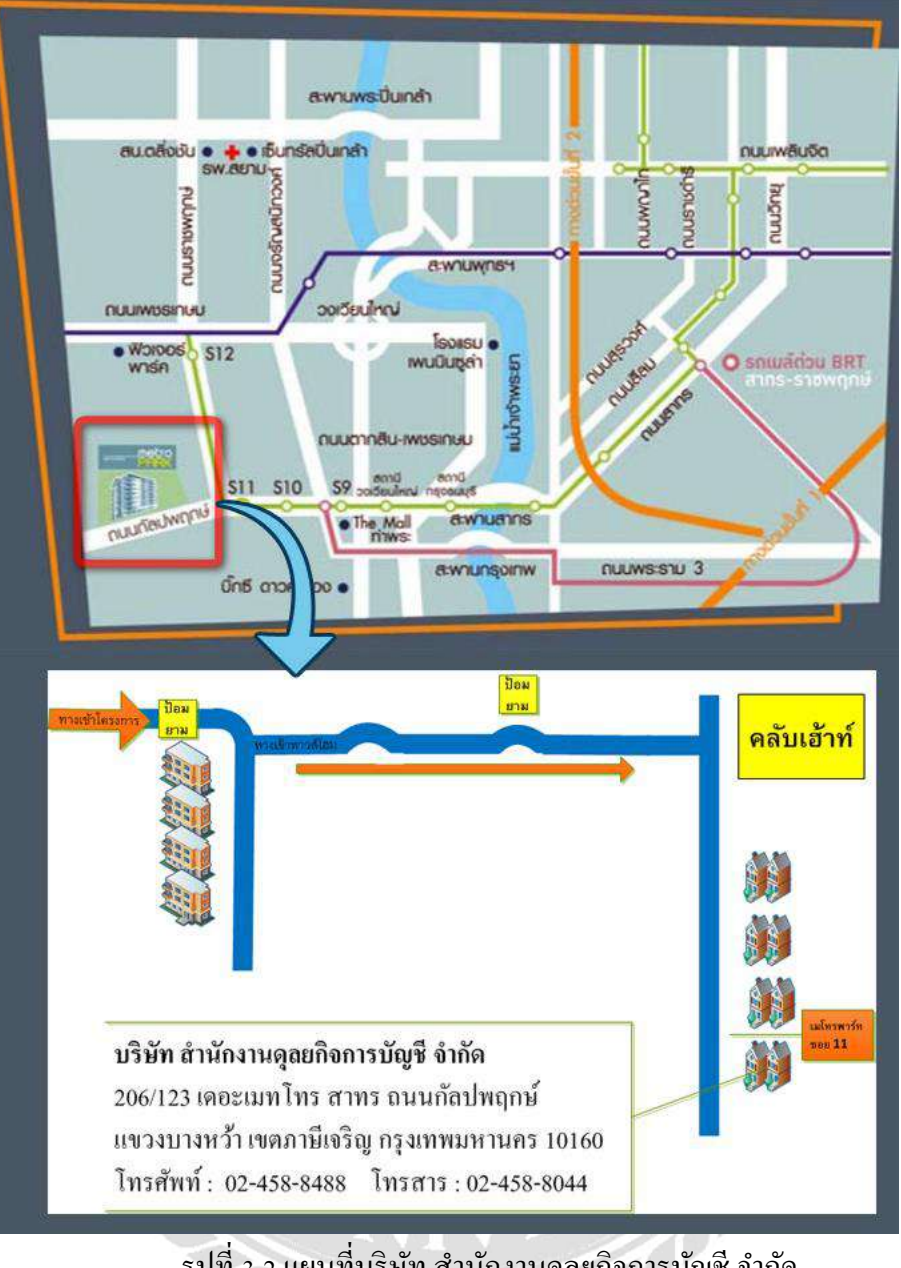

รูปที่ 3.2 แผนที่บริษัท สำนักงานคุลยกิจการบัญชี จำกัด

#### 3.2 ลักษณะการประกอบการ

บริษัท สำนักงานคุลยกิจการบัญชี จำกัด เปิดดำเนินการมาตั้งแต่ปี พ.ศ. 2540 ในระยะ เริ่มต้นดำเนินธุรกิจหลัก คือ การรับทำบัญชีและการรับจดทะเบียนนิติบุคคล ได้มีการดำเนินงานกว่า 16 ปี โดยทีมงานมืออาชีพ มีประสบการณ์และชำนาญในวิชาชีพเป็นอย่างดี ปัจจุบันได้ขยายการ ให้บริการ ครอบคลุมถึงการให้บริการด้านภาษี การเงิน

#### บริการด้านบัญชีและภาษีอากร

1. วางระบบบัญชี ให้คำแนะนำ และเป็นที่ปรึกษาด้านบัญชีและภาษีอากร

 จัดทำบัญชีด้วยโปรแกรมสำเร็จรูปที่สรรพากรรับรอง เป็นไปตามมาตรฐานการ บัญชีที่รับรองทั่วไป ประมวลรัษฎากร และกฎหมายอื่นที่เกี่ยวข้อง

 จัดทำเอกสารทางบัญชีทุกชนิด ตามที่กฎหมายกำหนด เช่น สมุดรายวันขั้นต้น บัญชี แยกประเภท งบทดลอง

4. จัดทำแบบภาษีทุกชนิด พร้อมยื่นแบบต่อกรมสรรพากร และสำนักงานประกันสังคม

5. ปิดบัญชีรวมทั้งจัดทำงบดุลและงบกำไรขาดทุนประจำเดือน และประจำปี

6. นำส่งงบการเงินต่อกระทรวงพาณิชย์และกรมสรรพากร

กงประกาศหนังสือเชิญประชุมผู้ถือหุ้นประจำปีสำหรับบริษัทจำกัดในหนังสือพิมพ์
 ท้องถิ่น (ตามประมวลกฎหมายแพ่งและพาณิชย์ฉบับใหม่)

เข้าพบและให้คำชี้แจงกรณีสรรพากรต้องการข้อมูลเพิ่มเติมทางบัญชี
 บริการด้านการเงิน

🕨 การปรับโครงสร้างหนี้และแก้ไขปัญหาหนึ่

🕨 จัดทำประมาณการทางการเงินเสนอขอสินเชื่อ

🕨 ศึกษาความเป็นไปได้ของโครงการ

🕨 ให้คำแนะนำในการจัดโครงสร้างทุนที่เหมาะสม

≽ ประเมินมูลค่าของกิจการ

🕨 จัดทำเอกสารเสนอและจัดหาผู้ร่วมทุน

🕨 ให้้คำแนะนำในการวิเคราะห์และปรับปรุงกำไร

▶ จัดทำแผนงานธุรกิจเพื่อใช้ในการบริหารงาน

#### บริการด้านภาษีอากร

> ภาษีมูลค่าเพิ่ม

- จัดทำรายงานภาษีซื้อและภาษีขาย
- 2. จัดทำและนำส่งแบบฟอร์มภาษีมูลค่าเพิ่มรายเดือน
- ภาษีเงินได้บุคคลธรรมดาหัก ณ ที่จ่ายจัดทำใบนำส่งงบการเงินและนำส่งงบการเงินให้กับ กระทรวงพาณิชย์
  - 1. จัดทำและนำส่งแบบฟอร์มภาษีเงินได้หัก ณ ที่จ่ายรายเดือน
  - 2. จัดทำและนำส่งแบบฟอร์มภาษีเงินได้บุคคลธรรมดารายปี
- ≽ ปรึกษาปัญหาภาษีอากร

### บริการด้านคอมพิวเตอร์

- 🕨 บริการให้คำปรึกษาปัญหาและให้กำแนะนำระบบงานคอมพิวเตอร์
- 🕨 บริการวางระบบคอมพิวเตอร์ และระบบเครือข่ายคอมพิวเตอร์
- 🕨 บริการดูแลระบบคอมพิวเตอร์ และระบบเครือข่ายคอมพิวเตอร์
- 🕨 บริการตรวจสอบ และจัดทำเอกสารควบคุมระบบงานสารสนเทศ
- 🕨 บริการจัดอบรมบุคลากรด้านการใช้งานคอมพิวเตอร์เบื้องต้น

#### 3.3 รูปแบบการจัดองค์การและการบริหารขององค์กร

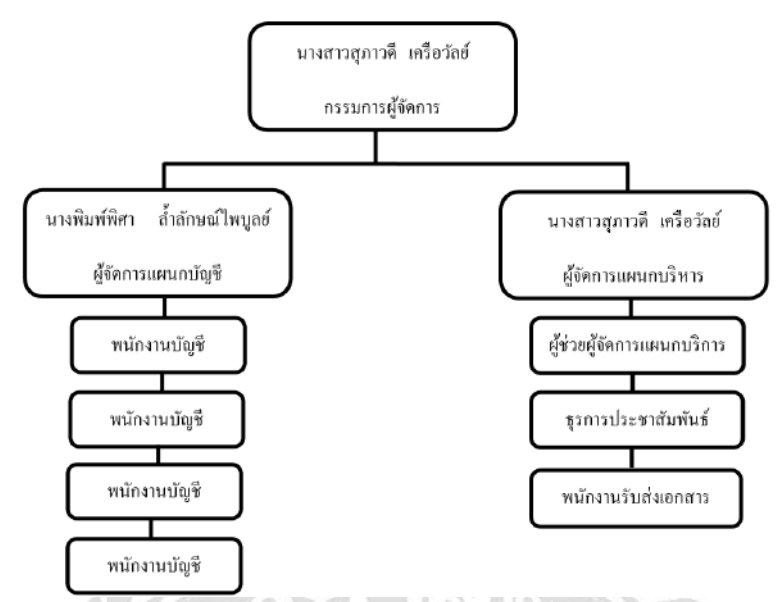

รูปที่ 3.2 โครงสร้างการจัดองค์กรและการบริหารของบริษัท

## 3.4 ตำแหน่งและลักษณะงานที่นักศึกษาได้รับมอบหมาย

3.4.1 ตำแหน่งที่นักศึกษาได้รับมอบหมาย

| • | นางสาวรัตติวรรณ  | อัปกาญจน์ | ตำแหน่ง | ผู้ช่วยทำบัญชี/ภาษี |
|---|------------------|-----------|---------|---------------------|
| • | นางสาวศิริญากรณ์ | นากอก     | ตำแหน่ง | ผู้ช่วยทำบัญชี/ภาษี |
| • | นางสาวตวงพร      | อ่อนนาค   | ตำแหน่ง | ผู้ช่วยทำบัญชี/ภาษี |

3.4.2 ลักษณะงานที่ได้รับมอบหมาย

## ด้านบัญชี/ภาษีมูลค่าเพิ่ม

- บันทึกการซื้อเชื่อและซื้อสด ในโปรแกรม Express
- บันทึกการขายเชื่อและขายสด ในโปรแกรม Express
- บันทึกการรับชำระหนี้และจ่ายชำระหนี้ ในโปรแกรม Express
- > บันทึกภาษีซื้อและภาษีขาย ในโปรแกรม Express
- ≽ บันทึกเงินสดย่อย ในโปรแกรม Express
- ≽ ตรวจค่าใช้จ่ายต่าง ๆ ในขอ้มูลเอกสาร
- 🕨 ตรวจภาษีซื้อ และ ภาษีขาย

## ด้านภาษีเงินได้ หัก ณ ที่จ่าย

- ≽ ได้รับเอกสารจากลูกค้า
- ▶ คัดแยกเอกสารและความถูกต้องของเอกสารและจดัเก็บเป็นหมวดหมู่ให้ถูกต้อง
- บันทึกรายการภ.ง.ค.1 ในโปรแกรม Easy Acc Payroll และบันทึกรายการ ภ.ง.ค.
   3,53 ในโปรแกรม Express
- อื่นแบบ 1. อื่นเงต (กรมสรรพากร)
  - 2. ยื่นผ่านอินเตอร์เน็ต
- ปริ้นใบเสร็จรับเงิน แบบ ภ.ง.คและนำเอกสารเข้าแฟ้ม
- ≽ จัดเรียงเอกสารเพื่อนำส่งให้กรมสรรพากร

## 3.5 ชื่อและตำแหน่งของพนักงานที่ปรึกษา

- 3.5.1 ชื่อ สกุลพนักงานที่ปรึกษา คุณพิมพ์พิศา ล้ำลักษณ์ไพบูลย์
- 3.5.2 ตำแหน่งพนักงานที่ปรึกษา ผู้จัดการแผนกบัญชี

### 3.6 ระยะเวลาที่ปฏิบัติงานสหกิจศึกษา

- 3.6.1 ระยะเวลาในการคำเนินงาน วันที่ 14 พฤษภาคม 2562 30 สิงหาคม 2562
- 3.6.2 วันเวลาในการปฏิบัติสหกิจ วันจันทร์ วันศุกร์ เวลา 08.30 17.30 น.

วันเสาร์ที่ 2 และ 3 ของทุกเคือน

### 3.7 ขั้นตอนและวิธีการดำเนินงาน

3.7.1 รวบรวมความต้องการและศึกษาข้อมูลของโครงงาน

เก็บรวบรวมขอ้มูลของ ภาษีเงินได้หัก ณ ที่จ่าย โดยการสัมภาษณ์พนักงานที่ปรึกษา

### 3.7.2 วิเคราะห์ระบบงาน

โดยวิเกราะห์จากเอกสารถึงรายละเอียดข้อมูลที่ได้รับจากลูกค้าว่าข้อมูลที่ได้รับนั้นเป็น เดือนที่ต้องการทำหรือไม่และตรวจสอบเอกสารว่าสมบูรณ์กรบถ้วนถูกต้องหรือไม่

#### 3.7.3 ออกแบบระบบงาน

มีการปรึกษาพนักงานที่ปรึกษาในการทำโครงงานและวางแผนในการแบ่งงานแต่ละบุคคล และค้นหาขอ้มูลเพื่อทำการปฏิบัติงาน 3.7.4 จัดทำเอกสาร

รวบรวมเอกสารและรายละเอียดข้อมูลเนื้อหาเกี่ยวกับภาษีเงินได้หัก ณ ที่จ่าย จากบริษัท ลูกค้ำเพื่อมาดำเนินการทำโครงงาน

3.7.5 ระยะเวลาในการดำเนินงาน

| ขั้นตอนการดำเนินงาน      | พ.ค. | ນີ.ຍ.   | ก.ค. | ส.ค. |
|--------------------------|------|---------|------|------|
| 1.รวบรวมข้อมูลในการจัดทำ | •    | <b></b> |      |      |
| โครงงาน                  |      |         |      |      |
| 2.วิเคราะห์งาน           |      | •       |      |      |
| 3.ออกแบบงาน              | m    |         | •    |      |
| 4.จัดทำเอกสาร            | 4    |         |      | -    |

## ตารางที่ 3.1 ระยะเวลาในการคำเนินงาน

## 3.8 อุปกรณ์และเครื่องมือที่ใช้

- 3.8.1 อุปกรณ์ด้านฮาร์ดแวร์
  - ≽ เครื่องคอมพิวเตอร์
  - โครื่องPrinter

3.8.2 อุปกรณ์ด้านซอฟต์แวร์

- โปรแกรม Microsoft Word
- โปรแกรม Express
- โปรแกรม Rdinet

## บทที่ 4

## ผลการปฏิบัติงานตามโครงการ

จากการเข้าร่วมโครงการสหกิจศึกษาเป็นเวลา 4 เดือน เริ่มต้องงแต่ 15 พฤษภาคม 2562 ถึง 30 สิงหาคม 2562 ณ บริษัท สำนักงานดุลยกิจการบัญชี จำกัด ทำให้ได้รับความรู้และ ประสบการณ์ ในการทำงานที่ดี ทั้งนี้ ผู้จัดทำมีความสนใจในเรื่อง ภาษีเงินได้หัก ณ ที่จ่าย" เพื่อศึกษา เพิ่มเติมและ ลดความผิดพลาดในการจัดทำเรื่องภาษีเงินได้หัก ณ ที่จ่าย เนื่องจากเกิดปัญหาบ่อยครั้งใน การจัดทำ การหักภาษี ณ ที่จ่าย บริษัทฯได้ใช้โปรแกรมบัญชี EXPRSS ในการทำงานเพื่อความสะดวก รวดเร็ว ในการจัดทำ

โดยมีขั้นตอนการจัดทำภาษีเงินได้หัก ณ ที่ จ่ายใน โปรแกรม EXPRSS และ ขั้นตอนการยื่น แบบนำส่งภาษีหัก ณ ที่จ่าย ตลอดจนการแก้ปัญหาที่พบบ่อยในการจัดทำภาษีหัก ณ ที่จ่าย ขั้นตอนการจัดทำภาษี หัก ณ ที่จ่าย มีดังนี้

## ขั้นตอนที่ 1 การรับเอกสาร

- เมื่อมีการตกลงกับลูกค้าเรื่องการรับเอกสารใบภาษีหกั ณ ที่จ่าย กำหนดวันและเวลาในการ รับเอกสาร
- 2. การรับ-ส่งเอกสารมี 3 ทาง ใด้แก่ เระบบขนส่ง เช่น
  - 2.1 ใปรษณีย์ เคอร์รี่ ไลน์แมน
  - 2.2 ทางอีเมลล์
  - 2.3 พนักงานรับ-ส่งเอกสารของสำนักงาน

### ขั้นตอนที่ 2 การตรวจสอบเอกสาร

- 1. เมื่อทำการแยกเอกสารตามแบบยื่นแบบแสดงรายการ ภงค1,ภงค3,ภงค53
- 2. ทำการตรวจสอบเอกสารว่าถูกต้องครบถ้วนหรือไม่
- 3. จัดการเรียงวันที่ตั้งแต่น้อยไปมากเพื่อความสะดวกและเป็นระเบียบในการจัดทำ

## ขั้นตอนที่ 3 การจัดทำภาษีหัก ณ ที่จ่ายตามแบบยื่นแสดงรายการภาษีหัก ณ ที่จ่ายด้วยโปรแกรมมี ดังนี้

3.1. ภงค.3 สำหรับออกให้บุคคลธรรมดา ใช้สำหรับการหักธรรมดา ใช้สำหรับการหักภาษี ณ ที่ง่าย กรณีง่ายเงินได้พึงประเมินประเภท ค่าเช่าทรัพย์สิน วิชาชีพอิสระ การรับเหมา การจ้างทำ ของ การประกอบธุรกิจ เป็นต้น

3.2. ภงค.53 สำหรับออกให้นิติบุคคล ใช้สำหรับการหักภาษี ณ ที่จ่าย กรณีจ่ายเงินได้พึง ประเมินตามมาตรา40 แห่งประมวลกฎหมายรัษฎากรให้แก่ผู้มีหน้าที่เสียภาษีเงินได้นิติบุคคลและ ต้องหักภาษี ณ ที่จ่าย ตามมาตรา 3 เตรส หรือ มาตรา 69 ทวิ แห่งประมวลกฎหมายรัษฎากร การจัดทำทำภาษีหัก ณ ที่จ่ายภงด.3 และ ภงด. 53 ในโปรแกรม EXPRESS
 1.กรอกข้อมูลตามหนังสือรับรองการหัก ณ ที่จ่ายหรือเอกสารที่ได้รับจากลูกค้า

ST 100.

| ระคามี ม ที่อ่าย กามมากรา ส                                                                                                    | o 117 แต่งประเภท                              | สัญญากา เล่มที่                          | _ เอาที                                             |
|----------------------------------------------------------------------------------------------------|-----------------------------------------------|------------------------------------------|-----------------------------------------------------|
| in biele in the sector                                                                                                    | Luwweet                                       |                                          |                                                     |
| Christeller Company                                                                                                    | Gillon illo ins                               | TO-LETED-LET                             | बलकम् रागम् राज                                     |
| A number true /-                                                                                                    | 71. 199 10-1                                  | ries nº sint                             | 4 10710                                             |
| durand ful was aren the out                                                                                                    |                                               |                                          |                                                     |
|                                                                                                    |                                               |                                          |                                                     |
| and and strangers                                                                                                    | dana na na L                                  |                                          |                                                     |
| A day and evenines with own                                                                                                    |                                               | fortal                                   | and a second second                                 |
| a rether decard for other weathers in                                                                                                    |                                               | HITTH                                    | TRATH                                               |
| a new survive and by very and                                                                                                    | เล้าสอกเมืองกร [                              | 11-1979-4                                | 997-79-43                                           |
| machine white as we offeren and                                                                                                    | 1 manisting                                   | the extract                              | 5 1. m. 10120                                       |
| the denate the last accounce will can                                                                                                    | คำบองร่วง อำเภะ                               | ann finte)                               | and how the second state of the second state of the |
| 1 mm                                                                                                    | (2) /. LR. I                                  | (3) A 4 8.2                              | (4) A.4.8.3                                         |
|                                                                                                    | tu dan Dur                                    | (7) 1.4.9.53                             |                                                     |
| ประเภทเวินได้ที่จ่าย                                                                                                    | ปีกาษีที่จ่าย                                 | จำนวนเวินที่จ่าย                         | uamindal5                                           |
| (1)04 เรียงไปเนื้อ รอง ตามมาตรา 40(1)                                                                                                    |                                               |                                          |                                                     |
| (בנוע ונשוועים במר וששועים                                                                                                    |                                               |                                          |                                                     |
| 1 101 81001811 40(3)                                                                                                    |                                               |                                          |                                                     |
| เป็นสิรับแปลก์ปร กลา ตามนาครา 40 (4) (ช) ที่จำหนาก                                                                                                    |                                               |                                          |                                                     |
| San Barrisluis bergenatues tiers                                                                                                    |                                               |                                          |                                                     |
| an ferriener as saeinlagend                                                                                                    |                                               |                                          |                                                     |
| formines to sometime                                                                                                    |                                               |                                          |                                                     |
| ได้รับการแก่นภาษีเริ่มได้นิดันุคคลขึ้งผู้รับเริ่มนั้นผลไม่ได้รับ                                                                                                    |                                               |                                          |                                                     |
|                                                                                                    |                                               |                                          |                                                     |
| สีญรีเปราชากอไม่ได้รับการคิดการ                                                                                                    |                                               |                                          |                                                     |
| ได้อาทักราษี ณ ที่จำแต่แต่งดีเกรมสรรพการพืดอาคาม                                                                                                    | 12/1/02                                       | 1310                                     | 40.80                                               |
| ายราววัดในการประกาศ การแข่งรับ การชิงไขค ก่านสคง                                                                                                    | 1. 1. 1. 1. 1. 1. 1. 1. 1. 1. 1. 1. 1. 1      |                                          |                                                     |
| משלילה שלי משלילה המיניה המשלילה המשלי היותר היותר היותר המולה היותר היותר היותר היותר היותר היותר היותר היותר<br>הערותר היותר היותר היותר היותר היותר היותר היותר היותר היותר היותר היותר היותר היותר היותר היותר היותר היותר היו                                                                                                    |                                               |                                          |                                                     |
| the second second |                                               |                                          |                                                     |
| Barrowskip                                                                                                    | dulada                                        | 1300                                     | 40.00                                               |
| ALLASSAN TAVY MUV                                                                                                    | Nev Som                                       | 0                                        | AND PROPERTY AND                                    |
| marine (esternes)                                                                                                    | and a strength of the                         | Marian Borga                             |                                                     |
|                                                                                                    | เพราะการการการการการการการการการการการการการก |                                          |                                                     |
| เขารังมีสิทธิทำงาทร่อมได้ ดังปี                                                                                                    |                                               |                                          |                                                     |
| สารครามสารอาสาราชาวิต ในอนุกระสาที                                                                                                    | Ing But It alw InvOrn                         | การาสายประมายนอกสาม 6 เมา<br>จำนวนนใน    | 1110                                                |
| งอรับรองว่าห้อความและด้วย                                                                                                    | างดังกล่าวข่างดันอก                           | ຕ້ອງສາງເຕັນຄວາມຈະໂຊກດປາ                  | 1013                                                |
| Switting 0                                                                                                    | -                                             | 00.1.290.1290.290.0712-0.0280.00A        | ()                                                  |
| Inaliana III                                                                                                    | and the second second                         |                                          | ( windizhu                                          |
| (0296)                                                                                                    |                                               | มหนาที่พักภามี ๒ ก็จำต                   | dil.                                                |
|                                                                                                    |                                               | TT II II II II II II II II II II II II I |                                                     |

รูปที่ 3.1 ตัวอย่างหนังสือรับรองการหักภาษี ณ ที่จ่าย

 1.1 การเข้าสู่หน้าหลักของโปรแกรมและการบันทึกข้อมูลตามหนังสือรับรองการหัก ณ ที่ง่าย หรือ เอกสารที่ได้รับจากลูกค้าและ เข้าสู่แถบเมนู>เลือกการเงิน>ภาษีหัก ณ ที่ง่าย

| 1. Budy<br>2. vanily<br>3. scratter<br>5. scratter | n fra |                   |                  |  |
|----------------------------------------------------|-------|-------------------|------------------|--|
|                                                    |       |                   |                  |  |
|                                                    |       |                   |                  |  |
|                                                    |       | 6.7.500.0 × 21.75 | PAR (R. service) |  |

- 1.2 การกดเลือก ภ.ง.ด.และงวดที่ต้องการบันทึกข้อมูลตามภาษีหัก ณ ที่จ่าย
  - ➢ กดแว่นขยาย หรือ กดF6 > เลือกแบบยื่นภาษีหัก ณ ที่ง่ายภงด. 3 (บุคคลธรรมดา)

| <b>5.18</b>                 | q           |                                      |     |
|-----------------------------|-------------|--------------------------------------|-----|
| ดูเฉพาะรายการที่ยันรามในรวด | sta / Artia | รายละเอียด                           | jį, |
| เด้าจะอุญกรวด ไม่ไม         | 503         | ะบบบินภาษีทัก ณ ที่จาย (บุคคสรรรมคา) |     |
|                             | 553         | แบบขึ้นภาษ์พัก ณ ที่จ่าย (นิดิบุคคล) |     |
|                             | 203         | สาษีถูกหัก ณ ที่จ่าย (บุคคลธรรมดา)   |     |
|                             | 253         | ภาษีถูกพัก ณ ที่จ่าย (นิดีบุคคล)     |     |
|                             |             |                                      |     |

≽ พิมพ์เดือน/ปีที่ต้องการกรอกข้อมูล

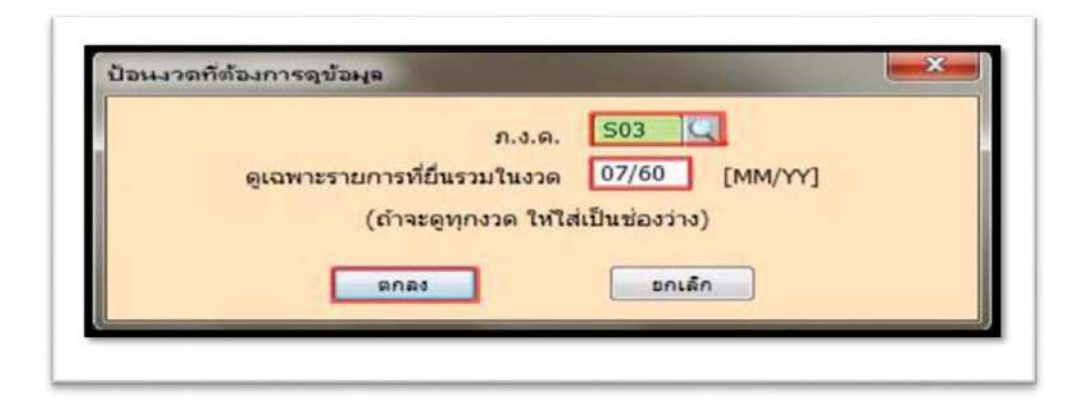

🌶 กดแว่นขยายหรือกคF16>เลือกแบบยื่นภาษีหัก ณ ที่จ่ายภ.ง.ค.53(นิติบุคคล)

| n.ı.e.                       | 2            |                                       |
|------------------------------|--------------|---------------------------------------|
| ดูเฉพาะรายการที่ยื่นรวมในงวด | รทัส 🔥 คำช่อ | รายละเอียด                            |
| (ถ้าจะดูหุกงวด ให้ใส่        | 503          | ແນນບິ້ນກາສຳຄັດ ແ ທີ່ຈ່າຍ (ນຸດດລຮຽນລາ) |
|                              | 553          | แบบขึ้นภาษีพัก ณ ที่จ่าย (นิดิบุคคล)  |
| anat                         | 203          | ภาษ์ถูกหัก ณ ที่จ่าย (บุคคลธรรมดา)    |
|                              | 253          | ภาษีถูกหัก ณ ที่จ่าย (นิดิบุคคล)      |

≽ พิมพ์เดือน/ปีที่กรอกข้อมูล

|      | ภ.ง.ด.                    | S53 🔍          |
|------|---------------------------|----------------|
| ดูเร | ฉพาะรายการที่ยื่นรวมในงวด | 07/60 [MM/YY]  |
|      | (ถ้าจะดูทุกงวด ให้ใ       | สเป็นช่องว่าง) |
|      | 9nat                      | ยกเล็ก         |
- เล่มที/เลขที อกหนังคือริมรอง 31/07/60 Said ยืนภาษีรวมในงวลที่ 07/60 เพื่อเดือ (พื่อเพิ่มยก?) เลขที่เอกสารกายใน วันที่เอกสารภายใน 🛛 / / 0 usun พัสเจ้าหนี้/ผู้ถูกพัก P-002 ค่านำหน้ายือ ข้อ ที่อยู่ 0 เลขประจำดับผู้เสียดาษี ສານາ# ประเภทเงินใต้ที่จ่าย ศายริการ 13,850.00 0.00 นวนเงินที่จะคำนวณภาษี 0.00 อัตราทั่งโก 3.00 เงื่อนใบการพักภาษ์ 1=ภาษ์ทัก ณ ที่จ่าย จำนวนเงินที่จ่าย 13,850.00 0.00 สาษีที่พักไว่ 415.50 0.00 สพัก ณ พี่จ่าย 503 แบบนี้นภาษีทัก•ณ•ที่จ่าย•(บุคคลขรรมลา) กล่ม (ส่าหรับแบบ มงค.2 เท่านั้น) 0.00 เงินสะสมเข้ากองหนประกันสังคม งินสะสมจายเข้ากองทุนสำรองเลี้ยงชีพ 0.00 anet อกเล็ก
- 1.3 การป้อนรายละเอียดภาษีหัก ณ ที่ง่าย ภ.ง.ด.3

- วันที่ออกหนังสือรับรอง > พิมพ์วันที่ตามหนังสือรับรองการหักภาษี ณ ที่จ่าย
- ยื่นภาษีรวมในงวดที่ > พิมพ์เดือนและ พ.ศ.ที่ต้องการยื่นภาษีหัก ณ ที่ง่าย
- รหัสเจ้าหนี้/ผู้ถูกหัก >พิมพ์รหัสหรือแว่นขยายเพื่อค้นหารหัสเจ้าหนี้
   -ชื่อ ที่อยู่ และเลขประจำตัวผู้เสียภาษี จะขึ้นมาโดยอัตโนมัติตามที่พิมพ์รหัส
- ประเภทเงินได้ที่จ่าย>พิมพ์เงินได้พึงประเมินที่ได้รับของผู้ที่ถูกหัก
- จำนวนเงินที่จะคำนวณภาษี> พิมพ์จำนวนเงินที่ระบุในหนังสือรับรองการหัก ณ ที่จ่ายหรือเอกสารที่ได้รับจากลูกค้า
- อัตราหัก > พิมพ์อัตราภาษีที่กฎหมายกำหนดให้หักจากเงินได้พึงประเมินที่ได้รับ
- หมวดภาษีหัก ณ ที่ง่าย > พิมพ์รหัส S03

| - Section of                                                                                                    |                                           |
|----------------------------------------------------------------------------------------------------|-------------------------------------------|
| the design of the bases                                                                                                    | 24/02/60                                  |
| fa codentition                                                                                                    | 02/40                                     |
| Ender En (Enderson)                                                                                                    |                                           |
| Landing (Harmany)                                                                                                    | Sudianastavita 1/1                        |
| 1000                                                                                                    |                                           |
|                                                                                                    |                                           |
| ราโสเจ้าหนี/ผู้ถูกทัก                                                                                                    | ศายาหน้าขอ 🔄                              |
| 60                                                                                                    |                                           |
| neg                                                                                                    |                                           |
| CALIFICATION OF A DATE OF A DATE OF | nava 0                                    |
| ประเภทเวินได้ที่จาย                                                                                                    | ดำห้ายการอง 🚨                             |
| จำนวนเวินที่จะค่านวณภาษี                                                                                                    | 17,200.00 0.00                            |
| อัตราท์ทัก                                                                                                    | 3.00 0.00                                 |
| ເລື່ອນໃນກາງທັກກາເອີ                                                                                                    | 1=ภาษ์ทัก ณ พิจาย                         |
| สำนวนเงินที่จ่าย                                                                                                    | 17,200.00 0.00                            |
| เกาษ์ทัพจาว                                                                                                    | 516.00 0.00                               |
| หมวอภาษีสัก ณ ที่ล่าย                                                                                                    | 553 🞑 แบบขึ้นภาษ์ทัก•ณ•ที่จาย•(นิดิบุตตล) |
| 161                                                                                                    | (สาพรับแบบ กงค.2 เท่านั้น)                |
| 2                                                                                                    | 0.00                                      |
| เป็นสมสมร่ายเจ้าะ                                                                                                    | ออานสำรองส์องปีท                          |
|                                                                                                    | 0.00                                      |

1.4 การป้อนรายละเอียคภาษี ณ ที่จ่าย ภ.ง.ค.53

- วันที่ออกหนังสือรับรอง > พิมพ์วันที่ตามหนังสือรับรองการหักภาษี ณ ที่จ่าย
- ยื่นภาษีรวมในงวดที่ > พิมพ์เดือนและ พ.ศ.ที่ต้องการยื่นภาษีหัก ณ ที่ง่าย
- รหัสเจ้าหนี้/ผู้ถูกหัก >พิมพ์รหัสหรือแว่นขยายเพื่อก้นหารหัสเจ้าหนี้
   -ชื่อ ที่อยู่ และเลขประจำตัวผู้เสียภาษี จะจึ้นมาโดยอัตโนมัติตามที่พิมพ์รหัส
- ประเภทเงินได้ที่จ่าย>พิมพ์เงินได้พึงประเมินที่ได้รับของผู้ที่ถูกหัก
- จำนวนเงินที่จะคำนวณภาษี> พิมพ์จำนวนเงินที่ระบุในหนังสือรับรองการหัก ณ ที่จ่ายหรือเอกสารที่ได้รับจากลูกค้า
- อัตราหัก > พิมพ์อัตราภาษีที่กฎหมายกำหนดให้หักจากเงินได้พึงประเมินที่ได้รับ
- หมวดภาษีหัก ณ ที่ง่าย > พิมพ์รหัส S53

 2.เมื่อบันทึกข้อมูลครบถ้วนเรียบร้อยแล้วต้องพิมพ์รายงานในการทำขั้นตอนต่อไป ภาษีหัก ณ ที่จ่าย ภงด.3

880000 0008 . tie Suferanti Taul0 (13 MAH) 1000 sice paintica . -0. ankiofisaa 0. ankiofisaa 3.89 8212746 4/1. 9/18713 63.07.00 83.07.00 3.80 t information 454871 E exturbut 1.89 3.89 and units and 83,987 -62.97.60 10/10/10/ 63/97-00 .... a distanting 3.40 3.40 3.40 3.40 3.40 3.40 3.40 3.40 faculture (6100) (INNER) eteritar citofae 6237.90 a extention 61/07/00 G & 22/07/90 G hene a de series de la companya de la companya de la company Anna 1 50 1.000 1 20 1.000 1.000 t ericolma edurina 0 erfortuge il ankoninan 0 sittiningan an.Jo 140 140 140 340 11471 116 22/16/16 1 anti-simple 21.07/00 ¢ industrya กคพิมพ์เอกสาร 11 aa x 10.00 Sude n.s. 3 а. and a state of the state of the Production Actes/2000 INTERNA ...... Tax- Her And the Ball of Strate - Ba contracted spatial 100 Charles Barry Barrier Court Ball Barres Ba Faire of the Sold united . Cart 10 Courses Buildford dir. inter 3/17/60 distantions. 1.01 21.791.01 852.75 41 w.12 A.Butterry R.Advands P.Ataury 246.55 2/07/65 6-6-00-000 11, 151, 11 5/2 mg# 8 s.massile s.come s.madur distantions. 3.03 5,700.01 11,050.00 6101001000 246.00 4,720.00 20/313 w.11 m. essands m. essanate m. unperd 53/07/65 6-6-26-22 2.22 141.00 12120

🕨 กดพิมพ์เอกสาร>ป้อนงวดหรือวันที่ ที่ต้องการพิมพ์รายงาน

# ภาษีหัก ณ ที่จ่าย ภ.ง.ด.53

| Turss                         |                                                                                                    |             | - 1                  |            |                                                                                                    |                          |                                      | TelD                                                                                                    |                                                                                                    | 14                                                            |                                                                                                    |
|-------------------------------|----------------------------------------------------------------------------------------------------|-------------|----------------------|------------|----------------------------------------------------------------------------------------------------|--------------------------|--------------------------------------|----------------------------------------------------------------------------------------------------|----------------------------------------------------------------------------------------------------|---------------------------------------------------------------|----------------------------------------------------------------------------------------------------|
|                               | 34                                                                                                    | - Jest      | Andre -              | ENDINE:    | 63400448                                                                                                    |                          |                                      | (13 sdr)                                                                                                    | 81014 200.019                                                                                                    | 10000 10                                                      | 84                                                                                                    |
|                               | 100.00                                                                                                    |             |                      |            |                                                                                                    |                          |                                      |                                                                                                    | C CANTO                                                                                                    |                                                               |                                                                                                    |
|                               | Contrast I                                                                                                    |             |                      |            |                                                                                                    |                          |                                      |                                                                                                    | 6 #1814CTR4                                                                                                    |                                                               |                                                                                                    |
| 0.00                          | 101.64                                                                                                    |             |                      |            |                                                                                                    |                          |                                      |                                                                                                    | Carlon an                                                                                                    | 14 1                                                          | 100 0                                                                                                    |
| the at                        | 107-002                                                                                                    |             |                      |            | and the second second second second                                                                                                    |                          |                                      | and the second second                                                                                                    | C and test may                                                                                                    | el 5                                                          | 186                                                                                                    |
| 1.00                          | arannas -                                                                                                    |             |                      |            | all so the discriminant of the local discriminant of the local discrim |                          | -                                    | and the second second s | 0 entrena                                                                                                    | . 1                                                           | 146                                                                                                    |
| 15.65 (1                      | 107.63                                                                                                    |             |                      |            | ALA. 233 attributed                                                                                                    | awferce/Ma               |                                      |                                                                                                    | C arkent the                                                                                                    | - 1                                                           | 188                                                                                                    |
| 1.00                          | COT NO.                                                                                                    |             |                      |            | Darmination (Marry)                                                                                                    |                          | -                                    | -                                                                                                    | 0. 818167168                                                                                                    |                                                               | 100 1                                                                                                    |
|                               | 100.00                                                                                                    |             |                      |            | A set. man second party on any sur-                                                                                                    | CA BEARDAN               | (TRANK)                              |                                                                                                    | 5 - 4-14-14-14-14-14-14-14-14-14-14-14-14-14                                                                                                    |                                                               |                                                                                                    |
| 0.56                          | 107100                                                                                                    |             | -                    |            | wortheth Chattan and An Inco                                                                                                    | 140                      |                                      | A REAL PROPERTY.                                                                                                    | 0.0000004                                                                                                    |                                                               | .89                                                                                                    |
| 1.00                          | 10758                                                                                                    |             |                      |            | danues                                                                                                    |                          |                                      | A CONTRACTOR OF                                                                                                    | El entrol ma                                                                                                    | an 1                                                          | 1.85                                                                                                    |
| 2.92                          | 107.88                                                                                                    |             |                      |            | Asharing 1 As a.m.                                                                                                    |                          |                                      |                                                                                                    | 0.00000000                                                                                                    | le 3                                                          | 188                                                                                                    |
| 190 3                         | 127.99                                                                                                    |             |                      |            | Renatoreda IV producies-                                                                                                    |                          |                                      | Concession of the                                                                                                    | D arking the                                                                                                    | e 3                                                           | 180                                                                                                    |
| 0.40 04                       | 107.60                                                                                                    |             |                      |            |                                                                                                    |                          |                                      |                                                                                                    | C entranting                                                                                                    | M 3                                                           | 186                                                                                                    |
| 1.92                          | 10110                                                                                                    |             |                      | -          |                                                                                                    |                          |                                      |                                                                                                    | E antipular                                                                                                    |                                                               |                                                                                                    |
| 1.00                          | 10000                                                                                                    |             |                      |            | and the second second se                                                                                                    |                          |                                      |                                                                                                    | C Arthonisma                                                                                                    |                                                               |                                                                                                    |
| 246 28                        | 60768                                                                                                    |             |                      |            |                                                                                                    |                          |                                      |                                                                                                    | E entretras                                                                                                    | 4 1                                                           | 184                                                                                                    |
| 12.52 07                      | 5157160                                                                                                    |             |                      |            |                                                                                                    |                          |                                      |                                                                                                    | 2 and the maintain                                                                                                    | # 3                                                           | 1.00                                                                                                    |
| 1,90                          | 107.65                                                                                                    |             |                      |            |                                                                                                    |                          |                                      |                                                                                                    | E entrañosa                                                                                                    | a 3                                                           | 20                                                                                                    |
| 1.00                          | 107.00                                                                                                    |             |                      |            |                                                                                                    |                          |                                      |                                                                                                    | C waters                                                                                                    |                                                               |                                                                                                    |
| 1.16                          | in the second                                                                                                    |             |                      |            |                                                                                                    |                          |                                      |                                                                                                    | 0.0000000                                                                                                    |                                                               |                                                                                                    |
| 0.00                          | 407.85                                                                                                    |             |                      | -          | and the second second se                                                                                                    |                          |                                      |                                                                                                    | C entrol to                                                                                                    |                                                               |                                                                                                    |
| 2                             | 🏱 กด                                                                                                    | พิมพ์แ      | อกส                  | 15         |                                                                                                    |                          |                                      | 3                                                                                                    |                                                                                                    |                                                               |                                                                                                    |
|                               | 🍳 กค                                                                                                    | พิมพ์แ      | อกส                  | 15         |                                                                                                    |                          |                                      | 2                                                                                                    |                                                                                                    |                                                               |                                                                                                    |
|                               | 🕨 กด                                                                                                    | พิมพ์เก     | อกส <sup>.</sup><br> | Baana      | Zdeeres 8.617                                                                                                    |                          |                                      | 2                                                                                                    |                                                                                                    |                                                               |                                                                                                    |
| C Loren<br>Jacobi<br>Hannes J | <ul> <li>กด</li> </ul>                                                                                                    | พิมพ์เก     | อกส                  | 15<br>     | Lynnin 840.1                                                                                                    |                          |                                      | 2                                                                                                    |                                                                                                    | . European                                                    |                                                                                                    |
|                               | ne                                                                                                    | พิมพ์เก     | อกส                  | 2<br>Prasa | 2400000 g Boy                                                                                                    |                          |                                      | 20                                                                                                    |                                                                                                    | . Burrida - ra                                                |                                                                                                    |
|                               | ne                                                                                                    | พิมพ์เก     | อกส                  | 15         | America States of the second second s | ×1014                    |                                      | 200                                                                                                    |                                                                                                    | i dun i du i na<br>Lathaun i du                               |                                                                                                    |
|                               | <ul> <li>กด</li> </ul>                                                                                                    | พิมพ์แ      | อกส                  | 15<br>     | anne ging                                                                                                    |                          |                                      | 200<br>Pass-darida<br>(more h                                                                                                    |                                                                                                    | denderre<br>Menderre<br>Menserre                              | 1. 1. 1. 1. 1. 1. 1. 1. 1. 1. 1. 1. 1. 1                                                                                                    |
|                               | • กค                                                                                                    | พิมพ์แ      | อกส                  | 15<br>     | gamma gang<br>sangan di signi di sind                                                                                                    | *1974                    |                                      | randari<br>(randari<br>ender                                                                                                    |                                                                                                    | s Rum damme<br>I defensers a du<br>General III                | and a second second sec |
|                               | ne                                                                                                    | พิมพ์เ      | อกส                  | 12<br>12   | zameno glov<br>.esurecióngidurad                                                                                                    | ×1914                    |                                      |                                                                                                    | angenetida<br>Anternation<br>Anternation<br>Anternation                                                                                                    | chansthesee<br>Iddapeesda<br>Ceres 1<br>3,00                  | 1,20                                                                                                    |
| Ender<br>E                    | A 19                                                                                                    | พิมพ์เก     | อกส                  | 9.000PM    | 2400000 8305<br>.ssurectifiqifiand<br>tenesaline me                                                                                                    | ×1474                    |                                      | run dank<br>run dank<br>run dank<br>run dank                                                                                                    | 1 1 1 1 1 1 1 1 1 1 1 1 1 1 1 1 1 1 1                                                                                                    | 1.00 0.00 1                                                   | 1.20<br>                                                                                                    |
|                               | <ul> <li>ne</li> <li>a</li> <li>a</li></ul> | พิมพ์เ      |                      |            | 2000000 gloy<br>                                                                                                    | *1978<br>538250<br>20000 | <b>4</b> 4410<br>28/27/45            | russederich<br>instruction<br>instruction<br>instruction<br>instruction                                                                                                    | sangkarat dag<br>naturerangu bit<br>tat (1)                                                                                                    | Changlioner<br>Ieffastesside<br>Cere 1<br>3.00<br>5.00 1      | 9000<br>9000<br>1,20<br>1,20                                                                                                    |
|                               | <ul> <li>ne</li> <li>a</li> <li>a</li></ul> | พิมพ์เ<br>* |                      |            | 2400000 gloy<br>                                                                                                    | *1974<br>538255<br>20000 | <b>94410</b><br>28/27740<br>28/27740 | russedent<br>russedent<br>russes<br>ductor<br>ductor                                                                                                    | sequence of a figure of a figure of a figu | Chan Shirov<br>Iddaise i dhe<br>Ceve i<br>3,000<br>5,000<br>1 | 1,2C                                                                                                    |

## ≻ กดพิมพ์เอกสาร>ป้อนงวดหรือวันที่ ที่ต้องการพิมพ์รายงาน

### ขั้นตอนที่ 4 การทำแบบภาษีหัก ณ ที่จ่ายก่อนยื่นแบบภาษีด้วยโปรแกรมRD-NAT

≽ การใช้โปรแกรมบันทึกข้อมูลใบแนบ ภงค.53

1. เข้าเมนูStart > Programe > Rdnet > PND53 > ภงค.53

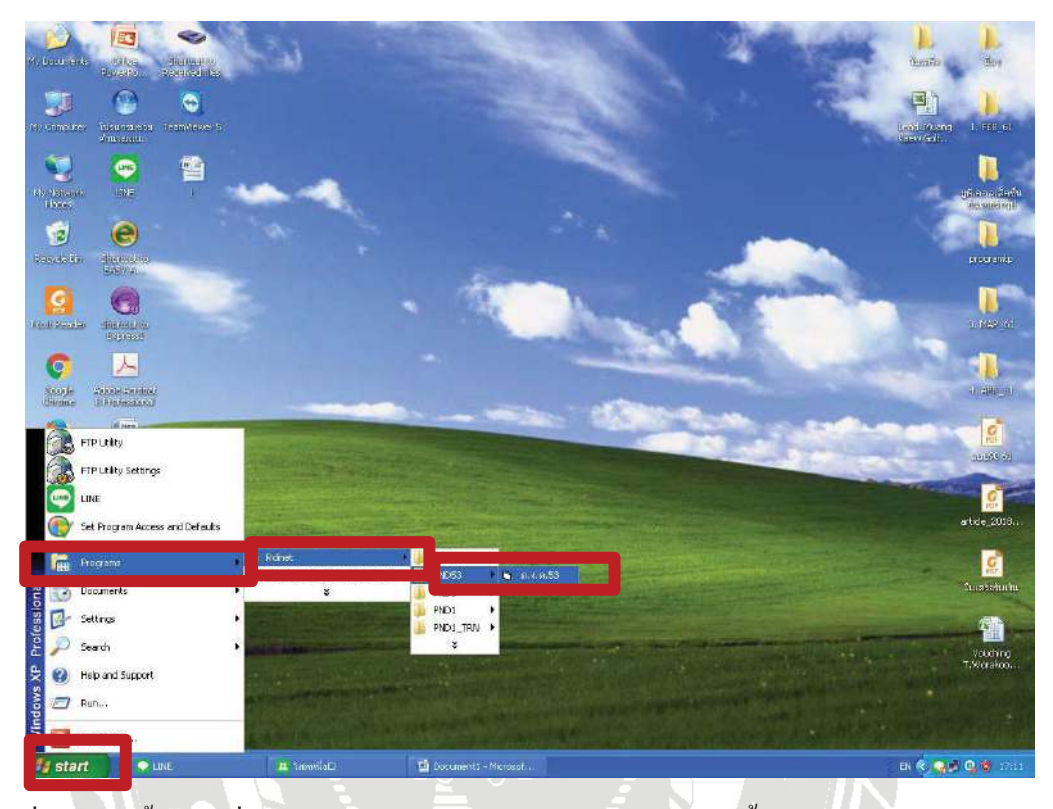

2. เมื่อทำตามขั้นตอนที่1 เสร็จจะปรากฏหน้าจอตามตัวอย่างข้างล่างนี้

| 2                                   |                               |                                                                                                    |            | *                   |
|-------------------------------------|-------------------------------|----------------------------------------------------------------------------------------------------|------------|---------------------|
| W/XOXOIGNE                          | Receiver to                   |                                                                                                    | (Entropy)  | 2000                |
|                                     |                               |                                                                                                    | -          | Aun                 |
| Not considered                      | determinente in<br>geographie | อาการคระ                                                                                                    | and Marro  | L PERINI            |
| NE MAR LAND<br>Report               | 11NC                          | เหมตั้งรายการคายีสา/ได้กับ หลังบ veranors<br>กรมการรายเอง ก.ป.ค.53                                                                                   |            |                     |
| Service dis-                        | e<br>den ano                  | และปละให้หรับสีเอาเหลา (13 พลา) สาขาที่ (* อันปละ) (* พิม.สัมพัฒนตรีเส<br>เสื่อนขึ้งแต่งได้สักประเมิน + พ.ศ. [250] +                                 | 1          |                     |
| G<br>Rolas Rosado                   | C.                            | Browse                                                                                                    |            | 1.1149_21           |
| Constant<br>Constant<br>Constantion |                               | ชักษณฑิศาล ⊏ (1) มาตาม 3 เพรศ ⊏ (2) มาตาม 65 โดยน ⊏ (3) มาตาม 69 ค.1<br>มีรายแปลหามาฟ้าเป็นระยุ(มีส่งให้ ปรกฎหาม ในแบบ a an 53 ที่มากลางโหมนี้ จำนาน |            | a consud            |
| Petersae.                           | Concessioner<br>Steps         | ลอุปภามการการให้นักค่อ<br>1. รวมของเป็นได้ทั้งขึ้น<br>2. รามของการที่ที่ทำให้ทั้งขึ้น                                                                |            | umenes (2) 73       |
| Office Excel                        | storten to<br>abertonest      | 3. เริ่มสัม (Fill)<br>4. ระงองพาร์ที่มังจำก็จริ่ม และเวินเพิ่ม (2. + 3.)                                                                             |            | tide_2010           |
| aleven                              | Phote Milds                   | control second second                                                                                                    |            | enai olecite        |
| Adobe Reader                        | การมันเอก                     |                                                                                                    | The second | Youching<br>Worshop |
| กามรีอินเลิง                        | Podl_Tm                       |                                                                                                    |            |                     |

- 103 0 • 3 3 🛥 แบบขึ้นรายการภาษีเงินได้พัก เม ก็จำห 9 แบบขึ้นรายการภามีเว็บได้กัก ซ.ที่จ่าย VERSION 5.10 20 กรมสรรพากร ก.ง.ค.53 เลขร่างในน้ำตัวผู้เสียอารีตากร (13 หลัก) | 0105562005258 มาชาติ 00000 🤉 ซึ่งปกติ 🌣 ซึ่งเรื่องต้องตั้งที่ 🚺 หลืองที่ห่วยเริ่มได้เสียประเมิน <mark>มีพระกอ 💌</mark> พ.ศ. 12562 💌 0 1 เลือกแจ้มาให้ Browse G ไมตน้ำ นำสังภาษิตาม 🛛 🥅 (1) มาตรา 3 มะสม Г (2) инжэт 65 ¥ерэт Г (3) инжэт 69 m5 Ø มีรายสอเลียดการพัทเป็นรายผู้มีเวินได้ ปรากฏตาม ไม่แบบ ก.ง.ต.53 ที่แนะมาพโชมนี้ : ร้านวน[ สรปรายการอาษิที่น้ำส่ง 12 1. รวมธรรดอินได้ทั้งสิ้น 2 รวมขอดอาษิที่นำส่งทั้งสิ้น 3. เวิระสพิม (ถ้าตี) 6 1 4. รวมขอดภาษีที่นำส่งทั้งสิ้น และเงินเพิ่ม (2. + 3.) 0 anan anan anan 0
- 3. กรอกข้อมูลให้ครบตามหน้าจอ เมื่อกรอกครบแล้ว> เลือกBrowes

al .tm

 เลือกไฟล์ที่ได้บันทึกไว้เมื่อเดือนที่แล้ว เพื่อนำมาเป็นข้อมูลในการทำใบแนบภาษีหัก ณ ที่ง่ายใน เดือนปัจจุบัน

| 19 Consider Honorada Is<br>Alty Consider - Honorada - Is                                                                                                    | oj<br>nizmeti<br>De analizmente inizio a situ                                                                                                    | 120                                              |                                   | Contract Later of        |
|----------------------------------------------------------------------------------------------------|----------------------------------------------------------------------------------------------------|--------------------------------------------------|-----------------------------------|--------------------------|
| in ganada                                                                                                    | 🙀 ดรมสรรพาตร "                                                                                                    | ເມນສີ່ນະນະກະນະເອີບົນປໍລຳຄະຫອື່ຈຳນ<br>ກ. ງ. 9. 53 | VERSION 5.28                      | picanularia<br>formingit |
| Constraints of the second second seco | In your Live Course for William Course for the Course for the Cour                                                                                                    |                                                  | A fluxindurist<br>vna v M. (552 v |                          |
| Callescent and Annual Annual A | Pin nome<br>Pin nome<br>Pin no | v Open<br>v Cancel                               |                                   | Stock join.              |

 ปรากฏข้อมูลที่ได้ทำในเดือนก่อน หากมีใบหัก ณ ที่ง่ายบริษัทเดิมเมื่อเดือนที่แล้วให้คลิกชื่อ บริษัท> จะปรากฏข้อมูลบริษัทที่ถูกหัก ณ ที่ง่ายตามตัวอย่างข้างต้น>แก้ไข

| otir phanadis to<br>doman. | antoret <u>e line - x</u>                                                                                                    | el Kunf<br>Inviti |
|----------------------------|----------------------------------------------------------------------------------------------------|-------------------|
|                            | แบบที่กรายการกามีประกัง ซที่ง่าย ระดากระเอ<br>กรมสรรายไปว่า ภ.4.ค.53                                                                                                    | -                 |
| l C                        | เสรงประจำหัวผู้เลือการ์อาทร (13 หลัก) (0105552095255) ตามาที่ (00000 (* คิมปกติ * กับเลิมสมครั้งกั<br>เพียงที่จะแล้วได้พับประเดิม (สิทางท่าน • พ.ศ. 2582 •<br>ได้กามให้เห็นประเดิม (สิทางท่าน • พ.ศ. 2582 •<br>ได้กามสิทางกับกับการการแต่น 1.42m (0752/Robert/0105552085) [growse]                                                        |                   |
| nin fanansan<br>anyaki     | ร์ เอรงสามัวรู้เรียงกรังกรรร(13 หรือ) รองรู้มีเป็นได้<br>0-1055-40006-75-2 ยริษัทย่านักรามสุขธริกกรรมูล จำกัด. ชื่องการ/หยู่                                                                                                    |                   |
|                            | <ul> <li>ประจำรับผู้เสียงาร์ตามร(13 หลัก) (การ540068282 สาคา (20000)</li> <li>สำนักหนักขึ้น (บริษัท - ชิ่ง สำนักรายสุดของการมันยุธี จำภัด<br/>ชิ่งอาการวับผู้ชาวยุ่ายองและแกโคร สาคร คือสอกที่ ชิ้นที่ เองาที่ (205/122 หมู่ที่)</li> <li>ชิ่งอาการวับชอ (การ์แจะสิน)</li> <li>ชิ้งอาการที่ หารการการสำนาน จิ้งอาการที่ (1060)</li> </ul> |                   |
| R1 Prid1_NDS               |                                                                                                    | 8                 |

\*ในกรณีที่ไม่มีใบหัก ณ ที่จ่ายที่เกยบันทึกเมื่อเดือนก่อนให้กลิก>เพิ่ม>พิมพ์ข้อมูลที่อยู่ของบริษัท ตามใบหัก ณ ที่จ่ายตามแบบที่ได้จากลูกค้า

| ferendes, pre-<br>pre-<br>pre-<br>for computer descenter re-<br>disconnector re- | ระการไม่<br>S<br>มากระการ<br>S แบบขึ้นรายการการกิจในได้หัก อ                             | ะ พี่จำด                                      |                               |                                                  | A.A.                                             | - 0 ×                                                        |   | 1.738.01                |
|----------------------------------------------------------------------------------|------------------------------------------------------------------------------------------|-----------------------------------------------|-------------------------------|--------------------------------------------------|--------------------------------------------------|--------------------------------------------------------------|---|-------------------------|
| by waved the                                                                     | ( <b>(</b> ) กรมสรรพเกร                                                                  | i i                                           | มขอั่นรายการภาษีก<br>ภิ.ง.ด   | ทศสภาคน ที่จ่าย<br>1.53                          |                                                  | VERSION 6.20                                                 | 1 | Upanostaji<br>Bolostaji |
|                                                                                  | เลบประจำหัวผู้สัยภาษิอากร (13 หลั<br>-เลือกมฟังร้อมูร<br> 2 เลาะแสนกปัญชี (57 มจ.ลามเด่น | in)  0105562085258<br>Nulian 07524Reher/01055 | 62005: <u>B</u> rowse         | สาขาที่ [00000 🗘<br>คือนที่จ่างเว็บได้คือประเมิง | รับบาค์ C สินเงิมคมกรัง<br>เ วิระการม 💌 พ.ศ. [วิ | ri<br>1562 💌                                                 | 1 | Rossands                |
| Receivador distantes<br>Baseda                                                   | ใบหรัง<br>จำถังป เหลงเตราตัวสู้เรียงกลังว                                                | กร(13 หลัก) ของผู้มีเว็บได้                   | Tunut                         | เ )<br>ชิลธูรับเริ่มไม้สะ                        | ປະເວີນ                                           |                                                              | - | S MOREST                |
| googa addier access<br>Brocke Under access                                       | 1 0-1055-4                                                                               | 0068-75-2                                     | มรีมัทส <b>ำ</b> ลักลาะอุดมรั | โรการมีดูชี สำกัด                                |                                                  | Saawno/ng                                                    | - | 1 AN . O                |
| Abala heta. Ofree word<br>2007                                                   | และประจำคัวผู้เสียภาษิยาทร(13 หลัง<br>คำนำหล้าชื่อ                                       |                                               | shan<br>So                    |                                                  |                                                  |                                                              |   | 100000                  |
| Citor Eval - Storing to                                                          | ชื่ออาการ/หมู่บ้าน<br>ทรณ/ขณะ<br>อำเภอ,∖ชท                                               | *                                             | องสอที่<br>อาหม<br>จังหวัด    | ชิ้นที่                                          | เลขที่<br>คำแล/แขวง<br>รรัสไปรษณีย์              | Nga -                                                        |   | etide_2018.             |
|                                                                                  | มีสถาสร์ รินเดือนมีส์น่าย<br>1. 77<br>2. 77<br>3. 77                                     | ประเทริงใต้                                   | อัตราภาษีร้อย<br>             | ะ จำนวแงินที่จ่าย<br>                            | รำนวนงินภาษิกัจา<br>                             | เมื่อหมือ<br>พิกษที่ร่าย •<br>พิกษที่ร่าย •<br>พิกษที่ร่าย • |   | Canata Sanda            |
| Adobe Reader omtilitian                                                          | นสีม แท เมื                                                                              | la au                                         | V(                            | ลก จิมส์ ไม                                      | พมัา                                             | faim                                                         |   | Vauching<br>T.Warakoo   |

เมื่อทำตามข้อมูลขั้นตอนที่ร.เรียบร้อยแล้ว

- 6.1 กรอกข้อมูล>วัน/เดือน/ปี/ที่ง่าย
- 6.2 ประเภทเงินได้>เช่น ค่าบริการ
- 6.3 กรอกข้อมูลอัตราภาษี เช่นค่าบริการ คิดอัตราภาษีร้อยละ 3
- 6.4 กรอกจำนวนเงินที่จ่าย หลังจากกรอกจำนวนเงินเรียบร้อยแล้ว>จำนวนเงินภาษีที่ถูกหัก
   จะแสดงขึ้นมาโดยอัตโนมัติ

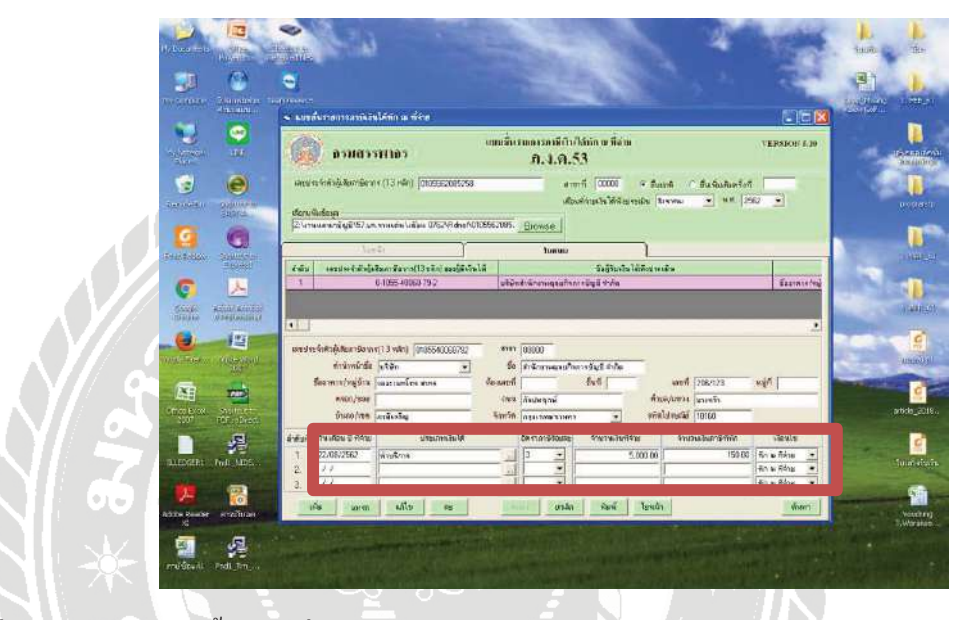

7. เมื่อกรอกข้อมูลตามขั้นตอนที่6 เรียบร้อยแล้ว คลิก > พิมพ์

|                    |                               | 0                             |                                                               |                                                   |                |                           |                                         |                                        | - 78                                            | (F)    |      |
|--------------------|-------------------------------|-------------------------------|---------------------------------------------------------------|---------------------------------------------------|----------------|---------------------------|-----------------------------------------|----------------------------------------|-------------------------------------------------|--------|------|
| asilie.            | Constant 7                    | in and                        |                                                               | Natio                                             |                |                           | and the second                          |                                        | 287                                             | - 120  | en 1 |
| Network<br>Network | <b>9</b>                      | C                             | вэнаээнэ                                                      | 85                                                | สมาร์กิจ       | มงการณ์มีดับกี<br>ภ.จ.ค.5 | ທັກັກ ພ.ນີ້ວ່າຍ<br>3                    |                                        | VERMON                                          | 5.20   | -24  |
| 2                  |                               | antri n<br>afenuita<br>2 Jone | จำกักผู้เสียงกรียากา (13<br>หรือผู้ค<br>คระกรัญชี 957 มา พาษา | (ndio) [0107502005250<br>An 'n Ran (762)/Ficher ( | 109562005.     | Ra<br>deu<br>Browse       | ศ (10000) จ<br>ที่ชายเวิษใต้เรียงในเมือ | Partos 🦳 Baclashar<br>  Torrino 💽 X 19 | dəri (1962 💌                                    |        | -    |
| 46.287             | C.                            |                               | Sinte                                                         | 1                                                 |                | ານທະນ                     | ]                                       |                                        |                                                 |        |      |
| 0                  |                               | 1<br>1                        | (1990)===================================                     | 8 40068 79 2<br>5 40068 79 2                      | เหตุ<br>มาเข้า | เส้าลักกาษธุณภัพกา        | ชิงผู้รับเทิมได้ที่ย<br>หรัญอี สำคัญ    | SINES FOUL                             | Serv                                            | 19/nér | 1    |
| inger<br>VBAvi     | dantas dantas.<br>Producentos |                               |                                                               |                                                   |                |                           |                                         |                                        |                                                 |        | 4    |
| a rezistor         | different                     | wester                        | ที่สอติสมาชิงการ(13)<br>(1.5                                  | ndin).                                            | - en           |                           |                                         |                                        |                                                 |        | -    |
| XII.               | -                             | 5                             | นสารการกำหลู่มีการ                                            |                                                   | ท้องสะที่      | 1                         | ชันที 👘                                 | เลขที่ [                               | nya 🗌                                           |        |      |
| ae al              | Republic                      |                               | ารอก/ฮอม<br>สำเภอ/เวอา                                        |                                                   | มหม<br>เพราะเจ |                           |                                         | ทันยุปหระ<br>หันยุประเทศ               | -                                               |        |      |
| Leent              | A state                       | A Aufi<br>L<br>2              | 740600 I files                                                | ฟายเลาะวันได้                                     |                | Anna Alesan               | 4ารรณวิทธิ์จ่าย                         | 4ารวชอินภาษิที่พั<br>                  | tiruln<br>An a Aine<br>Tin a Tine<br>Lin a Tine |        |      |
| 4                  | 1                             | 15                            | unm E                                                         | แก๊ง ลง                                           | 1              | คาอีก                     | Rafi To                                 |                                        | สม                                              | on     |      |

8.จะปรากฏตามตัวอย่างข้างล่าง> เลือก นำส่งข้อมูลตาม(1) มาตรา 3 เตรส> คลิก จัดเก็บ

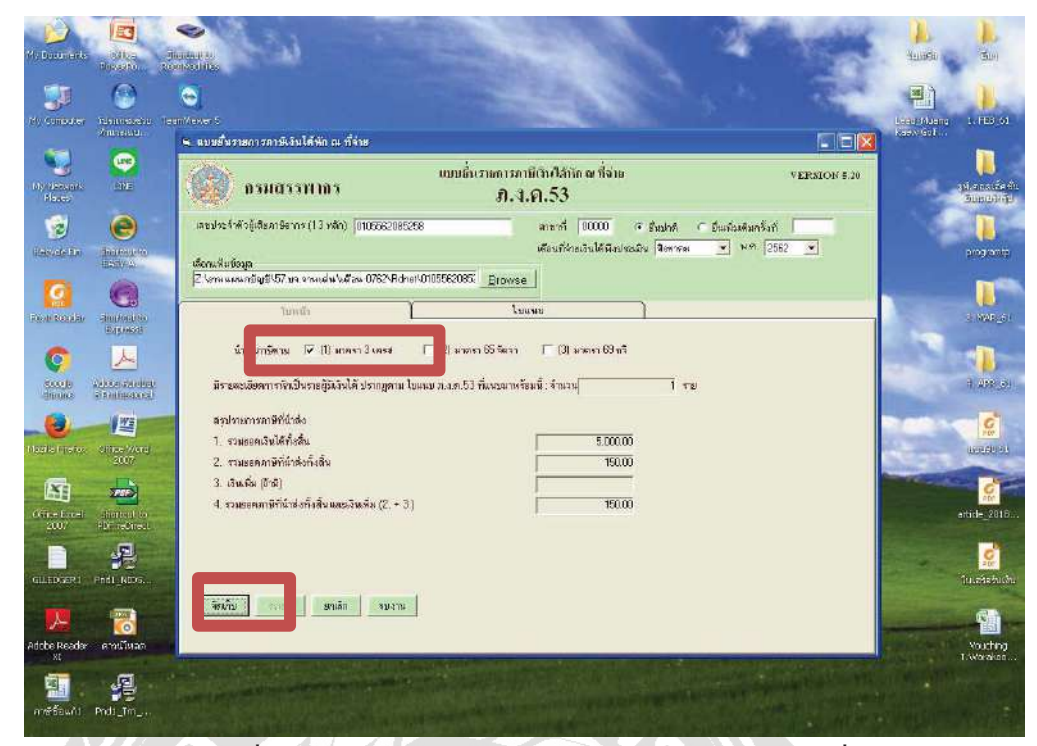

9.จะได้แบบรายการภาษีที่นำส่ง ภ.ง.ค53 และนำส่งให้ลูกค้าตรวจเช็คข้อมูลเพื่อยืนยันความถูกต้อง ครบถ้วนก่อนยื่นแบบในขั้นตอนต่อไป

| 60000      | 🔒 🖂 🔹 🗉 🗤 😑 🕈 🛍 🗁 🗣 🖬 😂 🧼 🖗                                                                                                    | *            | Tools   Fill & Sign   0 |
|------------|----------------------------------------------------------------------------------------------------|--------------|-------------------------|
|            |                                                                                                    |              |                         |
| 12         |                                                                                                    |              |                         |
|            | นรูบรายสารภายหลายจากสาร สาร.จ.รา.                                                                                                    |              |                         |
|            | หรายในสัตว์ผู้ชื่อมามีสามา<br>เหตะสุดิตวิจัยกระมี แต่การ                                                                                                    | สาราชี 60000 |                         |
|            | បំណែមិនទ 🛛 ប្រមាលនេះ 🖓 🗇 ខេលនេះ ទីសា 🖓                                                                                                    | ៨) នាមជន៍អាច |                         |
|            | มีรางสอบสีดสกรรพัดสั้นรายผู้มีสัมปลังปรากฏตาม ใบคนบุ ก.ม.ค.53 ที่สนบมาหรือหนึ่ เจ้านาม                                                                             | 1 718        |                         |
|            | 1000                                                                                                    | 1.0703       | 1                       |
|            | <ol> <li>รายของรับได้เป็นที่น</li> </ol>                                                                                                    | 5/00.00      |                         |
|            | <ol> <li>&gt; มิเกรดด มีที่นับปลไม่สั้น</li> </ol>                                                                                                    | 12030        |                         |
|            | 3, ເຈັນຕົ້ນເຫັ້ ພີ                                                                                                    |              |                         |
|            | 4 รามองคลาวัสไปวล์ หลั่นสืบ องหวันหนึ่ง (1 + 1)                                                                                                    | 130.00       |                         |
|            |                                                                                                    |              | -                       |
| -1.4       | sta di ana manana di ana                                                                                                    | - 100        |                         |
| outroins x | 5. Transformular Statistic Control of the Control of Section 258 (2222) 259 (288) (100 all 002582 (1)<br>(2) Transformular (2) (2) (2) (2) (2) (2) (2) (2) (2) (2) | 18L 12217294 |                         |
|            |                                                                                                    |              |                         |
|            |                                                                                                    |              |                         |
|            |                                                                                                    |              |                         |
|            |                                                                                                    |              |                         |

| <form></form>                                                                                                    | <form><form><form></form></form></form>                                                                                                    | <form><form></form></form>                                                                                                    |                                                                                                    |                                                                                                    | 1/1 - +                                                                              | 81.2% *        |                   |                                                       |                           | Tools                     | Fill & Sign                                              |
|----------------------------------------------------------------------------------------------------|----------------------------------------------------------------------------------------------------|----------------------------------------------------------------------------------------------------|----------------------------------------------------------------------------------------------------|----------------------------------------------------------------------------------------------------|--------------------------------------------------------------------------------------|----------------|-------------------|-------------------------------------------------------|---------------------------|---------------------------|----------------------------------------------------------|
| anda         maximized biological second second                                                                                                    | and         construction         and         construction         description           4         the first of the optimized area to be the mean of the mean of the                                                                                               | such of 46 minutes volume         read         such addeed allows in our         through addeed allows in our         through addeed allows in our<                                                                                                    | ไม่เหม                                                                                                    | ภ.ง.ด.53                                                                                                    | รถหม่ระ สาพั มรู้เห็น<br>รวมนี้ไปได้                                                 | เกาลือากร      | 0+1058-6208       | 5-254 anni                                            | 1933091                   | akat 1                    | ick on sign to add<br>ace signatures on<br>fisilinicis I |
| Image: contract of the second second seco                                                                                                    | Image: control of the state of the state of the stat                               | Image: market in the second second                         | aña<br>t                                                                                                    | เหรริรรัสสารีรู้เสียม<br>รู้และรู้และ<br>ประวาศการการการการการการการการการการการการการก                                                                                                    | มีครารระจะสุรีมีอิงไป)<br>หาะผู้ที่นั้นได้<br>สารปล่าง จร้างส่วงใหญ่ และ อันุกับ และ | สวยปลื         | วันเสียนปีที่ด้วย | ຈານທະເດີຍແຫ່ນກັນ<br>ອີ ປະເທດມີນໃຫ້<br>ທີ່ປະເທດໃນທີ່ມາ | พระจำหมิด<br>ค.ศ.<br>ค.ศ. | จำนวนในที่จ่าย<br>ในสร้าย | - จำหวรมที่หอกนี้<br>ได้เองกรรรก่าวในกันไม่              |
| Prof.       4000       Sec (15) 0       ADDRENG V       ADDRENG V <t< td=""><td>Proj.       even (2011) Find intelligite even (2011) find intelligite even (2011) find intel</td><td></td><td>a</td><td></td><td>liyî î dia</td><td>90000</td><td>22/08/2962</td><td>ด้านวิกา</td><td>3</td><td>5,000.00</td><td>156/00</td></t<> | Proj.       even (2011) Find intelligite even (2011) find intelligite even (2011) find intel                                        |                                                                                                    | a                                                                                                    |                                                                                                    | liyî î dia                                                                           | 90000          | 22/08/2962        | ด้านวิกา                                              | 3                         | 5,000.00                  | 156/00                                                   |
| Image: Image:                                                                                                    | Image: Image:                               |                                                                                                    |                                                                                                    | nag unn 200-125 n. ommun<br>fin                                                                                                    | ni na stanars nakunakasipit.                                                         |                |                   |                                                       |                           |                           |                                                          |
|                                                                                                    | Model                                                                                                    |                                                                                                    |                                                                                                    | ท่อดู<br>ขึ้น                                                                                                    |                                                                                      |                |                   |                                                       |                           |                           |                                                          |
|                                                                                                    | Implementation       Sector       Sector       Secto                                                                                                    |                                                                                                    |                                                                                                    | vieg<br>đe                                                                                                    |                                                                                      |                |                   |                                                       |                           |                           |                                                          |
| Integr     Numerical Matrix Control     Source     Source                                                                                                    | Integration         Year even in this environity is all should be thanked.         Some of the second second                                         | <pre>ing</pre>                                                                                                    |                                                                                                    | ilad<br>In                                                                                                    |                                                                                      |                |                   |                                                       |                           |                           |                                                          |
| In the second second se                                                                                                    | In the first of the second of the second of the first of the second of the latter is the transmission of the second of the second of the latter is the transmission of the second of the latter is the transmission of the second of the latter is the second of the latter is the latter is the second of the latter is the second of the latter is the second of the latter is the second of the latter is the latter is the latter is the latter is the latter is the latter is the latter | Alexand and a second and a second and a second a data in the second area as a second and a second and a se    |                                                                                                    | ilog                                                                                                    | 318                                                                                  | 1 ออกรับได้และ | anicial de al-l   | hirada Jumni 0.4.0.53 otor                            | walater .                 | 5,000.00                  | 150,00                                                   |
|                                                                                                    |                                                                                                    |                                                                                                    | - mere                                                                                                    | e de general<br>sancière de marge<br>legenhade Mégalenzienen rener                                                                                                    | ID Hadharos Code <sup>1</sup> HL 1161                                                | 16             |                   | 6                                                     | Ś                         |                           |                                                          |
|                                                                                                    |                                                                                                    |                                                                                                    |                                                                                                    | in dia formani<br>menilikana<br>Ingeninaka Migade walanare meni<br>Ingeninaka Migade walanare meni                                                                                                    |                                                                                      | 6              |                   | 6                                                     |                           |                           |                                                          |
|                                                                                                    |                                                                                                    | Cost in the second second seco | -                                                                                                    | 1. dia farana 1.<br>mendikan 2.<br>Republik Migde usharar nen 1.                                                                                                    |                                                                                      | 6              |                   | 64                                                    |                           |                           |                                                          |
|                                                                                                    |                                                                                                    | UNIVERS                                                                                                    | 700 T                                                                                                    | 1. in discuss :<br>                                                                                                    |                                                                                      |                |                   |                                                       |                           |                           |                                                          |
|                                                                                                    |                                                                                                    | UNIVERSI                                                                                                    | THE REAL PROPERTY OF THE REAL PROPERTY OF THE REAL | 1 di discunti<br>secolicazi<br>largedenda Mägdet utilisera recoli<br>largedenda Mägdet utilisera recoli                                                                                                    |                                                                                      |                |                   |                                                       |                           |                           |                                                          |
|                                                                                                    |                                                                                                    | UNIVERSI                                                                                                    | TOTAL                                                                                                    | in the format     in the format     in the format     in the format     interpretation                                                                                                    |                                                                                      |                |                   |                                                       |                           |                           |                                                          |
| 4 4 5                                                                                                    |                                                                                                    |                                                                                                    |                                                                                                    | en en le and     en en le and     en en en le and     en en en en en le and     en en le and     en en      |                                                                                      |                |                   |                                                       | いのが                       |                           |                                                          |
| UNIVERS                                                                                                    | UNIVER                                                                                                    |                                                                                                    | 2010                                                                                                    | 1 in the number of the second second |                                                                                      |                |                   |                                                       | いるがあい                     |                           |                                                          |

≽ การใช้โปรแกรมบันทึกข้อมูลใบแนบ ภงค.3

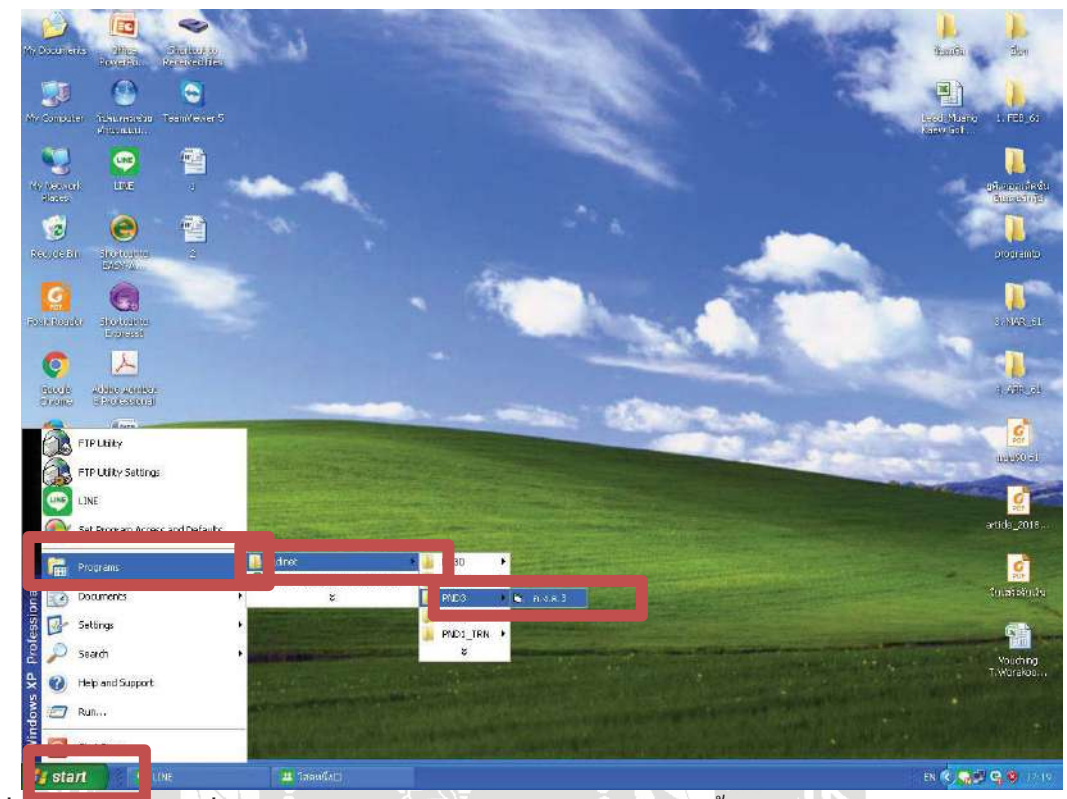

1. เข้าเมนูStart > Programe > Rdnet > PND3 > ภงค.3

2. เมื่อทำตามขั้นตอนที่เเสร็จจะปรากฏหน้าจอตามตัวอย่างข้างล่างนี้

| Ve Constants Units State                                                                                                    |                                                                                                    | )<br>National           | iler                     |
|----------------------------------------------------------------------------------------------------|----------------------------------------------------------------------------------------------------|-------------------------|--------------------------|
| we computer the second second  |                                                                                                    | Processon<br>Laboration |                          |
| (1) (1)                                                                                                    | 🖌 แบบขึ้นรายการภาษีเงินได้หัก ณ ทั่ง่าย                                                                                                    |                         |                          |
| Hometopoli Line<br>Police                                                                                                    | 🥮 ถรมสรรพากร แบบนั้นราชการการมีกับให้สายกางร่อน veession ร                                                                                                    | and a                   | ationaniadu<br>Burretejd |
| Recticen distriction                                                                                                    | เลกประร์ทรัญสัสสามัองกร(13 หลัก) จากที่ (ค. มีหมุกติ (ค. มีหมุกติ (ค. มีหมุกติ (ค. มีหมุกติ (ค. มีหมุกติ (ค. มี<br>เสียหาสีปกประมุณ จากที่ (ค. มีหมุกติ (ค. มีหมุกติ (ค. มีหมุกติ (ค. มีหมุกติ (ค. มีหมุกติ (ค. มีหมุกติ (ค. มีหมุก<br>เสียหาสีปกประมุณ จากที่ (ค. มีหมุกติ (ค. มีหมุกติ (ค. มีหมุกติ (ค. มีหมุกติ (ค. มีหมุกติ (ค. มีหมุกติ (ค. มีหมุก |                         | acas ando                |
| Folders forest                                                                                                    |                                                                                                    |                         | to MARLET                |
| Contraction of the second second seco | น้ำส่งภามีตาม Гมาดกา 3 เครส Гมาดกา 48 ก7ิ Гมาดกา 50(3)(4)(5)<br>มีกระหมือหภาพภัณิมาตล์ผิมิงได้ ปราญภามในแรม ภ.ล.ด.3 พัฒนาเหลือมซี้ จำนวน ∤ิ0ิ กร<br>มฐาชาวดการอาซิที่น้ำเช่ง                                                                                                    |                         | A SHOW                   |
| Mathematic Office word                                                                                                    | 1. รรมอาคาริทันันส์ครีเห็น<br>2. รรมอาคาริทันันส์ครีเห็น                                                                                                    |                         | Lange Co. Co.            |
| Office Excel Short of to<br>2017 PEFreDree                                                                                                    | 3. เริ่มเริ่ม (ถึงมี)<br>4. รายบอดอาษัร์นักส่อสิ้งสิ้น และเริ่มเสีย (2. + 3.)                                                                                                    |                         | erti de _2018            |
| GLEDGERL Phot MDS.                                                                                                    |                                                                                                    |                         | <b>ไม่เสร้อกับเกิน</b>   |
| Adobe Reader Gatulinas                                                                                                    | ຈັດເດີຍ ຫລາຍ ສາ <b>ເຈັດ</b> ເພາະ                                                                                                    |                         | Yauding                  |
| zi<br>entidauži Podi_Tin                                                                                                    |                                                                                                    |                         | T. WORSDON.              |

- 0 . • VERSION 5.20 แบบยั้นรายการกามีเว็นได้กัก ซ ที่จ่าย 0 ะจำคัวผู้เสียภาษิอากร (13 หลัก) <u>(การธระวงธระ</u> สมหรังที มีพมกติ E Browse 0 1 🛸 ใบหน้า Υ (h 🗆 มาครา 3 เครล 🕞 มาครา 40 กรี □ anerso 50(3)(4)(5) Sadapa Genu Ç พันป็นรายผู้มีเงินได้ ประกฎคามในแนบ a ง.ค.3 พิ่มนร ห้อมชี้ จำนวน ไ สรุปรายการภาษีที่นำฝ่ง 900 C 12 . 1. รวมยอดเงินได้ทั้งสิ้น 2. รวมยอดภาษิที่นำสังทั้งสิ้น e 2010 3 เอินเพิ่ม (ถ้ามี) 2000 4. รวมขอดกาษที่นำส่งทั้งสิ้น และเงินเพิ่ม (2. + 3.) **เ ราว**มันสะ testini แกรสถ ขมงรรม Vouching T. Worder A. In. 1
- เลือกไฟล์ที่ได้บันทึกไว้เมื่อเดือนที่แล้ว เพื่อนำมาเป็นข้อมูลในการทำใบแนบภาษีหัก ณ ที่ง่ายใน เดือนปัจจุบัน

| (Caucher                                                                                    | Ubuongrina Tee<br>Antonian | eliene 5                                                                                                    |                                                                                               |                                                                          |                                                                    |            |                           | -                                    | Sect Mann<br>Sect State | 1. FEB_             |
|---------------------------------------------------------------------------------------------|----------------------------|----------------------------------------------------------------------------------------------------|-----------------------------------------------------------------------------------------------|--------------------------------------------------------------------------|--------------------------------------------------------------------|------------|---------------------------|--------------------------------------|-------------------------|---------------------|
|                                                                                             | 9                          | 🕴 กรุงมาเลือกแฟมที่ไ                                                                                                    | สังคนใบ                                                                                       |                                                                          |                                                                    | 2          |                           | C C 🛛                                |                         |                     |
| Nervoel                                                                                     | LINE                       | Look m                                                                                                    | C Rdnet                                                                                       |                                                                          | - • 🖻 🕂 I                                                          | <b>.</b> . |                           | VERSION 8.20                         |                         | i sanau             |
| 1<br>1<br>1<br>1<br>1<br>1<br>1<br>1<br>1<br>1<br>1<br>1<br>1<br>1<br>1<br>1<br>1<br>1<br>1 |                            | My Recent<br>Documents<br>Desktop                                                                                                    | 010556208<br>1010556208<br>1010556208<br>1010556208<br>1010556208<br>1010556208<br>1010556208 | 555602222200355620000<br>5258022222P53256208000<br>5258900000P3025520700 | Type: Text Document<br>Since 1.11 KB<br>Date Modified: 7/8/2562 9: | 29         | a C Burdand<br>Igmu 💽 110 | afi 🗾                                |                         | progen              |
| ale te a selar                                                                              | Storesto<br>Scienti        | De la compañía de la compañía de la |                                                                                               |                                                                          |                                                                    |            |                           |                                      | -                       |                     |
| <b>(</b>                                                                                    | Distantiana                |                                                                                                    |                                                                                               |                                                                          |                                                                    |            | 8                         | 2                                    | -                       | 1 100               |
| History                                                                                     | g brutestand               | My Computer                                                                                                    |                                                                                               |                                                                          |                                                                    |            | -                         |                                      | No. of Street, or other | COLLEGE COLLEGE     |
| <b>U</b><br>Seferelor                                                                       | C Desvard                  |                                                                                                    |                                                                                               | 72                                                                       |                                                                    |            |                           |                                      | Common State            | UDHORN              |
|                                                                                             | 2007                       | My Network<br>Places                                                                                                    | File name.                                                                                    | 010556208525802222                                                       | 2229032562070000 💌                                                 | Open       |                           |                                      |                         |                     |
|                                                                                             | Shelius to                 | -                                                                                                    | ries o (ype.                                                                                  | I rearrandi toti                                                         | -                                                                  | Cancer     |                           |                                      |                         | Hele 2              |
| 2017                                                                                        | PDF rebrect                | 4 yan                                                                                                    | อดอาร์โต้จำส่งทั                                                                              | งสีข และเริ่มเพีย (2 + 3 )                                               | 4 <u>-</u>                                                         |            |                           |                                      |                         | <b>S</b><br>San Sat |
| 7                                                                                           | -                          | Section                                                                                                    | ene                                                                                           | มกเล็กรบงาม                                                              | j                                                                  |            |                           |                                      | -                       |                     |
| be Reader                                                                                   | ดามโหลด                    |                                                                                                    |                                                                                               | and the second second second                                             | A self - A                                                         | -44        | A DO DO DO DO             | Station of the local division of the | ALL ALL ALL ALL A       | Voue                |

3. กรอกข้อมูลให้ครบตามหน้าจอ เมื่อกรอกครบแล้ว> เลือกBrowes

 ปรากฏข้อมูลที่ได้ทำในเดือนก่อน หากมีใบหัก ณ ที่จ่ายบริษัทเดิมเมื่อเดือนที่แล้วให้คลิกชื่อ บุคคล>

จะปรากฏข้อมูลบริษัทที่ถูกหัก ณ ที่จ่ายตามตัวอย่างข้างต้น>แก้ไข

| 114 J B J U - |                                                                                                    |                                                                         | 8-10-11-14                                                                                                  | BbCcDr AaBbCcD<br>1 Sinā 1 Sašnim.           | AaBbCi AaBt<br>#idert #ide                                                     | cc AciD Allo                                                                       | tu Cyunuff<br>14 - Lyufan - |
|---------------|----------------------------------------------------------------------------------------------------|-------------------------------------------------------------------------|----------------------------------------------------------------------------------------------------|----------------------------------------------|--------------------------------------------------------------------------------|------------------------------------------------------------------------------------|-----------------------------|
| L             | 🕒 แขนขึ้นราณกรรมาพิจินได้ร                                                                                                    | จักละที่จำต                                                             |                                                                                                    |                                              | 0112025                                                                        |                                                                                    |                             |
|               | 🔘 азназэн                                                                                                    | ແລງ ແມ່ນທີ່ແຮງ                                                          | ທາະການີດຳເດີລຳການ<br>ສຳ. 4. ຄຳ. 3                                                                           | ไจ่าย                                        |                                                                                | VERSION 5.29                                                                       |                             |
|               | ພາຍປາດ ຈຳສັວຜູ້ເມືອກເຮືອກາຈ (13                                                                                                    | wilin) 0105562005250                                                    | anna<br>de                                                                                                  | 00000 🤉 ส<br>มที่จำมเวินได้พึงประเมิน        | intol C Enclandar<br>Intogram 🕑 11.1                                           | 5.4 C                                                                              |                             |
|               | Su kentschühigitenför<br>1<br>2<br>3                                                                                                    | us(13 min) panjisitu lij<br>1-7899-0000<br>3-3301-0013<br>3-1809-03956- | ซึ่งผู้มีเริงได้ (ได้เหนู)<br>184 หาย ที่เรมรู ห้องไข<br>72-1 หาย รังหาร สัตว์<br>185 หาย รูตักอี เสีย่อหอง | Aderswin Du wie wie                          | พางสาร หรือ แต}่   ที                                                          | ะรู้รู้พิเวินได้ (ได้หมุมะหรั<br>. โมงเหล็ก 3: พลูดั้ 4: ศ<br>163 พ. สุรูเอริกไปไ/ |                             |
|               | Compared and the Second Second Second Arrived                                                                                                    | J WARD)                                                                 | anane                                                                                                    |                                              | dana (                                                                         |                                                                                    |                             |
|               | ตารบระจาทางสูงออกาสอ อารุง<br>ทำนำหน้าชื่อ                                                                                                    | -                                                                       | 50                                                                                                    |                                              | 2014514                                                                        |                                                                                    |                             |
|               | สรยระจาพ มูนออกของ การ<br>คำนำหนักชื่อ<br>ชื่ออาหาร/หลู่บ้าน                                                                                                    | _                                                                       | 50  <br>พ้องลงที่                                                                                           | ธินที่                                       | และที่                                                                         | พมู่ที่                                                                            |                             |
|               | สายประเทศ สายสองกละเทศ แก่ง<br>ทำนำหนักชื่อ<br>ชื่ออาหาร/หลู่บ้าน<br>หนอ/เขม<br>อ้านอง/เขม                                                                                                    | -                                                                       | รอ<br>พ้องครที่<br>อนน<br>จังหวัด                                                                           | ชิ้นที่                                      | มองคุด  <br>เดราที่                                                            | મહુંથી 🦳                                                                           |                             |
|               | สาขาระจากภูมออกรอบรายุ<br>สำนักหวัดร้อง<br>ชื่ออาหารกรู้อ่าน<br>คารถก/รอบ<br>อำนอก/เขต<br>สำนัญที่ วัน เดือน 3 ที่จาย                                                                                                    | Z<br>Mutanatu                                                           | 50<br>Nosasti<br>auu<br>Sanin<br>Sesun9iasaz                                                                | ชิ้นที่<br>• • •                             | มอที่<br>เลขที่<br>ทัายลุ/นข>ง<br>ลังสโปรเหมีอ์<br>จำหวนเริ่มภาษ์ที่จัก        | vajni 🔽                                                                            |                             |
|               | สาขาร (พ.ศ. 2006) (พ.ศ. 1997)<br>คำนานเรื่อง<br>ร้องการ/กลู่บ้าน<br>คามก/รอบ<br>อำนาด/เรอบ<br>สำหัญก่า วัน เสือน 5 ก็จำละ<br>1. / /                                                                                                    | • Malematek                                                             | 50<br>Nosaoti<br>auu<br>Aunin<br>Serun95anar                                                                | ขึ้นที่                                      | มหาคม<br>เมาราที่<br>ทำแลง/แขวง<br>ด้านไปราหมีย์<br>จำหวามวินภามิที่พัก        | મસૂર્ગ<br>ડઉલ્પીક<br>ચિંત સર્ગતા 💌                                                 |                             |
|               | 645555 (4.4,4,6657) (4.11)<br>65000 (11)<br>6000 (11)<br>6000 | L. Materials                                                            | Se<br>Nosaeri<br>auu<br>Sunin<br>SerumStana:                                                                | ขึ้งที่<br>•                                 | มหาที่<br>เมาะที่<br>ทำแล/แขวงร<br>จำสไปข่างเมื่อ<br>จำนวยเงินภาษ์ที่จัก       | าหรู่ที<br>เรื่อนไข<br>จักษ ที่ก่อม 💌<br>จักษ ที่ก่อม 💌                            |                             |
|               |                                                                                                    | Alstanuset                                                              | 50<br>No saraf<br>avu<br>Savia<br>En com 55<br>Savia<br>En com 55<br>Savia<br>En com 55<br>Savia            | ขึ้นที่รู้<br>รำนวนเว็นที่จำต<br>จัณณ์ในหน้า | ระสุภาค<br>และที่  <br>ทำแห่งนะวง  <br>จำสไปราคณีส์  <br>  จำหวาดเรียการที่กัก | মন্ত্রাই<br>হেঁডমাড<br>হিন ড ইনিয় 💌<br>হিন ড ইনিয় 💌<br>ইন ড ইনিয় 💌              |                             |

\* ในกรณีที่ไม่มีใบหัก ณ ที่จ่ายที่เคยบันทึกเมื่อเคือนก่อนให้คลิก>เพิ่ม>พิมพ์ข้อมูลที่อยู่ของบริษัทตามใบหัก ณ ที่จ่ายตามแบบที่ได้จากลูกค้า

| Calbri (rásarsa) | • 11 • A x 5 8                   | :- :-'(?-)@<br>■ ■ ■ ■ ■                                                                                                    | i# (21) ¶<br>ta- (24 - ⊡ - )                                                                                                    | AaBbCcDc AaBbCcD<br>1 2n4 1 120nm                                                                                                    | × AaBbC: AaBl         | bCc AaB                  | A Mison - |
|------------------|----------------------------------|----------------------------------------------------------------------------------------------------|----------------------------------------------------------------------------------------------------|----------------------------------------------------------------------------------------------------|-----------------------|--------------------------|-----------|
| nda 🦻            | anderst (2)                      | sawGr                                                                                                    | 14                                                                                                    |                                                                                                    | <i>line</i> us        |                          | albuera F |
|                  | 🖨 แขนขึ้นระยการภาษีเจินได้ทัก    | ด ที่ร้าย                                                                                                    |                                                                                                    |                                                                                                    |                       |                          |           |
|                  | อรมสรรพาล                        | າວ ແນນທີ່ກະ                                                                                                    | າແລະເລເທີເປັນຕີລົງໂດ<br>ກ.ຈ.ຄ.3                                                                                                    | ພ ທີ່ລ່າຍ                                                                                                    |                       | VERSION 5.26             |           |
|                  | เลขประจำคัญผู้สองกลิยากร (13 หล่ | in) (0106562085258                                                                                                    | สาราทั่                                                                                                    | 00000 6 1                                                                                                    | Badoli C Bacdardar    | alad 📃 kala              |           |
|                  |                                  |                                                                                                    |                                                                                                    | คือนที่จำหนับได้พึงประเมิน                                                                                                    | Пялдзян • на          | n 2562 ·                 |           |
|                  | 🛞 tundi                          | () human 1                                                                                                    |                                                                                                    |                                                                                                    |                       |                          |           |
|                  | สำมัญ เลยประปะสำคัญสินอาพิสากา   | 113 หลัก) รองก็คือรินได้                                                                                                    | Galificial ( for                                                                                                    | นได้มีสะราชร่างปีน นาย นา                                                                                                    | 1                     | เล่ส์มีเว็บได้ ให้สามาระ |           |
|                  |                                  | 1-7099-0003                                                                                                    | 1984 นาย นีรขพร สมเว<br>1721 นาย โรวพร สมเว                                                                                                    |                                                                                                    |                       | ะ โมนเนื้อง หมด์ ง ห     |           |
|                  | 3                                | 3-1009-03956                                                                                                    | -385 พาย จุศักธิ์ สจีบ่อก                                                                                                    | 20                                                                                                    |                       | 169 z ątušn101/          |           |
|                  | Page 1                           |                                                                                                    |                                                                                                    |                                                                                                    |                       |                          |           |
|                  | insula fata & Reastannel 12 a    | dia)                                                                                                    |                                                                                                    |                                                                                                    |                       | -                        |           |
|                  | คำน่าพน้าชื่อ                    | × 1                                                                                                    | So .                                                                                                    |                                                                                                    | Soaya                 |                          |           |
|                  | ชื่ออาหาร/หลู่อ้าน               |                                                                                                    | พ้องสอที่                                                                                                    | <b>ธิน</b> ฑ์                                                                                                    | เลขที่ 🦳              | મ્પર્ફર્સ                |           |
|                  | erson/sca                        |                                                                                                    | องน                                                                                                    |                                                                                                    | ศักรณ์/แขวง           |                          |           |
|                  | 6,706,424,1                      |                                                                                                    | etura 1                                                                                                    |                                                                                                    | THE CONSIGNATION OF T | 11 1000                  |           |
|                  | สำคัญที่ วันเสียนปี ที่ง่าย      | ประเภทเงินได้                                                                                                    | อิตราสารมีรับและ                                                                                                    | จ้านวนเงินที่จำย                                                                                                    | จำหวหรังมาษิที่พัก    | 15oula                   |           |
|                  | 2 11                             |                                                                                                    |                                                                                                    |                                                                                                    |                       |                          |           |
|                  |                                  |                                                                                                    |                                                                                                    | 1                                                                                                    | 1                     | สิกษที่ร่าย 💌            |           |
|                  | the are full                     | I my P                                                                                                    |                                                                                                    | and lund                                                                                                    | 1                     | Rues                     |           |
|                  |                                  | and the second second se | and the second second s | and another provide and the second second se | Sent.                 | Contra Connection        | - 10 C    |

- 6. เมื่อทำตามข้อมูลขั้นตอนที่5.เรียบร้อยแล้ว
  - 6.1 กรอกข้อมูล>วัน/เดือน/ปี/ที่ง่าย
  - 6.2 ประเภทเงินได้>เช่น ค่าบริการ
  - 6.3 กรอกข้อมูลอัตราภาษี เช่นค่าจ้างทำของ คิดอัตราภาษีร้อยละ 3
  - 6.4 กรอกจำนวนเงินที่จ่าย หลังจากกรอกจำนวนเงินเรียบร้อยแล้ว>จำนวนเงินภาษีที่ถูกหัก จะแสดงขึ้นมาโดยอัตโนมัติ

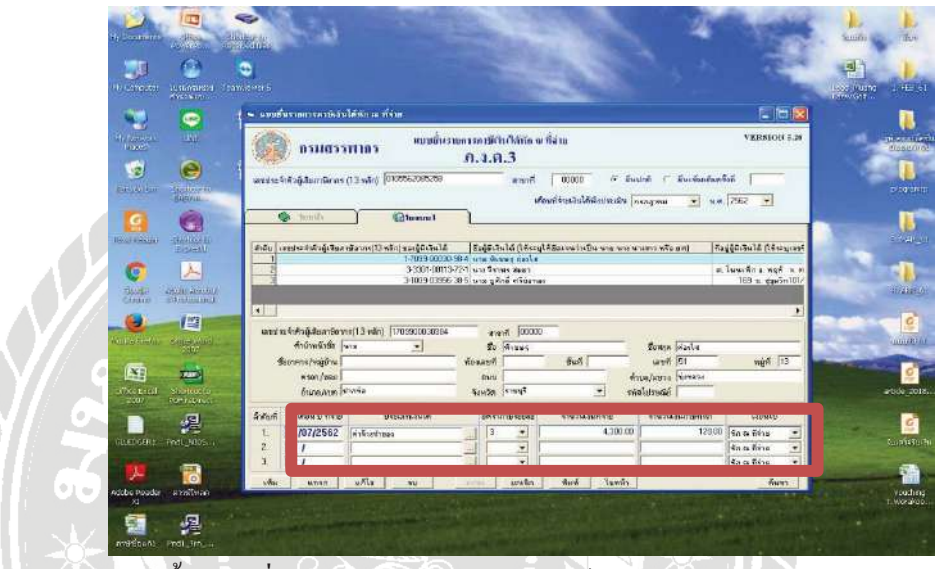

7.เมื่อกรอกข้อมูลตามขั้นตอนที่6 เรียบร้อยแล้ว คลิก > พิมพ์

I to D B /

| i a u u a | - 11 - A' A' A' A                                           | 第一型・目・目)<br>「開催音音音」<br>Linux                                                      | (第1)11年<br>(第1)21日<br>(第一)21日<br>(第一)21日<br>(第一)21<br>(第一)<br>(第一)<br>(第一)<br>(第一)<br>(第一)<br>(第一)<br>(第一)<br>(第一) | HbCcDi AaBbCcDi<br>9 Solit 9 Sulleres                                                                                                    | AaBbCi AaBb<br>wider 1 didar                  | ce AaB destes                                                           | German<br>German<br>- Grann<br>Grann |
|-----------|-------------------------------------------------------------|-----------------------------------------------------------------------------------|----------------------------------------------------------------------------------------------------|----------------------------------------------------------------------------------------------------|-----------------------------------------------|-------------------------------------------------------------------------|--------------------------------------|
| 4         | 🖼 แบบสำเราแกรรกรเสน                                         | โสรงาณ ครั้งวง                                                                    |                                                                                                    |                                                                                                    |                                               |                                                                         |                                      |
|           | 🛞 рэназэ                                                    | หากร ขมข้อส                                                                       | ແທງເຄຟຕໍເຕີລົງໂທນ)<br>ສີ.4.9.3                                                                                     | ໄດ້ານ                                                                                                    |                                               | VERSION 5.29                                                            |                                      |
|           | endschfağılanseresi<br>😵 Temin                              | (13 vila) [010562005250                                                           | nonfi<br>vie                                                                                                    | 1 00000 (* 84<br>1949:00000 (* 84<br>1949:0000 (* 84<br>1949:000 (* 84<br>1949:000 (* 84))<br>(* 84))<br>( | anti 🗆 Buchadanti<br>Maganai 💌 NA             | lut                                                                     |                                      |
|           | Richt samter frähänder<br>                                  | 9annul 13 văn Lusă (4.5 v. 14)<br>1 7059 00000<br>3 4301 - 00113<br>3 1009 0.0555 | (ชิงปมิเอินได้ ให้เหตุไร้<br>194 ราม สีรมชุร โดยไส<br>1974 ราม สีรมชุร และ<br>285 ราม อูสักดิ์ สรีมชายเ            | (สีมารมว่าเป็น มาย ขาง                                                                                                    | सरवपर प्रदिह हाथ  विंह<br>अ.                  | สู่สีสีเวินได้ (ให้หานะทห์<br>ใหมเพ็ก 1. พยศ์ 9. ก<br>189 ณ สุญหรีก101/ |                                      |
|           | <b>เลขประจำสังผู้เสี</b> ยมาพิตาก                           | n(23 mile)                                                                        | ลายาที่                                                                                                    | -                                                                                                    |                                               |                                                                         |                                      |
|           | กำจำหน้ายัง<br>ชี่อยาการ/หมู่ร้าน<br>คระก/รอบ<br>อ้านจะ/เรค |                                                                                   | รัง<br>พืชสาที<br>พาร<br>รังหวัด                                                                                   | fut I                                                                                                    | ชื่อสรุด<br>สถาที<br>โกแต/นายาง<br>โกแต/นายาง | nýř 🕅                                                                   |                                      |
|           | ล่าคมที่ วันเสือนปีที่จ่าย                                  | ประเภทเวิลให้                                                                     | <b>มหรากายิรัอเพะ</b>                                                                                              | สำหารสวิทย์ได้ขอ                                                                                                    | dาหารออินการที่กัด                            | douls                                                                   |                                      |
|           | 1. 11<br>2. 11<br>3. 11                                     | [<br>[<br>]                                                                       |                                                                                                    |                                                                                                    |                                               | ইনাঝা উপিয় 💌<br>ইনাঝা উপিয় 💌<br>ইনাঝা উপিয় 💌                         |                                      |
|           |                                                             |                                                                                   |                                                                                                    | and the second                                                                                                    | 1.1                                           |                                                                         |                                      |

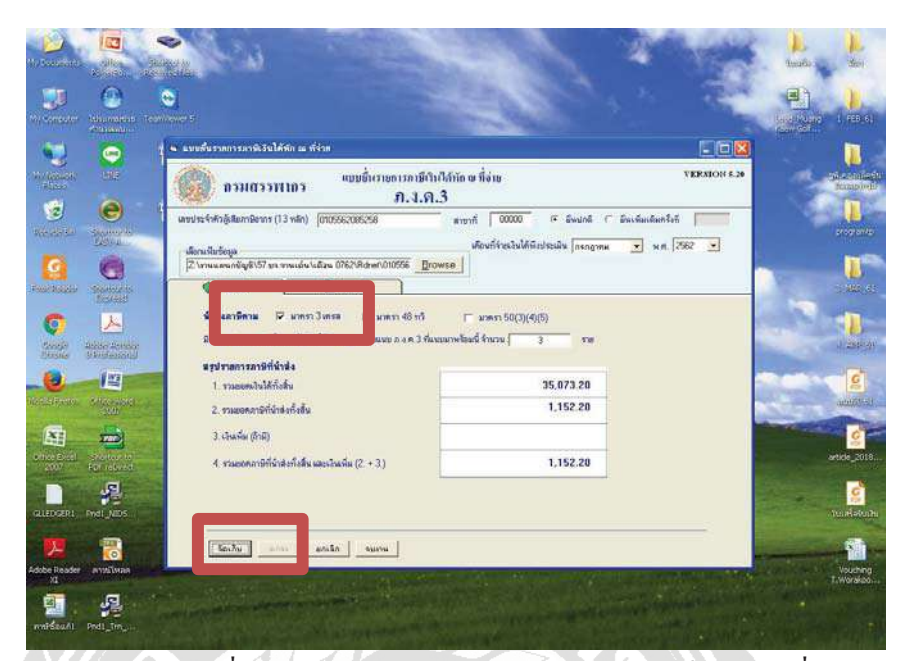

8. จะปรากฎตามตัวอย่างข้างถ่าง> เลือก นำส่งข้อมูลตาม(1) มาตรา 3 เตรส> คลิก จัดเก็บ

 จะได้แบบรายการภาษีที่นำส่ง ภงค.3 และนำส่งให้ลูกค้าตรวจเช็คข้อมูลเพื่อยืนยันความถูกต้อง ครบถ้วนก่อนยื่นแบบในขั้นตอนต่อไป

| File Edit View Window He |                                                                                                    |                                                               | - Paratas                                       |                    |
|--------------------------|----------------------------------------------------------------------------------------------------|---------------------------------------------------------------|-------------------------------------------------|--------------------|
| J 🔁 🗗 🖓 🕒 🗄              | 😸 🖂 🔅 🗣 1 / 2 😑 🛊 81.2% 💌 🗄 🔛 🤗 💱 💒                                                                                                    |                                                               | Tools Fill & Sign                               | Commen             |
| uritaria                 | สรูปรายการกามีที่น่ายัง <b>ภ.จ.ค.3</b><br>ประจำมีกฎีทุกมา พ.ศ. 2562<br>พระระวัสกุฎีทุกมา พ.ศ. 2562<br>พระระวัสกุฎีทุกมา พ.ศ. 2562<br>พระระวัสกุฎีทุกมา พระระวัส<br>พระระวัสกุญี่ไป<br>บ้ายมาติของการที่หรือบารที่มา (การการการการการการการการการการการการการก | <ul> <li>สาหาที่ 00000</li> <li>รับกาษรับ</li> <li></li></ul> | Gidi on Sign to add to<br>place signatures on a | act and<br>por No. |

| 1    | กาม <b>ภ.จ.ด.3</b> เลขประมหังผู้สืบสมือทร กระสุลิตร์                                       | dina a dina 🖉 p      | 105 63085-25-8    | 1       |                        | สารณี่ [10<br>เล่นที่ 1 ในจักเหน | oooo<br>1 caita |
|------|--------------------------------------------------------------------------------------------|----------------------|-------------------|---------|------------------------|----------------------------------|-----------------|
| 1067 | พระประสาทวิษัติสามาร์ตามระบบสาย                                                            |                      | านเรลือดสี่งาสันต | แห่งสไป |                        | hindur หรือที่มีคละ (MA          | lainfed.        |
|      | รื่อผู้มีผิดได้ (วิทัระบุวิษัชมงน ว่าเป็นหาย นาม บรมการ หรือแหว                            | รับเพื่อน ปี พี่รับเ | Mujaente O        | deri    | Investable and the sea | รักแหล่ง                         | 0               |
| ж.,  | พื่อสู่ของผู้ได้ให้ได้ เป็นโระบุอาห์ที่ ครองของ สายห สำระดบขาง สำนวยรอด รังหวัด            | 8.ý                  | difenerinen war   | Same:   | สระระหว่างใหม่ส์       |                                  | 1s              |
| ï    | 1-7099-00130-98-4 00000<br>ชื่อ 310ชี้เรียญ.<br>พืดสู้ว่า ส. ปฏิภูมิวา ย. ปายปล. 4. 539ปฏิ | 31402262             | vitinativea       | 20      | 4,300.00               | (28:00)                          | 3               |
| ×.   | 3-3301-00113-72-1 00000<br>\$4 2075/000.<br>\$6056 2020.                                   |                      | ด่านโดน           | 8       | 35,773,28              | 178.20                           | Ξ.              |
| i.   | 3-1009-0056-30-5 00000<br>ຈີສ. ມະນະອຸຮັດຂີ້                                                | 294                  | สาขัง             | 8       | s.inn.ins              | 25030                            | *               |
|      | fu                                                                                         |                      | _                 |         |                        |                                  |                 |
|      | \$4                                                                                        |                      |                   |         |                        |                                  |                 |
|      | 144                                                                                        |                      |                   |         |                        |                                  |                 |

ขั้นตอนการยื่นแบบผ่านอินเทอร์เน็ต แบบภาษีหัก ณ ที่จ่าย ภงด.3, 53

1. แบบที่ผ่านการตรวจและยื่นยันยอดจากลูกก้าแล้ว

2. มีข้อมูลอยู่ใน File Rdinet

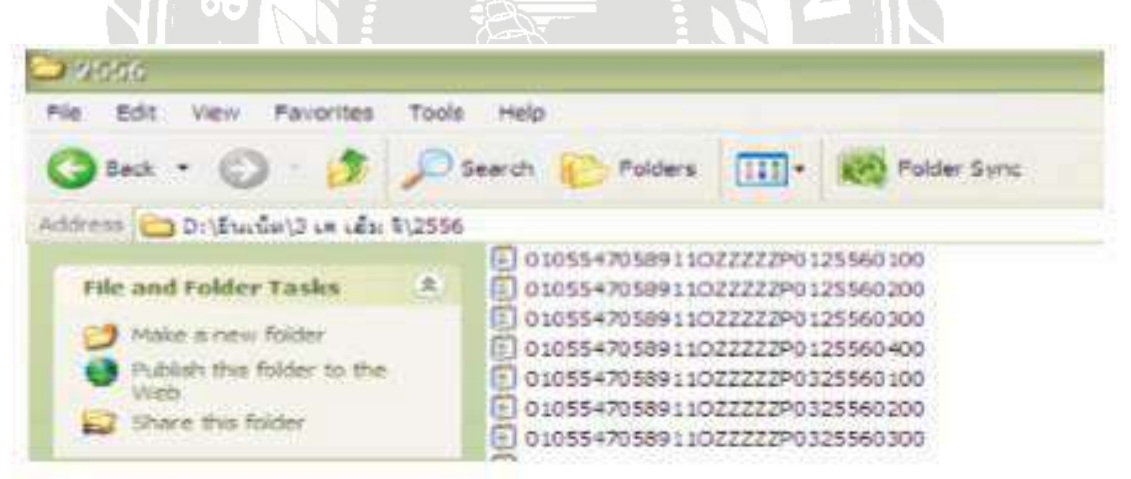

- 3. เข้าเว็ปไซต์ของกรมสรรพากร <u>www.rd.go.th</u>
- 4. เลือกบริการยื่นผ่านอินเทอร์เน็ต

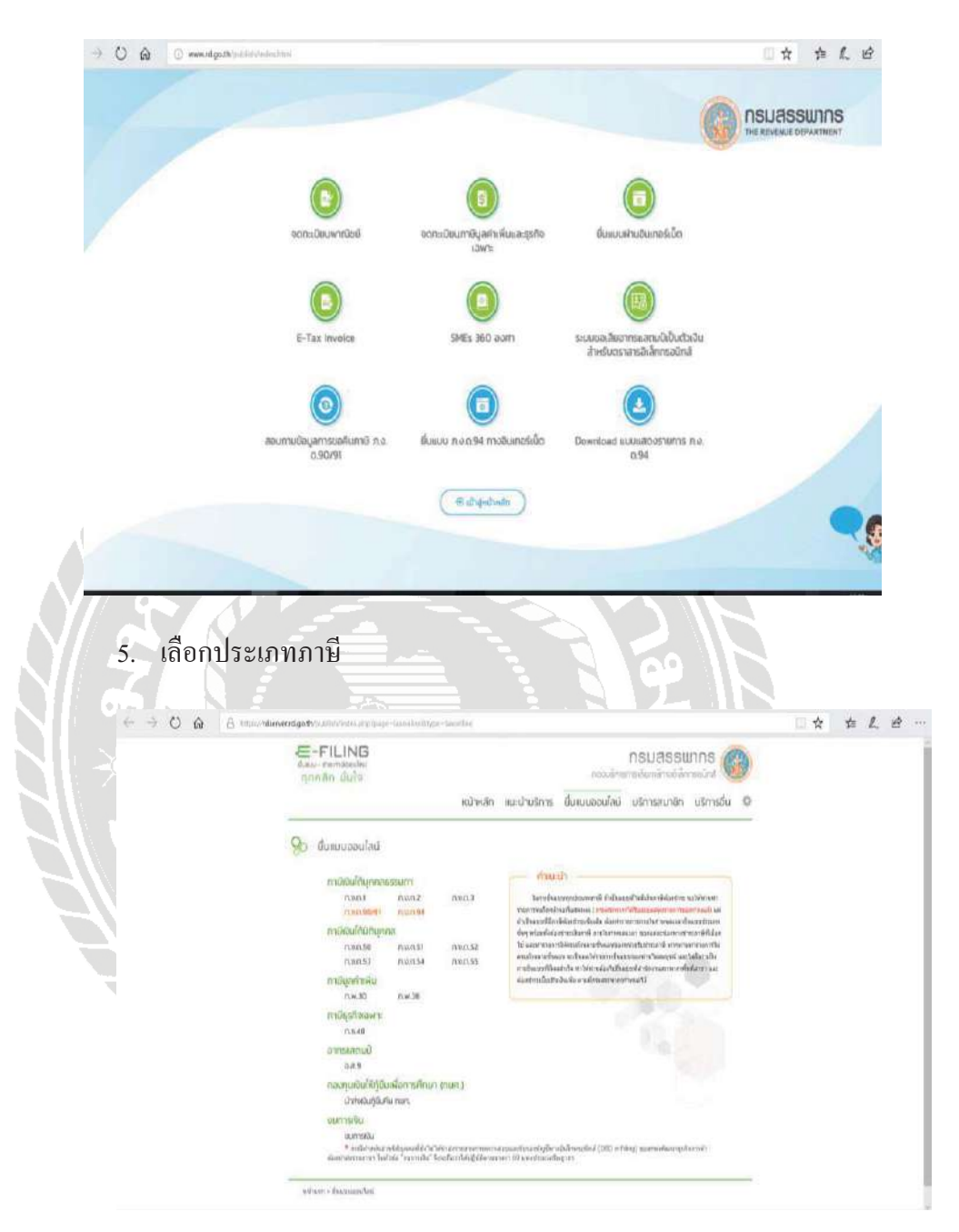

|                                                                                                    | E-FILING                                                                                                    |                                                                                                    |                                                                                                    |
|----------------------------------------------------------------------------------------------------|----------------------------------------------------------------------------------------------------|----------------------------------------------------------------------------------------------------|----------------------------------------------------------------------------------------------------|
|                                                                                                    | lunu-samiendei                                                                                                    | nsuasswins (                                                                                                    |                                                                                                    |
|                                                                                                    | ฤกคลส มนเช                                                                                                    |                                                                                                    |                                                                                                    |
|                                                                                                    | หน้าหลัก แนะนำบริก                                                                                                    | กร ยื่มเบบออนไลน์ บริการสมาชิก บริการอื่น 🖗                                                                                                    |                                                                                                    |
|                                                                                                    |                                                                                                    |                                                                                                    |                                                                                                    |
|                                                                                                    | - Amelo                                                                                                    | ນັ້ມແບກລາວ ແກລີສະເກີດກັບ <b>6</b> ສ- ເປ                                                                                                    |                                                                                                    |
|                                                                                                    | โหกรณะแนกระบาทที่ ยังไปแบบในไปมาที่ผ่อปกะ จะได้กามก                                                                                                    | and the second second sec |                                                                                                    |
|                                                                                                    | าามารถสมใหม่กระโขมหลาย (กระสาขารรัฐสิโมเบมส์หลายการบุณกามส์)<br>แต่ว่าสิ่งแขที่มีกษ์ต่อสุของต์คมใน มีอยากมารถกะโขาหลอดสร้ามเย                                                                  | tardebijis:                                                                                                    |                                                                                                    |
|                                                                                                    | ประเทศที่ๆ หรือเพื่อจ้องประเทศ รายในสามออกจากสามออกจากประ<br>เทศที่น้อกได้ และหารายการในสามวิทยามในอากาศเรียงให้การสาที่ หารหาร                                                                | silanim :                                                                                                    |                                                                                                    |
|                                                                                                    | มารถสร้าง พละกรณ์สิ่งกรรษ์โลยสร้าง และสิ่งกระทั่งกระวัตราช                                                                                                    | erses                                                                                                    |                                                                                                    |
|                                                                                                    | และเขาสารขณะของเมตราย การการการการการการการการการการการการการก                                                                                                    |                                                                                                    |                                                                                                    |
|                                                                                                    |                                                                                                    | Login arterate Tax SSO                                                                                                    |                                                                                                    |
|                                                                                                    | 🔁 mayfeyraradacadolar 👉                                                                                                    | <ul> <li>หันเป็นหรือคาการแก่หมาย Grane ให้พบไฟส์ก่อสุดอย<br/>เกมส์ที่มีเคลื่อ</li> </ul>                                                                                                    |                                                                                                    |
|                                                                                                    |                                                                                                    |                                                                                                    |                                                                                                    |
|                                                                                                    | าร่างราง ใหม่และหวัดรัง ถึงสาว ค.ส.ค.3                                                                                                    |                                                                                                    |                                                                                                    |
|                                                                                                    | 0 ในสิทธิมากสายที่การที่หลายทางที่ได้การอย่าง (แอง สาวมีหลีย์                                                                                                    | ารสงรรม ( มีมนเม่ามีมายสาคา 🚺                                                                                                    |                                                                                                    |
| 7. จะจิ๋                                                                                                    | อื่นหน้าจอเป็นแบบประเภท                                                                                                    | ภาษีที่เลือกให้กด Brov                                                                                                    | ves                                                                                                    |
| 7. จะวิ                                                                                                    | ้นหน้าจอเป็นแบบประเภท                                                                                                    | ภาษีที่เลือกให้กด Brov                                                                                                    | ves                                                                                                    |
| 7. จะา้                                                                                                    | ม้นหน้าจอเป็นแบบประเภท                                                                                                    | ภาษีที่เลือกให้กด Brov                                                                                                    | ves                                                                                                    |
| 7. จะจึ้                                                                                                    | ั้นหน้าจอเป็นแบบประเภท                                                                                                    | ภาษีที่เลือกให้กด Brov                                                                                                    | ves                                                                                                    |
| 7. จะจึ้<br>มาะอะจึงปล ปา                                                                                                    | ั้นหน้าจอเป็นแบบประเภท                                                                                                    | ภาษีที่เลือกให้กด Brov                                                                                                    | ves                                                                                                    |
| 7. จะจึ่<br>มหายผู้มีเว็บได้ ประ<br>มหายผู้มีเว็บได้ ประ<br>มหายหนึ่ง ลังนี้<br>โลยิมพิกไปเรามม                                                                                                    | ในหน้าจอเป็นแบบประเภท<br>พ.ศ.                                                                                                    | ภาษีที่เลือกให้กด Brov                                                                                                    | ves                                                                                                    |
| 7. จะจึ้<br>มาะอยู่อีเว็บได้ ปา<br>อยางหนึ่ง อำนี<br>โลยิมพิกโปรามม                                                                                                    | ในหน้าจอเป็นแบบประเภท<br>พ.ศ.<br>คณาณะ พ.ศ.ศ.ศ.                                                                                                    | ภาษีที่เลือกให้กด Brov                                                                                                    | <pre>******</pre>                                                                                                    |
| 7. จะจึ<br>มาะอาสินรับ 14 มา<br>อยาสหรือ สังนี้<br>โลลิมพิการรายม                                                                                                    | วั้นหน้าจอเป็นแบบประเภท<br>เพราะ<br>คณาจิตออร์ ที่องระเทรอร์ :<br>(คนทรอ                                                                                                    | ภาษีที่เลือกให้กด Brov                                                                                                    | ves<br>•••••••<br>•••••••<br>•••••••                                                                                                    |
| 7. จะจึ<br>มาะอยู่มีอ่างได้ ปา<br>มะกองนั้ง ส่งนี้<br>โลมันเพิ่มในห่านม                                                                                                    | ม้นหน้าจอเป็นแบบประเภท<br>พระาน<br>คณา คอร ที่สนระพรณร์ :<br>(คระทน)                                                                                                    | ภาษีที่เลือกให้กด Brov                                                                                                    | *11/212                                                                                                    |
| 7. จะจึ<br>มาะอยู่มีว่าเล่ ปา<br>มาะอานี้ส ลังนี้<br>โลมันทึกในรายม                                                                                                    | ม้นหน้าจอเป็นแบบประเภท<br>เหลา<br>คณาจิลตอร์ ที่สนระพรณฑ์<br>(คนทรงส<br>สาปาาแการการที่ที่ม่าสง                                                                                                | ภาษีที่เลือกให้กด Brov                                                                                                    | ves<br>*nuns<br>*nuns<br>*nuns<br>*nuns<br>*nunshu                                                                                                    |
| 7. จะจึ<br>มาะอยู่มีอ่างได้ ปา<br>มมาะหานึง ดังนี้<br>โลมันาร์กาโประวบม                                                                                                    | ม้นหน้าจอเป็นแบบประเภท<br>เหลา<br>แนะ<br>แนะ<br>แนะ<br>เคมาะ<br>เคมาะ<br>(คมาะป<br>(คมาะป<br>การไปครามการคามีที่ปายไง<br>การไปครามการคามีที่ปายไง                                              | ภาษีที่เลือกให้กด Brov                                                                                                    | ves<br>*nutu<br>*nutu<br>*nutu<br>*nutu                                                                                                    |
| 7. จะจึ<br>นาะอยู่มีเว็บได้ น่า<br>อยางหนึ่ง ดังนี้<br>โลยันเพื่อในรายมม<br>หลงเว็บได้ทั้งสิน (กั                                                                                                    | รั้นหน้าจอเป็นแบบประเภท<br>เกอาม<br>คณาจิลตอร์ ที่แนะเทรอน์ :<br>(คนทรีม<br>สามรายการคามีที่ปาส์จ<br>กระโพลากอะปี)<br>กิน (rastuameette)                                                       | ภาษีที่เลือกให้กด Brov                                                                                                    | Ves<br>\$11239<br>\$11239<br>\$1120 |
| 7. จะจึ<br>นรายผู้มีเว็บได้ ปร<br>อย่างหนึ่ง สังนี้<br>โลยันเพิ่มในรายมน<br>หลอเว็บได้ทั้งกัน (ก<br>เลลา มีที่มีเป็นก่อนไล<br>โล (242)                                                                                                    | ขึ้นหน้าจอเป็นแบบประเภท<br>เกอะาม<br>คณพิณตอร์ ที่แนนะาทโมนิ์ :<br>(คนหนัง)<br>สมุปรายภาพภาพิศีปราสง<br>กระโนจะมาจะปีน)<br>กิน (กระโนจะมาจะปีน)                                                | ภาษีที่เลือกให้กด Brov                                                                                                    | ves<br>•ncu<br>•ncu<br>•ncus                                                                                                    |
| 7. จะจึ<br>มาะอยู่มีเว่นได้ ปะ<br>อยางหนึ่ง ส่งนี้<br>โลยันทักโนครามม<br>แลงาที่ที่น่าส่งหัง<br>โน (ส่วยี)                                                                                                    | ม้นหน้าจอเป็นแบบประเภท<br>เกรลาย<br>คณาจิ และร่าไหนระทาโละนี้ :<br>(คนทร์เป<br>สารประเทศสารี)<br>กิน (กระโนละเทศสารี))<br>กิน และเป็นเริ่ม (2. + 2.)                                           | ภาษีที่เลือกให้กด Brov                                                                                                    | ves<br>******                                                                                                    |
| 7. จะวี่<br>นรายผู้มีเว็บได้ ปร<br>อย่างหนึ่ง ดังนี้<br>โลยัมร์ติกไปตรายม<br>และวิที่ที่นำดังกั่ง<br>โน (สำนั)                                                                                                    | รั้นหน้าจอเป็นแบบประเภท<br>กรุงาม<br>คณารินตอร์ ที่แนนตารในที่ :<br>(คามารับสื่<br>สามรายการสาวมีที่มาสง<br>กระโพรงกระอัน)<br>สิน และเว็บริน (2. + 2.)<br>ารับสองกรุณายันกระการับีอุกค์อายสม   | ภาษีที่เลือกให้กด Brov                                                                                                    | ves                                                                                                    |
| <ol> <li>จะจี้</li> <li>จะจี้</li> <li>นรายผู้มีเว็บได้ ประ</li> <li>มมาสะนั้น ดังนี้</li> <li>ไม่มีมาทึกในครามมา</li> <li>และกลังในโด้เรื่อสัน (ก<br/>และกลังในโด้เรื่อสัน (ก<br/>และกลังในโด้เรื่อสัน)</li> <li>และกลังในโด้เรื่องร้องร้องร้องร้องร้องร้องร้องร้องร้องร้</li></ol> | รั้นหน้าจอเป็นแบบประเภท<br>กรุงาม<br>คณารินตอร์ ที่แนนมาหนิมที่:<br>(คามหรือ<br>สายรายภารภาณิที่มาสง<br>กระโพรงารระปีน)<br>สิน (ระยามสมนิยา)<br>สิน (ระยามสมนิยา)<br>สิน และเว็บเรีย (2, + 2,) | ภาษีที่เลือกให้กด Brov                                                                                                    | ves<br>************************************                                                                                                    |

## ใส่หมายเลขผู้ใช้ + รหัสผ่าน ของแต่ละบริษัท แล้วกดตกลง

8. เลือกข้อมูลจาก File Rdinet ที่สำรองไว้

| Look in                                      | 3.5 Roppy                                                                                                    | 9X4                                                                                                    | - 0                                                                                                    | Ø 😕 🖽 ·                                        |                               |
|----------------------------------------------|----------------------------------------------------------------------------------------------------|----------------------------------------------------------------------------------------------------|----------------------------------------------------------------------------------------------------|------------------------------------------------|-------------------------------|
| My Rocert<br>Documents<br>Desitop<br>Desitop | 5601<br>5602<br>5603<br>5605<br>5606<br>5606<br>5606<br>0 010554705<br>0 010554705<br>0 010554705<br>0 010554705<br>0 010554705<br>0 010554705 | 8913027272290125560700<br>891302222290125560700<br>891302222290325560700<br>891302222290325560900<br>891302222295325560900<br>891302222295325560700 | C 01055470586<br>0 01055470586<br>0 01055470586<br>0 01055470586<br>0 01055470586<br>0 01055470586<br>0 01055470586<br>0 01055470586<br>0 01055470586<br>0 01055470586 | 11022227P532<br>11V00000P3021<br>11V00000P3021 | 5560900<br>1560700<br>5560800 |
| 1000                                         | -                                                                                                    |                                                                                                    |                                                                                                    |                                                |                               |

เลือกข้อมูลที่จะยื่นให้ตรงกับประเภทแบบที่เลือก

<u>จุดสังเกต</u> เลขเรียงจากเลขผู้เสียภาษี 13 หลักตามด้วยประเภทแบบ ปี เดือน กด OPEN

9. จะปรากฏดังรูป ให้กด Upload ใบแนบ

| a fra mu tan murua                                                                                              | </th                      |
|----------------------------------------------------------------------------------------------------|---------------------------|
| ริงสิน (รวมในต่อหกอมัน).                                                                                        |                           |
| เาสงทั่งสิ้น (รวมในต่อทุกอยัน).                                                                                 |                           |
|                                                                                                    |                           |
| ปาสองโอสีน และเงินเพิ่ม (2. + 3.)                                                                               |                           |
| เรายการทั้แสลงตามแบบยินรายการภาษินี้ถูกต้องและเป็นจริงบุศประการ และยอมดูก<br>ทุลอง อ้างข้อความ ผลสังคางทำงานอาจ | เส้นใบรายการป้อมูลดังกล่า |
| รายการทั้แสดงตามแบบยื่นรายการกาษีนี้ถูกต้องและเป็นจริงบุคประการ และยอมดูก<br>ทคอง จำเห็นออาน ออนสิกตารทำรายดาร  | เส้นใบรายการป้อมูลดังกล่  |

## จะปรากฏดังรูป กดตกลง

| ม.ต.53 พื้นนนมาพร้อมนี้ :                                                                                                    | ุ ⊈าบวน 1 เ                                |
|----------------------------------------------------------------------------------------------------|--------------------------------------------|
|                                                                                                    | สายวน                                      |
| เได้ ปรากฏตาม                                                                                                    |                                            |
| 101                                                                                                    |                                            |
| แระมนคอมพิวเตอร์ ที่แนบมาหร้อมนี้ :                                                                                                    | ≰รนวนร                                     |
|                                                                                                    | สานวน                                      |
| (อามหนังสือแสองครามประสงคำ หละบ้                                                                                                    | ้อนรับสองเมื่อที                           |
| สรุปรามการกานีที่น่าสง                                                                                                    | รามาแอ้น                                   |
| ไลโน (รวมในตอดของใน) (ระหาราหาราหาราหาราหาราหา                                                                                                    | 4,000.00                                   |
| ไปส่งหังสิ้น (รวมใบต่อหลอยับ).                                                                                                    | 120.00                                     |
| ******                                                                                                    |                                            |
| Iาสงทั่งสิ้น และเงินเห็น (2. + 3.)                                                                                                    | 120.00                                     |
|                                                                                                    |                                            |
| T<br>Path :<br>รูป กคพิมพ์แบบ                                                                                                    | 2 <b>1</b> 00%10                           |
| Path :     Browse     Copies                                                                                                    | 1 Turnete -                                |
| T<br>Path :<br>งรูป กดพิมพ์แบบ<br>ยืนยันการชำระภาษี                                                                                                    | 1 Turnete -                                |
| Path :<br>Path :<br>รรูป กดพิมพ์แบบ<br>ยืนยันการชำระภาษี<br>ร่านการชำระภาษี<br>ร่านการชำระภาษี                                                                                                    | 2 Turnet:                                  |
| Path :<br>Path :<br>อรูป กดพิมพ์แบบ<br>ยืนยันการชำระภาษี<br>ร่านการท่าน E-Payment กะปุณว่านการผ่าน E Payment เพื่อเรือกรมจากสำหรับประกาท<br>รักษารักรมนับแลงร์เนื่อ<br>ร่านส่วยมัดแตะเริ่อออนไลน์ ภาพหนักวันไปต์                                                                                                    | 2 Turret:                                  |
| Path :<br>Path :<br>อรูป กดพิมพ์เเบบ<br>ยืนยันการชำระภาษี<br>ข่านการข่าระภาษี<br>ข่านการข่าระภาษี<br>ข่านการข่าระภาษี<br>ข่านการข่าระภาษี<br>ข่านการข่าระภาษี<br>ข่านการข่าระภาษี<br>ข่านการข่าระภาษี                                                                                                    | 2 Turneto                                  |
| Path :<br>Path :<br>มีรูป กดพิมพ์แบบ<br>ยืนยันการชำระภาษี<br>ชำระภาษิเลเน E-Payment กะนุ่มสำนวรมีก่าน E Payment เพื่อเลือกรมาตามสำนว่าระภาษี<br>มีภาษารีสมแล้นแลงร์เนื้อ<br>ชำระภาษิปองทางอื่น<br>มาจะส่วนมัณะและสิมออนไลน์ ส่วนหลังเว็บไหล์<br>ประกาษิปองทางอื่น<br>กะนุ่มสำนวาที่ร่องทางอื่น (ATM, TeleBarking, Internet Barking, Modele Barki                                                                                                    | 2 Turnette                                 |
| Path :<br>Path :<br>อรูป กดพิมพ์มเบบ<br>ยืนยันการชำระภาษี<br>ร่านการท่าน E-Payment กะปุณร่านการท่าน E Payment เพื่อเลือกรมาตามสำหรับสำนะกาษี<br>รักษศาลิสมนอร์เนือ<br>มาะกาษีของศารอื่น<br>กะปุณร่านการที่ต่องหาเร็น (ATM, Tele Barking, Internet Banking, Mobile Banking<br>Post)                                                                                                    | 1 Turnette                                 |
| Path :<br>Path :<br>อรูป กดพิมพ์เเบบ<br>ยืนยันการชำระภาษี<br>ร่านกามีเกม E-Payment กะปุมช่านการีน่าน E Payneri เนื่อเนือกรนงการสำหรับช่านการี<br>รักษณาอินเมลร์เนื่อ ชางหล้วมมัดและฉัดออนไลน์ ด่านหน้าเว็บไซต์<br>ม่านการีข้องหางอื่น กะปุมช่านเกาที่ช่องทางอื่น (ATM, Tele Barking, Internet Banking, Mobile Barking<br>Foot)                                                                                                    | 3 Turnets                                  |
| Path :<br>Path :<br>มรูรูป กดพิมพัยเบบ<br>ยืนยันการชำระภาษี<br>รักษกษิยมและคน<br>รักษกษิยมเรียมการข้าระภาษี<br>รักษกรีมของหัน<br>รักษกรีมของหัน<br>หางส่วยอัตรเตงอัตออนไลน์ ต่างหนันเร็บไม่<br>รักษกรีมของหัน<br>หางส่วยอัตรเตงอัตออนไลน์ ต่างหนันเร็บไม่<br>มีระกาษีของหางอื่น<br>กะปุ่มสำนวกซี่ส่องหางอื่น (ATM, TeleBarking, Internet Banking, Mobile Banking<br>Post)<br>รามรายการ<br>ร่านรายการ กรุณาษิยงหันอนก่อนเพื่องกันไว้เป็นหลักฐาน                                                                                                | 2 Turnette<br>Ing. Counter Service. Pay at |
| Path :<br>Path :<br>ยังรูป กดพิมพ์แบบ<br>ยันยันการชำระภาษี<br>รังระกษิแน E-Payment กะปุณร์านการีผ่าน E Payment เพื่อเลือกรมาตามสำหรับสำระการี<br>รัดรเตาลิตมแล้นและรับมี<br>รัดระกษิยองทางอื่น กะปุณร่านการีส่องรางอื่น (ATM, TeleBarking, Internet Banking, Makile Banking<br>Paul<br>รามรายการ ประเทศสัตนท์อนก่อนเพื่อเร็นไว้เป็นหลักฐาน                                                                                                    | 3 Turnette<br>ing. Counter Service. Pay et |
| Path :<br>Path :<br>อรูป กดพิมพัยเบบ<br>ยืนยันการชำระภาษี<br>ร่ายกาษิย่าน E-Payment กะปุ่มช่านอาทีม่าน E Payneri เพิ่มเลือกรนาตารสำหรับช่านกาซี<br>รักษณาอิยังหางอื่น ตะปุ่มช่านอาทีมีช่อยางอื่น ด่านหน้าเว็บไซล์<br>ประกาษิยังหางอื่น กะปุ่มช่านอาทีมีช่อยางอื่น (ATM, TeleBarking, Internet Banking, Mobile Barking)<br>Foot<br>Transmit ช่านตรองการ กรุณาพิมพ์แบบก่อนเพื่องกับไว้เป็นหลักฐาน<br>อิเป็มข่านอาที                                                                                                    | 3 Turnette                                 |
| Path :<br>Path :<br>อรูป กดพิมพัยเบบ<br>ยืนยันการชำระภาษี<br>ชำระภาษิเกม E-Payment กะนุ่มสำนภาษีส่วน E Payment เพื่อเลือกรแขางรสาทจับสำนรกษี<br>ชำระภาษิของทางอื่น<br>ชำระภาษิของทางอื่น<br>ชำระภาษิของทางอื่น<br>ชำระภาษิของทางอื่น<br>กะนุ่มสำนวกษ์ต่องอนใจน์ ต่างหาจับเว็บไซล์<br>เป็าระภาษิของทางอื่น<br>กะนุ่มสำนวกษ์ต่องขนัดเรต เรืองขนัดเรต เพื่อเรืองท่างอื่น<br>มีการการที่<br>กะนุ่มสำนวกหรืองขนัดเรต เพื่อเว็บนของ และสำนวกษ์ให้เป็นหลักฐาน<br>อิเป็นสำนะการที่<br>กะนุ่มสังไม่สำนวกขับเพื่อเว็บไข้เป็นหลักฐาน<br>อิเป็นสำนะการที่ | 2 Turnette                                 |
| Path :<br>Path :<br>อรูป กดพิมพัยเบบ<br>ยืนยันการชำระภาษี<br>ร่างการที่เกม E-Payment กะปุ่งส่านการที่ง่าน E-Payment เพื่อเลือกรมาตางสำหรับส่างจากษี<br>มิภาษาลึงขณิยมตรร์มือ<br>ช่างสวยมัตรและสัตออนไหม่ ส่านหน้าเว็บไซล์<br>มิภาษาลึงขมิยังงทางอื่น<br>มาสรรมขายการ กรุษาพิมพ์แบบก่อนเพื่อเก็บไว้เป็นหลักฐาน<br>อิเไม่ส่างอกษี<br>กะปุ่มสัตว์หมาย เพื่อเก็บไว้เป็นหลักฐาน                                                                                                    | 3 Turnette<br>ing. Counter Service. Pay of |

## จะปรากฏดังรูป คือแบบที่ผ่านการยื่นแล้ว

|                                                                                                    | 🗆 ใบแบบ ก.จ.ส.53 ที่แระชางร่องที่ :                                         | \$1925<br>\$1929                       | 1 510<br>with                         |
|----------------------------------------------------------------------------------------------------|-----------------------------------------------------------------------------|----------------------------------------|---------------------------------------|
| มีรายละเงียดการทักเป็นรายผู้มีเงิงได้ ปรากฏตาม<br>รายการกินงมอย่างโดงกางหนึ่ง ดังนี้                                                    | หรือ                                                                        |                                        |                                       |
|                                                                                                    | 🗍 สื่อมันทึกใบระบบคอมพิวเตอร์ ที่แนบมาหรือบนี้ :                            | \$1935<br>\$1979                       | 510<br>100                            |
|                                                                                                    |                                                                             |                                        |                                       |
|                                                                                                    | (ดามหนึ่งสี่อนสองความประสงคำ หนเป็บแร้)                                     | leannead                               | 100010000                             |
|                                                                                                    | (ดามหนึ่งสือแสดงความประสงคำ หน่เป็นสำ<br>สรุปรายการกามีที่น่าส่ง            | ):55/J.65/1<br>41                      | ารายเงิน                              |
| 1. รวมขอดเว็บได้ทั้งสิ้น (รวมใบต่อทุกอยับ)                                                                                              | (คามหนึ่งสือแสดงความประสงคำ ทะเป็นเส<br>สรุปรายการการมีที่น่าส่ง            | )::::::::::::::::::::::::::::::::::::: | มวนเงิน<br>4,000.00                   |
| <ol> <li>รวมของคเว็บได้ทั้งสืบ (รวมใบต่อทุกอยับ)</li> <li>รวมของควาษีที่นำสงทั้งสืบ (รวมใบต่อทุกอยับ)</li> </ol>                        | (คามหนึ่งขึ้อแสดงครามประสงคำ ทะเป็นปร<br>สรุปรายสารรสารมีที่น่าส่ง<br>ปรับ) | 353-54831<br>41                        | ມານເຈັນ<br>4,000.00<br>120.00         |
| <ol> <li>รวมขอดเป็นได้ทั้งสิ้น (รวมใบต่อทุกอยับ)</li> <li>รวมขอดคาย้าที่นำดังทั้งสิ้น (รวมใบต่อทุก</li> <li>เป็นเห็น (สำมี).</li> </ol> | (คามหนึ่งสือแสดงความประสงคำ ทะเป็นสร้<br>สรุปรายการกามีที่น่าส่ง<br>เป็น)   | 555-VADOL<br>41                        | มวนเงิน<br>4,000.00<br>120.00<br>0.00 |

ข้าทเจ้าขอรับรองว่า รายการที่แสดงหาวแบบเยี่ยงายการการีรัฐกดัดงและเป็นจริงทุกประการ และขอมมุกซับประวงการข้อมูลสังกล่าว

ให้พิมพ์แบบเป็น File PDF เก็บไว้ในไฟล์ข้อมูลแล้วจึงพิมพ์ไปที่เครื่องถ่ายเอกสาร ถ้ามีการยื่นมากกว่า 1 รายการ ให้ปีดหน้าแบบที่ยื่นเสร็จแล้ว หลังจากนั้นกดมที่รวมรายการ

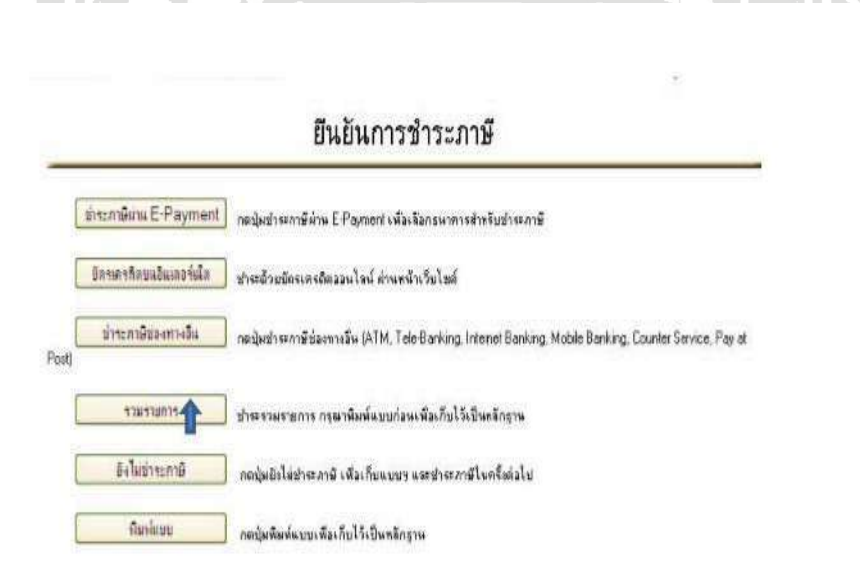

### จะปรากฏดังรูป กดตกลง

| ประเททกษ์<br>ทศารสอย่างอิหารขึ้นแรงแสดงจากราก<br>ทศารและประจำตัวผู้สะคาชี 13 หลัก | # 4 8.53<br>P5303987851<br>0105547058911 |
|-----------------------------------------------------------------------------------|------------------------------------------|
| สาย<br>สอน/สิมพิ                                                                  | 09/7558                                  |
| จำนวนสิน                                                                          | 120.00 mm                                |
| หมายเลขญ์ใช้ทำปีเพราะเข้าการส                                                     |                                          |
| ทโล่การองสัวแทร                                                                   |                                          |
|                                                                                   |                                          |
|                                                                                   | 8554                                     |
|                                                                                   |                                          |
| ฟนไปที่งหาพักของกระสืบกษี online                                                  |                                          |

จะปรากฏดังรูป ให้กดคำว่า กลับไปที่หน้าจอการบริการการยื่นแบบภาษีประเภทอื่นต่อไป

|                                                                                                    | รถางสายไรเลือกรายั้งแบบแสดงขายการ<br>ตัวน/มิเคชิ<br>รัณวนเวิน<br>หมาและปฏิบัตรียังกวน<br>เสการรวมรายการประบาษิ | 4.4.6.53<br>P5002887951<br>09/2556<br>120.00 µm<br>30.3142.30910.000<br>4.55                                                                          |
|----------------------------------------------------------------------------------------------------|----------------------------------------------------------------------------------------------------|----------------------------------------------------------------------------------------------------|
| สิปปที่หลังสุดที่หมื่นและ online<br>กำนักบริหารการเสียกาษ์ทางอังโดรเซอโดส์ กรมสรรดการ กรมกรรดการ<br>10 อาคาสารมสรรดการ ชิ้น 27 ของกล่อไปริน 7 กรมการไปชิ้น<br>แรวสรมเสรโน และคณาไก กระการๆ 10400 | ลไปที่หน้าละเจ้าเพิ่มแบร onine                                                                                 | านักบริหารการเดินการ์ทางอิเล็กทรอนิกส์ กรมสรรจากร กระทรวง<br>40 อาศารกรมกรรจากร ชิ้น 27 ของการกับริน 7 สนุจการโป<br>นรมสวนสนใน และผลกาโท กระทรา 10400 |

| 10. | ขั้นตอนสุดท้าย ให้ใส่หมายเลขผู้ใช้ + รหัสผ่านของบริษัทตามหน้า |
|-----|---------------------------------------------------------------|
|     | แฟ้มที่เก็บเอกสาร                                             |

|                       | on the second seconds of the first converse second second s |                                                                                                    |                                                                |                                  | - ×       | <i>}= ∞</i> |
|-----------------------|----------------------------------------------------------------------------------------------------|----------------------------------------------------------------------------------------------------|----------------------------------------------------------------|----------------------------------|-----------|-------------|
|                       |                                                                                                    |                                                                                                    |                                                                | กรมสรรพากร                       | 1         |             |
|                       | ทุกคลิก มั่นใจ                                                                                                    |                                                                                                    | nocusinis                                                      | าเธเลียกเม็ทางอิเล็กกรอนิกส์     | W         |             |
|                       | 1                                                                                                    | หน้าหลัก <u>แนะ</u> นำบริการ                                                                                    | ยื่นแบบออน <mark>ไล</mark> น์                                  | มริการสมาชิก บริการ              | อื่น 🗘    |             |
| -                     |                                                                                                    |                                                                                                    |                                                                |                                  |           |             |
|                       | — กำเน <sub>ี</sub> น่า ————                                                                                                    |                                                                                                    | นี้แหมกอกร                                                     | กระบังวิลมีระบริน 🛱 8            | - 10      |             |
|                       | ในการ์นอาเหกระบรมาดี ร่วงในมากที่ไปมีเงินภาติฯ                                                                                                    | ล้องรักระ ขอไม่เข่านข่า                                                                                         | Galler Itenta                                                  |                                  | 10        |             |
|                       | กษาของมีพน่าจอที่แสดงะด : กระสาทหากรูโลโปแบบเลด<br>และว่าเป็นแทนนี้จัดาษ์ต่องที่หะเพิ่มต้น ต่องท่างานการมาปร                                                                                                    | สถายการของท่านแล้ว V<br>เสางพละกลายืนแทบ                                                                        | มาข.ลขผู้ใช่ :                                                 |                                  |           |             |
|                       | ประเทศนี้ๆ หรือหรึ่งต้องประวัติเภาซี อาชไม่กำหนดเวลา 1<br>อ.พ.ศี.ชี.ร้องได้ เกษรระบาร์ว่าสารก่าง คุณที่เอาหลายเป                                                                                                    | useusiztionrietite:                                                                                             | าหัสพ่าย :                                                     |                                  |           |             |
|                       | กษาของก่อ และก่อ แรก การเสียง จะยังหม่าร่างการในบร                                                                                                    | สารสารสารสารสารสารสารสารสารสารสารสารสารส                                                                        | ana.                                                           |                                  |           |             |
|                       | และในของานนินการณนบนานและกรรรการและกรรร<br>สถางกรร้นที่สาขา และต่องป่าระเบียปรับเดิมดัน ตามตักระ                                                                                                    | สรรพราชการเสราได้<br>สรรพราชการและได้                                                                           | 1 miles de                                                     | T                                |           |             |
|                       |                                                                                                    |                                                                                                    | Login Ha                                                       | 5-10 1dk 390                     |           |             |
|                       | 👩 ระบบรักษาความปลอดภัยโดย 🔮                                                                                                    | (none)                                                                                                    | <ul> <li>วิธีแก้ไขนัญหา "ระชบชี<br/>ละษ์ที่จัดเก็บ"</li> </ul> | แบบ Online ในพบให้สีข้อมูลแบบ    |           |             |
|                       |                                                                                                    |                                                                                                    |                                                                |                                  |           |             |
| -                     |                                                                                                    |                                                                                                    |                                                                |                                  |           |             |
|                       | าหม่านรถ > ยังแบบออนไลน์ > ยังแบบ ล.ง.ค.3                                                                                                    |                                                                                                    |                                                                |                                  |           |             |
| 03                    | ใดก็ตั้งอากอบบริหายการเสียภาษัการอังกล์ (มอ.) สงวนสิงส์กร้                                                                                                    | ŝ                                                                                                    | RSUPSSW                                                        | กร   ซึ่งแบบ่านอันเกอร์นัก   ตัด | ก่อรา   🚺 |             |
|                       |                                                                                                    |                                                                                                    | فمم                                                            |                                  |           |             |
| 155W III:<br>mamailan | ว่<br>มีการจิติการยนิกร่                                                                                                    |                                                                                                    |                                                                | dunuaniti<br>Doppin              | unitetic  |             |
|                       |                                                                                                    |                                                                                                    |                                                                | (june)                           |           |             |
|                       |                                                                                                    |                                                                                                    |                                                                |                                  |           |             |
| เรือกอื่นแบบ          | ม พร้อข่าระพร้ออกเล็กแบบรวมรายการ                                                                                                    |                                                                                                    |                                                                |                                  |           |             |
| visit                 | ที่หายากข่าวมันแบบรามระกาไว้ ไม่เมือกรายการที่คือง                                                                                                    | การ                                                                                                    |                                                                |                                  |           |             |
|                       |                                                                                                    |                                                                                                    |                                                                |                                  |           |             |
|                       | 254/020                                                                                                    | 60-111011                                                                                                    |                                                                |                                  |           |             |
|                       | น้ำนะสามีเส                                                                                                    | דרמערדערדענ                                                                                                    |                                                                |                                  |           |             |
|                       | อกมีกการอิเมษร                                                                                                    | הנשודאנדענא אין                                                                                                 |                                                                |                                  |           |             |
| 1.                    | Automatica Annua colica                                                                                                    |                                                                                                    |                                                                |                                  |           |             |
| June 1                | The second statement of the                                                                                                    |                                                                                                    | #1                                                             |                                  |           |             |
|                       | . สวนระบริหารการเสียงกาษการเรียงการ<br>90 อาการการแสรรษการ ชิ้น 2                                                                                                    | แนะสารระสารหาราวราชาติ<br>7 สอรพรลโลซิน 7 สารระหล่ายชื่น                                                        | 91                                                             |                                  |           |             |
|                       |                                                                                                    | A DECEMBER OF A DECEMBER OF A DECEMBER OF A DECEMBER OF A DECEMBER OF A DECEMBER OF A DECEMBER OF A DECEMBER OF |                                                                |                                  |           |             |
|                       |                                                                                                    | 4-1                                                                                                    |                                                                |                                  |           |             |

|                          | listissistinis<br>hänäramailamän                                | างถิติการขนิดขึ่                           |                                                                                             |                                                      | E-FILING<br>Baussetsendender<br>nnnän Buls |
|--------------------------|-----------------------------------------------------------------|--------------------------------------------|---------------------------------------------------------------------------------------------|------------------------------------------------------|--------------------------------------------|
|                          | เสียกข่างสมาชิง                                                 | สมบราชกรายการ                              |                                                                                             |                                                      |                                            |
|                          | ท่านได้ทำ                                                       | รายการทำระลาษีแร                           | บรรมราษการไว้                                                                               |                                                      |                                            |
|                          | 1, esab<br>ean                                                  | ່ານໄປຣະທິດຮ່າງເວົ້າ<br>ການໄປຣະທິດສຳເລັກແກ່ | ອີການວ່ານະລາຍເວລາ ຕີກ່ານເກົ່າຈາກການການບໍ່ມີ "ຮັກ<br>ອີແບນການກາງກາງ ນາຍງໃຫວການບາງ ໃຫ້ເລືອກແລ | ຈະລະພົບບຣະພຣາທາຣ"<br>ຕະແບບາ ຕີກ່ານຢູ່ຈະຈັດສົ່າເຮັດແລ | 15                                         |
|                          |                                                                 |                                            | สาระสารมีคนบราวพรามราจ                                                                      |                                                      |                                            |
|                          |                                                                 |                                            | anni<br>1 anni - anni - Anni<br>1 anni - Anni                                               | 5                                                    |                                            |
|                          |                                                                 | การจัดเรียงร้องค.:                         |                                                                                             |                                                      |                                            |
|                          |                                                                 | ©ферентизися, т<br>О ферентизися, т        | สายสระจำเด็จการขึ้นแบบๆ<br>แปละจำคัวผู้เสียงกลังหาก/และประจำคัวประหา                        | ก, เสขาโมากา                                         |                                            |
|                          |                                                                 | เรื่อนไรเพิ่มติด :                         |                                                                                             |                                                      |                                            |
|                          |                                                                 |                                            | กร ที่รามรายการไว้แล้ว แต่ปังไม่ได้เลือกให้การรัก                                           | Quantum .                                            |                                            |
|                          | ร้อนประจำการ                                                    | ส์เ                                        |                                                                                             |                                                      |                                            |
| จะปรากฏดังรูป เ          | ลือกตกลงเพื่อเลื                                                | อกวิธีก                                    | ารชำระภาษี                                                                                  |                                                      |                                            |
| กรมระ<br>สามัทยธิภา      | SUUIS<br>ansdamännääänsän                                       | I                                          |                                                                                             |                                                      | E-FII<br>tusuusida<br>nonan                |
| เพื่อกรามก<br>(การรวมของ | าารที่ด้องการรวมข่าระภาษี<br>กระดังกร้อยมาระรอมข่า ได้ไม่อื่น 1 | 500 ພອນ)                                   |                                                                                             |                                                      |                                            |
| สำคับ                    | พมาสสารก็รงอิงการสิ่งแบบร                                       | เพ็ลขลาชิ                                  | เลขผู้เนิดภาษิ/ประชาทษ                                                                      | (111)                                                | จำนวนเวิน (มาก)                            |
|                          | P0302316731                                                     | 09/2558                                    | 8105547058911                                                                               | 0                                                    | 750.00                                     |
| <u> </u>                 | M P5382887851                                                   | 92/2556                                    | 0105547058911                                                                               | 0                                                    | 128.00                                     |

5168115

ลกลง เพื่อเลือกวิธีการอ่าระกาษี

หน้าจอจะแสดงว่ามีประเภทแบบภาษีกี่รายการที่จำชำระแบบรวมรายการให้กคชำระภาษีแบบรวมรายการ

52

|                                | กรุ่มประชาวแนวสันเวลาสินเสอนห์ไ<br>กรุ่มประชาวแนวสันเสอนห์ไ                                                                                                    | E-FIL<br>Enzoritaria<br>Tunedo 1 |
|--------------------------------|----------------------------------------------------------------------------------------------------|----------------------------------|
|                                | เรือกรัสการพ่งระระม                                                                                                    |                                  |
|                                | ไม่หลังข่างการทำเสาะ<br>ไม่หลังข่างการทำเสาะมีแล้งของให้การเริ่าของและสำนักการแรกการไป1000000/ 4 หรือสังชมิต-5 10/2514 เชื่อตั้งและใจ1010 (m                                                                                                    |                                  |
|                                | E-Payment 🤰 📑 UOB 🎯 💮 🖕 TMB cititorik 🗾 UMARRAD                                                                                                    |                                  |
|                                | Sementa sudarantale                                                                                                    |                                  |
|                                |                                                                                                    |                                  |
|                                |                                                                                                    |                                  |
|                                | TeleBankog Plane                                                                                                    |                                  |
|                                |                                                                                                    | D HINK                           |
|                                | Pay at Post (Straß)                                                                                                    |                                  |
|                                | anförsätti valonnia.                                                                                                    |                                  |
|                                | The Part of Weinsteil Contract of the Revision The State                                                                                                    |                                  |
| จะได้รับใบ Pay- In Slip ตามรู  | Balantische transmission                Angebilder Attentionen von totenner wich Verschläfter sinder einer Berglächder von nere<br>Angebilder Attentionen von totenner wicht Verschläfter sinder von die Balantischen Verschläfter anderen von die Balantischen von die Balantischen v                                         | DBs<br>me                        |
|                                | doldaf marmin hysisinkheis hysisinkheises     gehals in the second second |                                  |
| ให้พิมพ์เป็น File PDF เพื่อส่ง | ให้ลูกก้านำไปชำระเงินต่อไป                                                                                                    |                                  |

จะปรากฏดังรูป ให้เลือกวิธีการชำระภาษีตามแต่ลูกค้าต้องการส่วนใหญ่จะเป็นแบบ Counter Service

### การแก้ปัญหาที่พบบ่อยในการ จัดทำภาษีเงินได้หัก ณ ที่จ่าย

≽ กรณีที่มีใบภาษี หัก ณ ที่จ่ายที่ยื่นไม่ทันภายในเดือนที่กำหนด

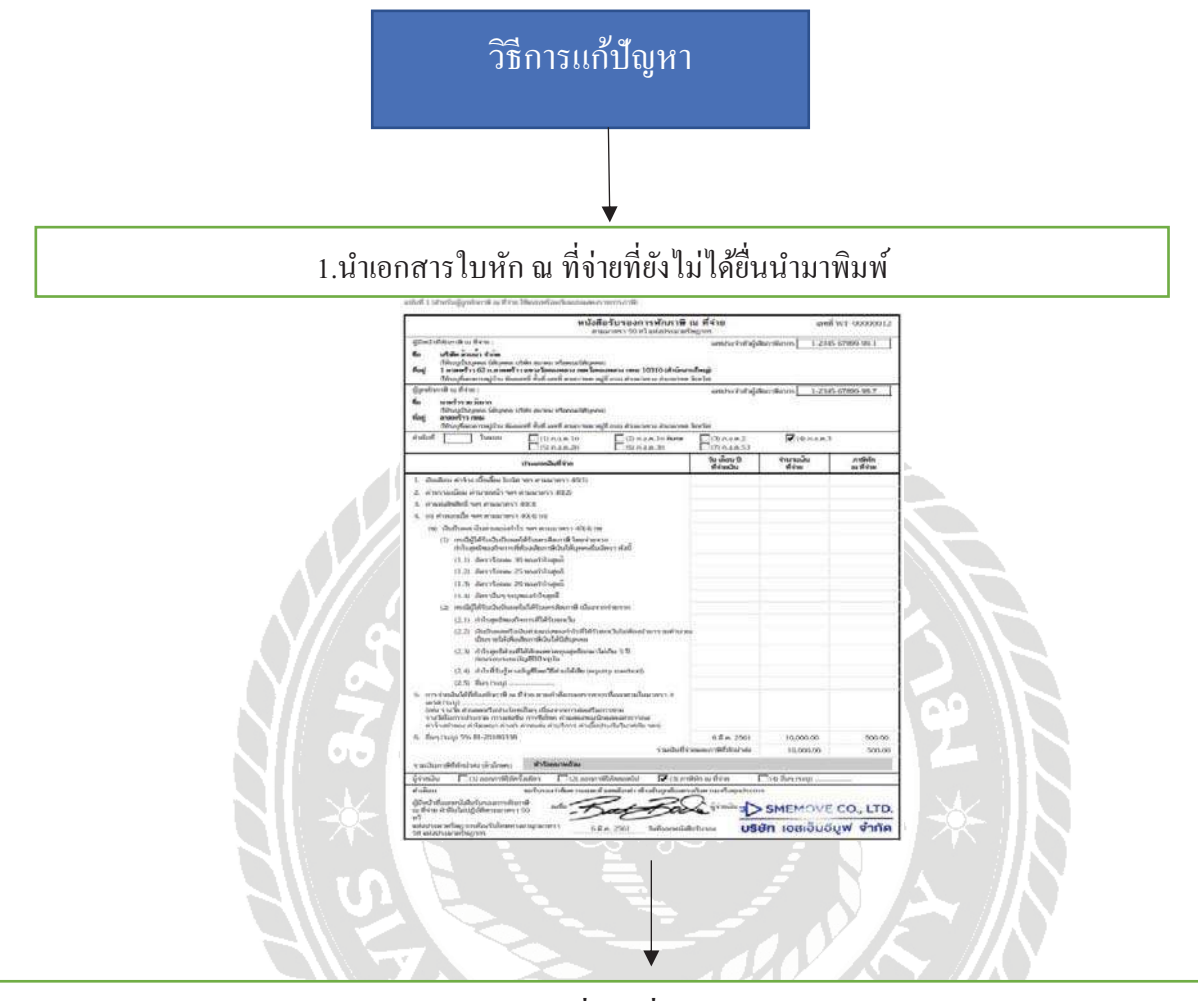

2. พิมพ์ข้อมูลตามใบหัก ณ ที่จ่ายที่ได้มาจากลูกค้า(ใบแนบ)

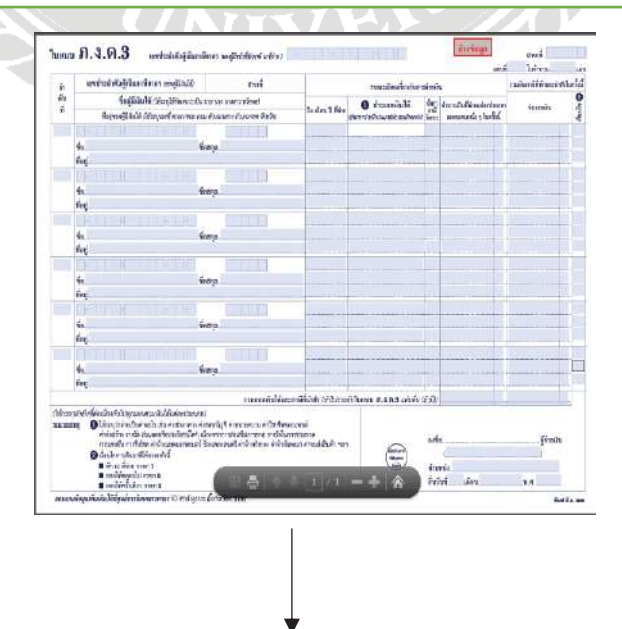

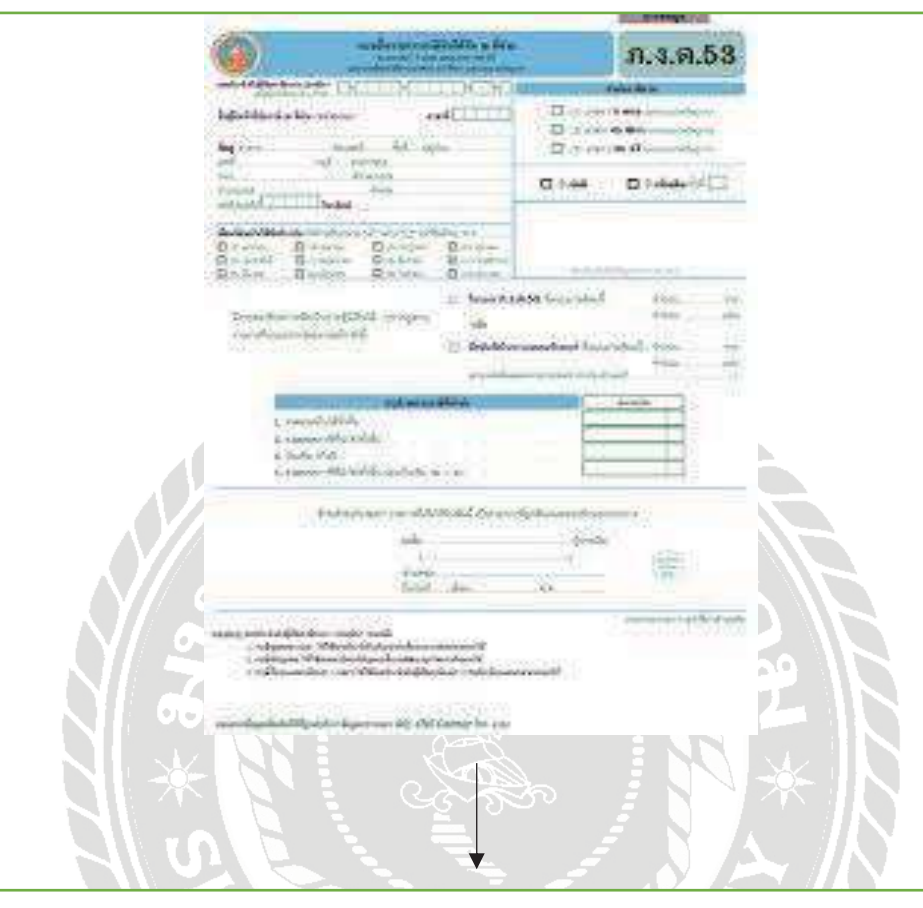

3. พิมพ์ข้อมูลชื่อบริษัทและข้อมูลต่างๆให้ครบถ้วนตามรูปด้านล่าง(ใบหน้า)

4.พิมพ์ข้อมูลถูกต้องครบถ้วนแล้วส่งให้ลูกค้าลงนามประทับตราและนำเงินส่งกรมสรรพากรใน ขั้นตอนต่อไป

## บทที่5

### สรุปผลและข้อเสนอแนะ

#### 5.1สรุปผลโครงงาน

5.1.1 สรุปผลโครงงาน

- มีความรู้ความเข้าใจเกี่ยวกับแบบแสดงรายการภาษีเงินได้และแบบยื่นรายการภาษีเงิน ได้หัก ณ ที่จ่าย
- สามารถกรอกแบบแสดงรายการภาษีเงินได้และแบบยื่นรายการภาษีเงินได้หัก ณ ที่จ่าย
- ทำให้เข้าใจถึงขั้นตอนการยื่นแบบนำส่งภาษีเงินได้หัก ณ ที่จ่าย ภงค.3 และ ภงค.53

5.1.2 ข้อจำกัดหรือปัญหาของโครงงาน

- การนำเอกสารของลูกค้ามาใช้แสดงเป็นตัวอย่าง ต้องมีความระมัคระวังในการนำเสนอ ข้อมูล เพราะถือว่าเป็นความลับของบริษัทไม่สามารถเปิคเผยข้อมูลบางส่วนที่สำคัญได้
- การให้คำปรึกษาหรือการให้ข้อมูลในการจัดทำโครงงานของพนักงานที่ปรึกษามี ข้อจำกัดในเรื่องระยะเวลา
- งาดความรู้ความเข้าใจในเรื่องเนื้อหาที่จัดทำขึ้น จึงทำให้ต้องใช้เวลาในการศึกษาหา ข้อมูลเพิ่มเติม

#### 5.1.3 ข้อเสนอแนะ

- ควรศึกษาเพิ่มเติมในส่วนของภาษีที่เกี่ยวข้องกับภาษีเงินได้หัก ณ ที่จ่ายฉบับต่างๆมาก ขึ้น เพื่อให้เกิดความสมบูรณ์ มากขึ้น
- ควรศึกษาและติดตามการเปลี่ยนแปลงของกรมสรรพากรอย่างต่อเนื่อง เพื่อการศึกษาที่ ครอบคลุมรายละเอียดเกี่ยวกับกฎหมายมากขึ้น
- ง้อมูลที่นำมาใช้อาจมีการเปลี่ยนแปลง ควรมีการศึกษาข้อมูลและอัพเดทอย่าง สม่ำเสมอก่อนที่จะนำไปใช้ให้สอดคล้องกับปัจจุบัน

#### 5.2 สรุปผลการปฏิบัติงานสหกิจศึกษา

5.2.1 ข้อคีของการปฏิบัติงานสหกิจศึกษา

- สามารถนำความรู้ที่ได้ศึกษาจากการปฏิบัติงานจริง นำมาประยุกต์ใช้ในการปฏิบัติงาน ในอนาคตจริงได้
- ป็นประโยชน์สำหรับนักศึกษาที่ได้เรียนรู้ประสบการณ์ในการทำงานเพื่อเตรียมตัว สำหรับการออกไปทำงานจริง
- ทำให้เป็นคนตรงต่อเวลา มีความละเอียดรอบคอบในการทำงาน มีความรับผิดชอบต่อ งานที่ได้รับมอบหมายและสามารถแก้ไขปัญหาต่างๆได้อย่างถูกต้อง
- 5.2.2 ปัญหาที่พบของการปฏิบัติงานสหกิจศึกษา
  - หนื่องจากเริ่มทำงานจริงเป็นครั้งแรก จึงขาคทักษะในการปฏิบัติงานและมีข้อบกพร่อง อยู่พอสมควร
  - การจัดส่งเอกสารของลูกก้าที่ใช้ในการปฏิบัติงาน มีความล่าช้าและเอกสารที่ส่งมา บางกรั้งไม่เรียบร้อยไม่กรบถ้วน ซึ่งทำให้เกิดกวามล่าช้าในการปฏิบัติงาน
  - อุปกรณ์คอมพิวเตอร์และเกรื่องมือต่างๆขัดข้องและบางกรั้งไม่เพียงพอต่อการใช้งาน ทำให้การทำงานติดขัดและเกิดล่าช้าในการทำงาน

#### 5.2.3 ข้อเสนอแนะ

- นักศึกษาสหกิจรุ่นต่อไปควรศึกษาข้อมูลเกี่ยวกับงานที่จะต้องปฏิบัติเพิ่มเติมก่อนออก ปฏิบัติงาน
- เมื่อพนักงานที่ปรึกษาอธิบายขั้นตอนต่างๆในการปฏิบัติงานควรมีการจดบันทึกและ ทำความเข้าใจเพื่อที่จะสามารถทำงานได้อย่างถูกต้อง
- หากมีข้อสงสัยหรือพบปัญหาที่เกิดขึ้นระหว่างปฏิบัติงานควรปรึกษากับพนักงานที่ ปรึกษา ซึ่งอาจจะเป็นช่วงพักเที่ยงหรือเวลาหลังเลิกงาน

#### บรรณานุกรม

กรมสรรพากร. (2562). การหักภาษีเงินได้ ณ ที่จ่าย ตามกำสั่งกรมสรรพากร ที่ ท.ป.4/2528. เข้าถึงได้ จาก http://www.rd.go.th/publidh/fileadmin/download/tab\_tp4\_101.pdf. กรมสรรพากร. (2562). ใบกำกับภาษี. เข้าถึงได้จาก http://rd.go.th/m/38061.0.html. กรมสรรพากร. (2562). หลักการยื่นแบบภาษีเงินได้หัก ณ ที่จ่าย. เข้าถึงได้จาก http://rdserver.rd.go.th/ Pudlish/index.php?page=advice. ข้อมูลบริษัท. (2562). เข้าถึงได้จาก http://www.dulyakij.com. ครูสมใจ. (2562). วัตถุประสงค์ของการหักภาษีเงินได้ ณ ที่จ่าย. เข้าถึงได้จาก http://www.gotoknow.org/posts/300458. บริษัท ไอ.ที.แอดแวนแทจ จำกัด. (2562). โปรแกรมสำเร็จรูป Express. เข้าถึงได้จาก www.itac.co.th. สุเมธ ศิริกุณ โชติ และคณะ. (2562). ภาษีอากรตามประมวลกฎหมายรัษฎากร. กรุงเทพฯ:ห้างหุ้นส่วน จำกัดเรือนแก้วการพิมพ์.

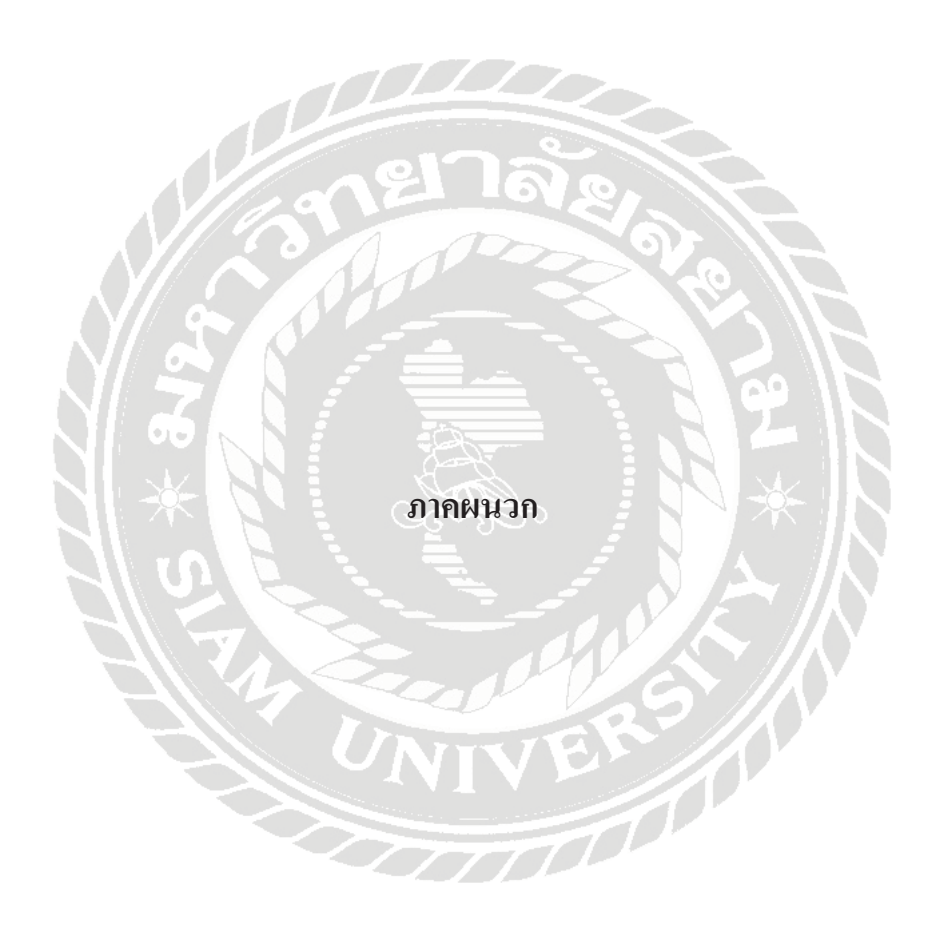

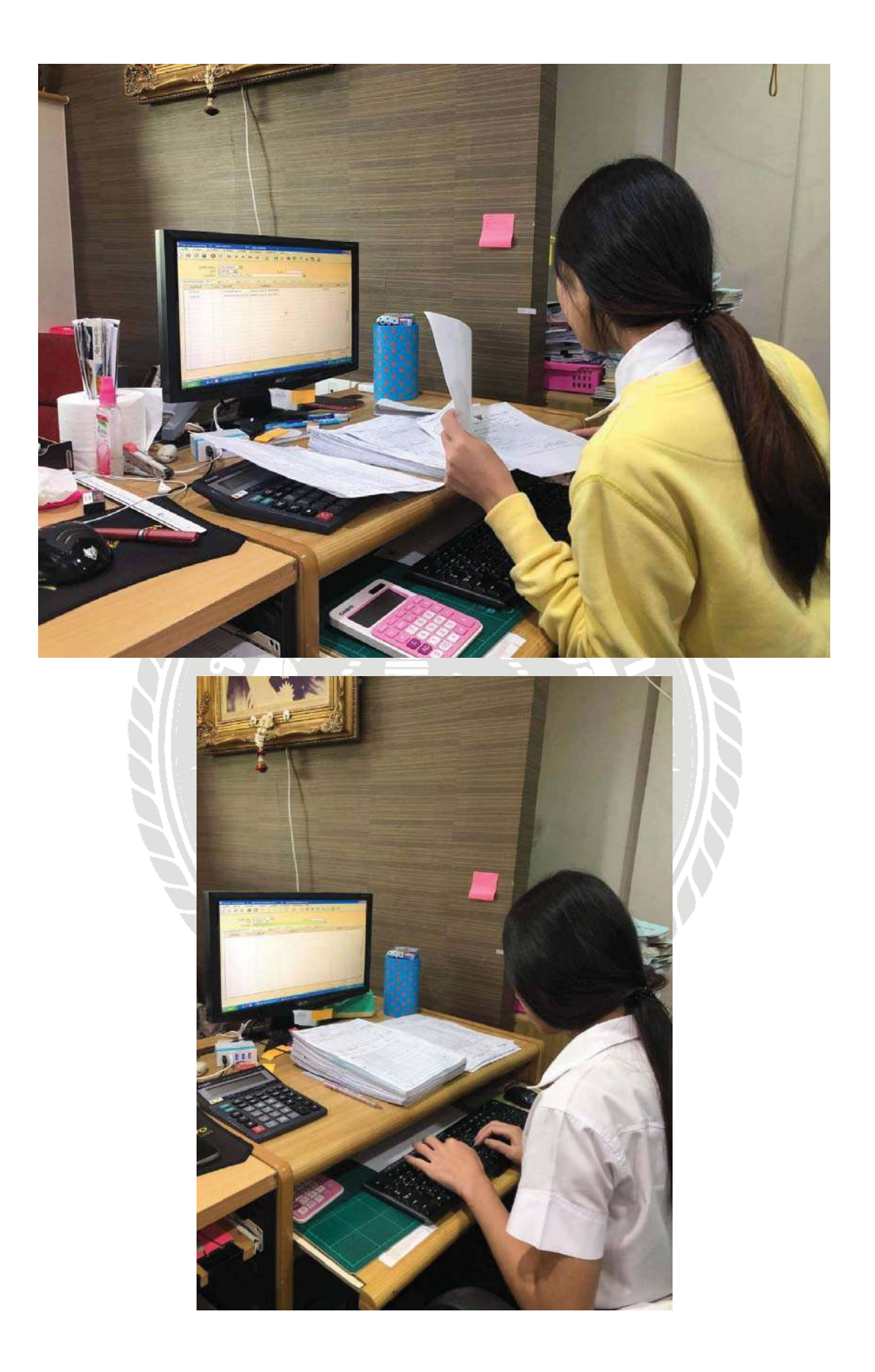

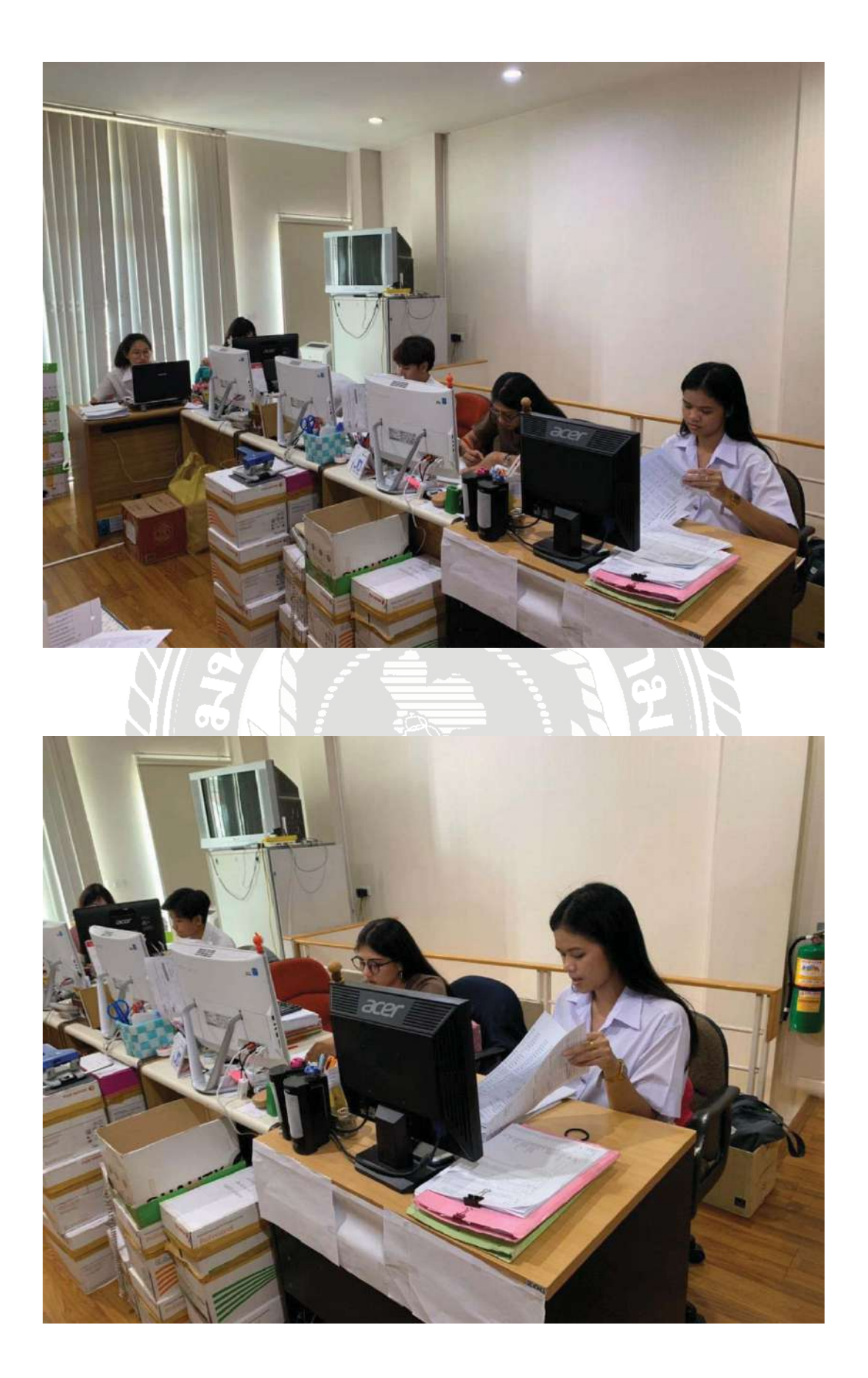

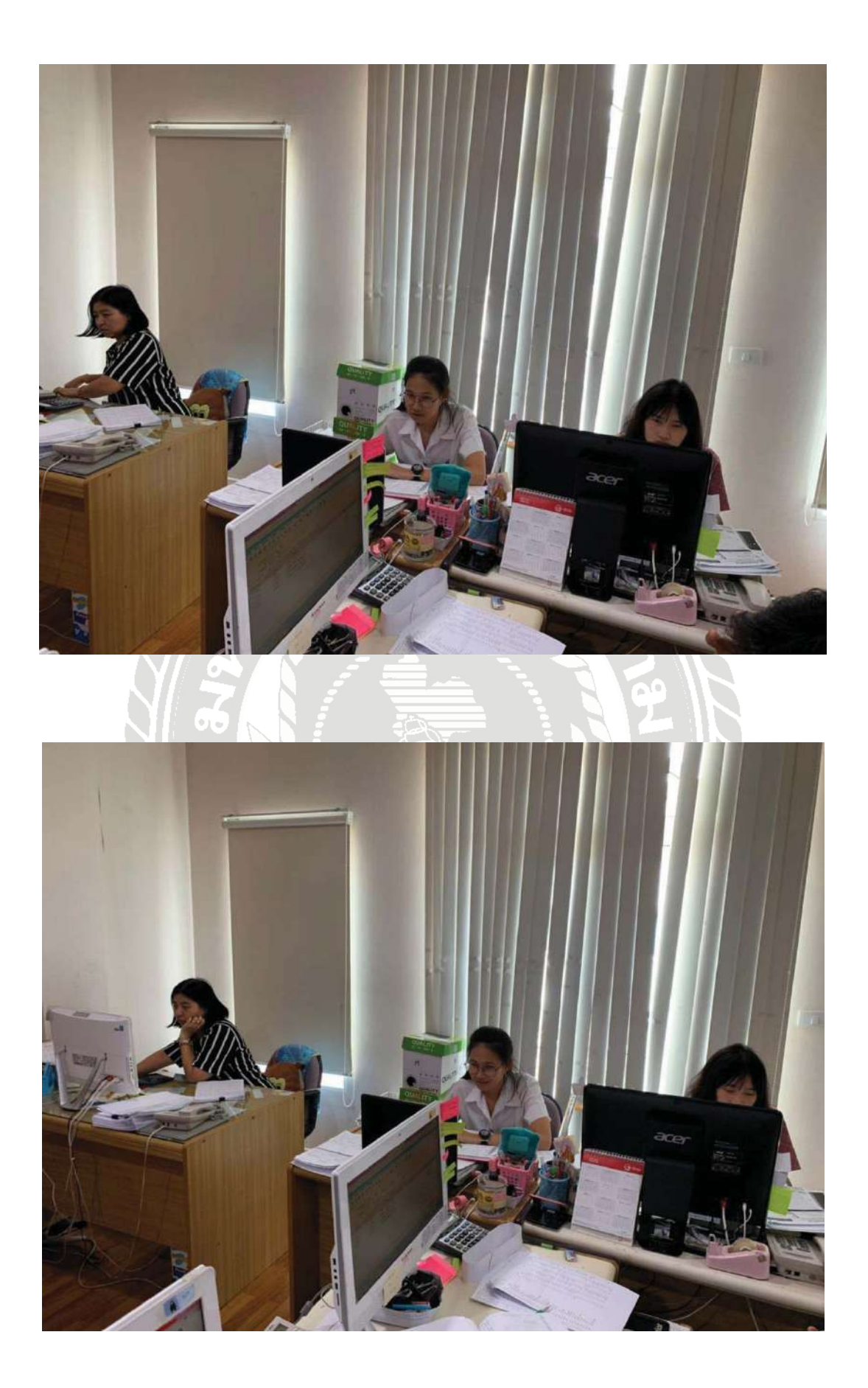

### ประวัติผู้จัดทำ

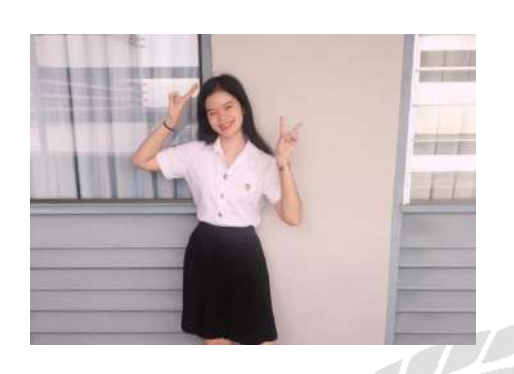

รหัสนักศึกษา : 5904300284 ชื่อ-นามสกุล : นางสาวรัตติวรรณ อัปกาญจน์ คณะ : บริหารธุรกิจ สาขาวิชา : การบัญชี ที่อยู่ : 275 ซ.เพชรเกษม36/1 แขวงบางจาก เขตภาษีเจริญ กทม.10160

ผลงาน : จัดทำแบบยื่นภาษีหัก ณ ที่จ่าย

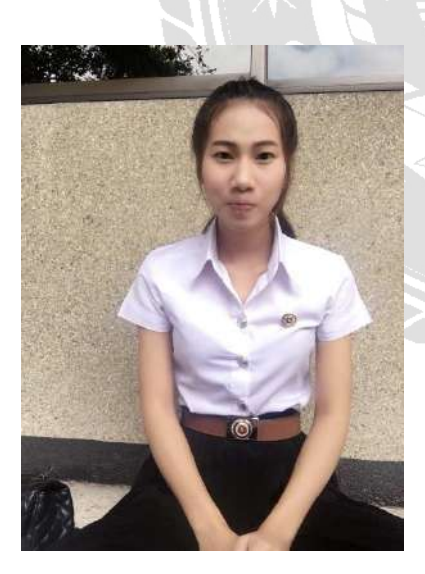

รหัสนักศึกษา : 5904300290 ชื่อ-นามสกุล : นางสาวศิริญากรณ์ นากอก คณะ : บริหารธุรกิจ สาขาวิชา : การบัญชี ที่อยู่ : 103 ม.1 ซ.เพชรเกษม76 แขวงบางแค

ู เหนือ

เขตบางแค กทม. 10160

ผลงาน : จัดทำแบบยื่นภาษีหัก ณ ที่จ่าย

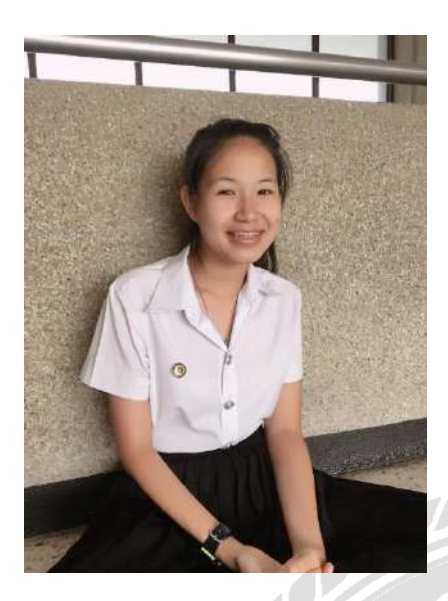

รหัสนักศึกษา : 5904300329 ชื่อ-นามสกุล : นางสาวตวงพร อ่อนนาค คณะ : บริหารธุรกิจ สาขาวิชา : การบัญชี ที่อยู่ : 28/1 ม.11 ต.ท่าข้าม อ.ค่ายบางระจัน จ.สิงห์บุรี 16150

ผลงาน : จัดทำแบบยื่นภาษีหัก ณ ที่จ่าย

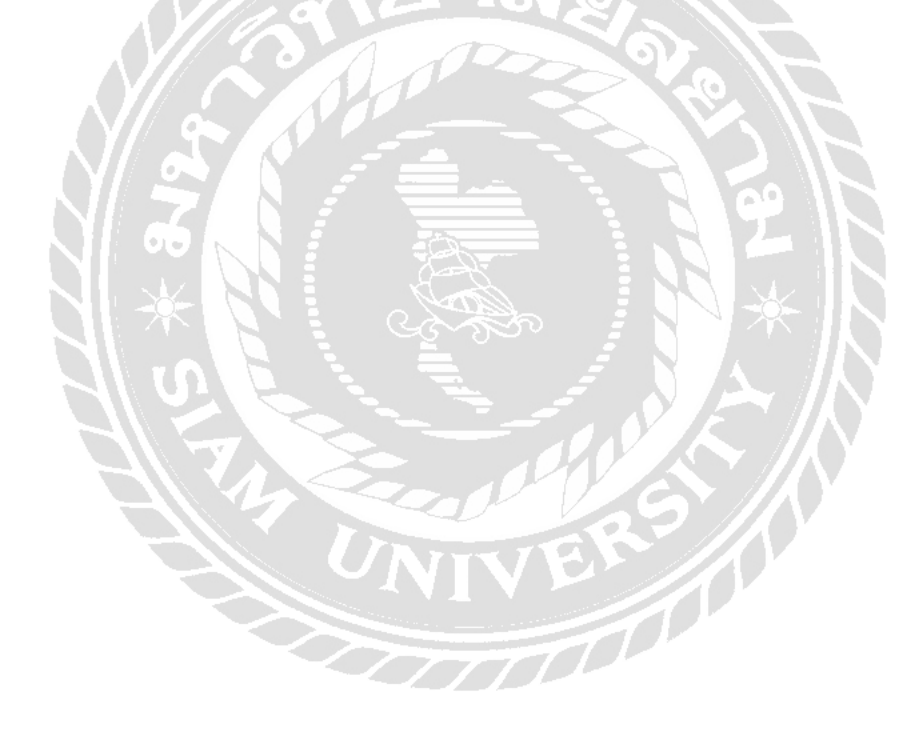